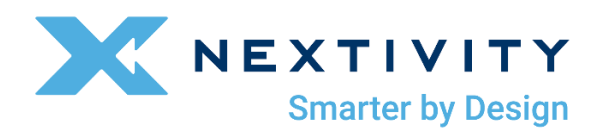

# SHIELD MegaFi

Software Guide

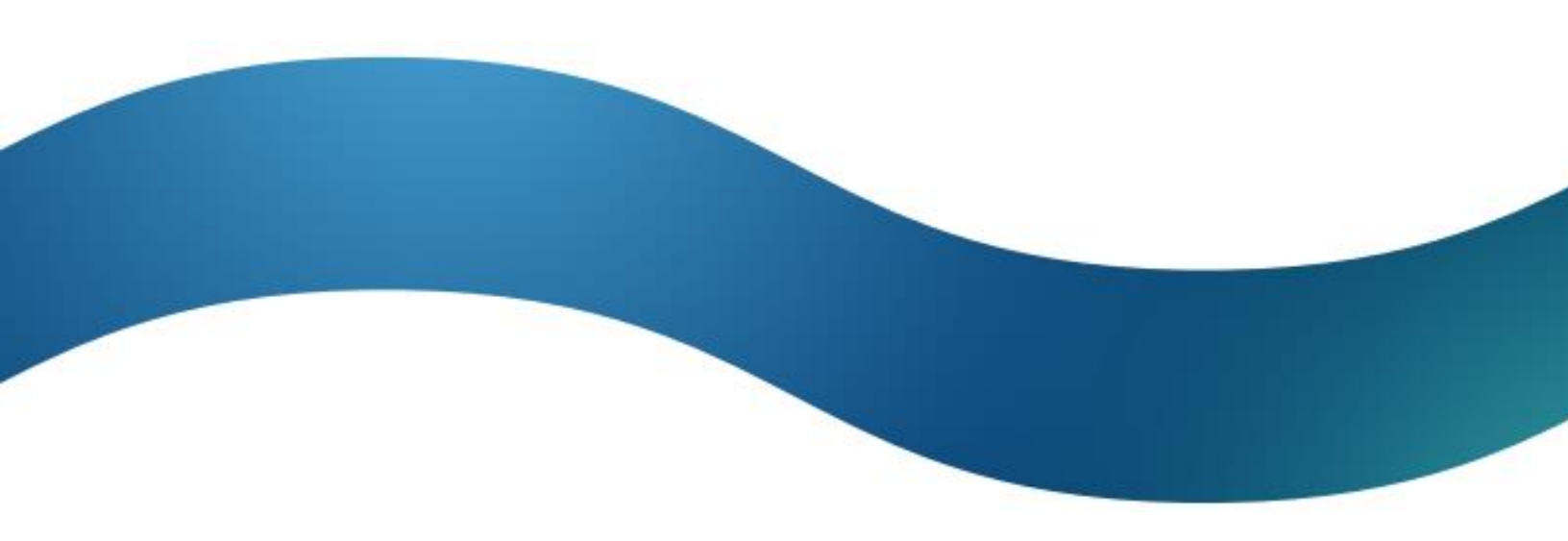

# Table of Contents

| Rev | ision History                                         | iii |
|-----|-------------------------------------------------------|-----|
| 1   | Introduction                                          | 1   |
|     | 1.1 Objectives                                        | 1   |
|     | 1.2 Conventions                                       | 1   |
|     | 1.3 Related Documents                                 | 2   |
|     | 1.4 Abbreviations and Acronyms                        | 3   |
|     | 1.5 About OpenWRT and Mission Control                 | 5   |
|     | 1.6 About this Document                               | 5   |
|     | 1.7 Support                                           | 5   |
| 2   | Misson Control                                        | 7   |
|     | 2.1 Accessing Mission Control via Ethernet Connection | 8   |
|     | 2.2 Initial Connection to MegaFi via Wi-Fi            | 13  |
|     | 2.3 Navigating Mission Control                        | 19  |
|     | 2.4 Working within Mission Control                    | 22  |
| 3   | Basic Configuration Settings                          | 31  |
|     | 3.1 Changing APN (Access Point Name)                  | 32  |
|     | 3.2 Changing LAN IP Address                           | 32  |
|     | 3.3 Flash/Update Firmware                             | 33  |
|     | 3.4 Backup Existing Configuration                     | 37  |
|     | 3.5 Load Configuration from File                      |     |
|     | 3.6 Change Password                                   | 40  |
|     | 3.7 Factory Defaults via Mission Control              | 42  |
|     | 3.8 Vehicle Shutdown Delay                            | 44  |
|     | 3.9 Reboot                                            | 45  |
|     | 3.10Wi-Fi Settings                                    | 47  |
|     | 3.11 NAT vs. Passthrough Mode                         | 50  |
|     | 3.12 Band Lock                                        | 55  |
|     | 3.13SSH Access                                        | 57  |
|     | 3.14GPS Output Configuration                          | 60  |
| 4   | Expert Configuration Settings                         | 67  |
|     | 4.1 Enter Expert Mode                                 | 68  |
|     | 4.2 Status                                            | 69  |
|     | 4.3 System                                            | 86  |

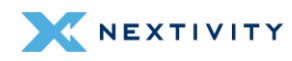

| 4.4 | Network                                                   | 103 |
|-----|-----------------------------------------------------------|-----|
| 4.5 | Logout                                                    | 159 |
| 5.1 | Appendix 1 – Firewall Traffic Rule for Remote SSH Example | 160 |

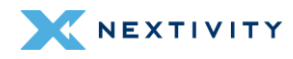

# **Revision History**

| Rev | Iteration | Description                                                                                                    | Incorporated By | Date      |
|-----|-----------|----------------------------------------------------------------------------------------------------|-----------------|-----------|
| 1   | 1         | Initial Release                                                                                                    | Lorenzo Porchas | 1/16/2024 |
| 1   | 2         | WiFi encryption<br>enhancements,<br>Passthrough<br>mode feature with<br>introduction of<br>firmware version<br>2.4.44, and<br>manual software<br>update<br>instructions                                | Lorenzo Porchas | 4/9/2024  |
| 1   | 3         | With firmware<br>version release<br>2.4.95 and above,<br>and the<br>subsequent<br>release of version<br>2.5.0, this guide<br>includes<br>improvements to<br>GPS, and other<br>minor setting<br>changes | Lorenzo Porchas | 7/30/2024 |

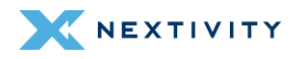

# 1 | Introduction

The purpose of this guide is to assist the user in operating the SHIELD MegaFi wireless WAN HPUE router. This guide will help the user configure and operate the device using the device's-built Mission Control software.

- () For assistance in implementing or installing the MegaFi device, please refer to the separate *MegaFi User Guide*.
- Note: All images used in this document are used only for displaying examples of configurations and may not reflect the users' current device.

## 1.1 Objectives

The objectives of this document are:

- to describe the software environment and basic understanding of interacting and configuring MegaFi for your use.
- to provide the necessary information to understand the device and the options available in the MegaFi, and
- to support implementing the necessary configuration for your communications environment and for your continued use.
- This document expects the user to have basic computer skills and to be familiar with using and navigating with a web browser, to be knowledgeable in networking concepts, and to be able to configure a traditional wired or wireless router for their communications environment.

## **1.2 Conventions**

This document follows certain typographic conventions, outlined below:

#### Bold

Is used for directories, filenames, commands, and options. All terms shown in bold are typed literally.

#### **Bold Italic**

Is used to show generic arguments and options; these should be replaced with user-supplied values.

#### Italic

Is used to highlight comments in examples.

#### **Constant Width**

Is used to show the contents of files or the output from commands.

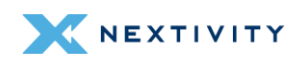

## **1.3 Related Documents**

- The MegaFi User Guide: <u>https://nextivityinc.com/wp-</u> content/uploads/2024/01/SHIELD-MegaFi-User-Guide.pdf
- The MegaPortal User Guide: <u>https://go.nextivityinc.com/shield-megaportal-guide</u>
- The MegaFi Software Update Guide: <u>https://nextivityinc.com/wp-</u> <u>content/uploads/2023/11/SHIELD-MegaFi-Software-Update-Guide.pdf</u>
- For other MegaFi documentation, go to <u>www.nextivityinc.com/support</u> and select the FirstNet HPUE tab.

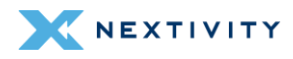

# **1.4 Abbreviations and Acronyms**

The following table provides a list of abbreviations and acronyms that are referenced throughout this manual.

| APN         | Access Point Name                           | NTPD  | Network Time Protocol Daemon             |
|-------------|---------------------------------------------|-------|------------------------------------------|
| DHCP        | Dynamic Host Configuration<br>Protocol      | PD    | Prefix Delegation                        |
| DNS         | Domain Name System                          | PID   | Process Identification Number            |
| DDNS        | Dynamic Domain Name System                  | PIN   | Personal Identification Number           |
| GNSS        | Global Navigation Satellite<br>System       | Ping  | Packet Internet Groper                   |
| GPS         | Global Positioning System                   | PoE   | Power over Ethernet                      |
| HTTPS       | Hypertext Transfer Protocol<br>Secure       | РРР   | Point-to-Point Protocol                  |
| ICCID       | Integrated Circuit Card Identifier          | PPPoE | Point-to-Point Protocol over<br>Ethernet |
| ICMP        | Internet Control Message<br>Protocol        | RA    | Route Advertisement                      |
| IGMP        | Internet Group Management<br>Protocol       | SIM   | Subscriber Identity Module               |
| IMEI        | International Mobile Equipment<br>Identity  | SLAAC | Stateless Address Auto<br>Configuration  |
| IMSI        | International Mobile Subscriber<br>Identity | SSH   | Secure Shell                             |
| IP          | Internet Protocol                           | SSID  | Service Set Identifier                   |
| IPSEC       | Internet Protocol Security                  | STP   | Spanning Tree Protocol                   |
| LAN         | Local Area Network                          | ΤΑΙΡ  | Trimble ASCII Interface Protocol         |
| LTE         | Long-Term Evolution                         | TFTP  | Trivial File Transfer Protocol           |
| MAC address | Media Access Control address                | UDP   | User Datagram Protocol                   |
| MCBV        | Modem Configuration Band<br>Values          | UTC   | Coordinated Universal Time               |

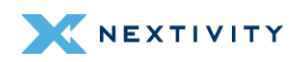

| MCLBV     | Modem Configuration LTE Band<br>Values | UUID | Universally Unique Identifier |
|-----------|----------------------------------------|------|-------------------------------|
| MTU       | Maximum Transmission Unit              | VLAN | Virtual LAN                   |
| NAT       | Network Address Translation            | VPN  | Virtual Private Network       |
| NDP Proxy | Neighbor Discovery Protocol<br>Proxy   | HPUE | High Power User Equipment     |

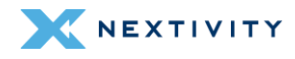

## 1.5 About OpenWRT and Mission Control

The OpenWRT software that the MegaFi system uses is an open-source project that provides a full-featured operating system for embedded devices. Nextivity's implementation of OpenWRT LuCI—the dashboard that allows you to configure and manage the MegaFi suite of software and devices from a single computer—is known as Mission Control.

## **1.6 About this Document**

This document is in 4 parts: part 1 is the Introduction, part 2 is Mission Control, part 3 is Most Frequent Configuration Settings and part 4 is Expert Configuration Settings.

You are currently in the introduction. Part 2, Mission Control, provides information on accessing, navigating, and working within the system, including how to save your work. We cannot emphasize enough how important it is that you understand how to navigate and work within the system as it is a new experience for many. Indeed, if this is your first time using this document and/or accessing the dashboard, then we recommend reading it in its entirety.

Part 3 is Most Frequent Configuration Settings. Most users can simply use this section to complete the most frequent and basic configuration settings such as password, wi-fi, firmware updates, APN, IP address and others.

Part 4 is Expert Configuration Settings. This is where you will view and manage your device at a more advanced level. The user can schedule tasks, configure interfaces, set firewall rules, etc.

# 1.7 Support

Nextivity's support desk is always ready to help you with any support issues or requests. If you encounter any problems, need clarification, or have feedback, recommendations, or suggestions then feel free to contact us at <a href="mailto:support@nextivityinc.com">support@nextivityinc.com</a>.

For additional assistance: +1 (858) 485-9442 **OPTION 1** Support Business Hours: 6:00 AM – 5:00 PM PST

We look forward to being of service.

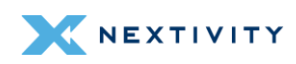

# 2 | Misson Control

Mission Control is the built-in web interface that provides information about the SHIELD MegaFi router and allows the user to configure settings to their preferences. All configuration and management are done via your computer's web browser, and you will need to be locally connected to the device via Ethernet to a LAN port, or by utilizing its Wi-Fi capability in the admin dashboard.

Refer to the following topics to get started with using Mission Control.

| 2.1 Accessing Mission Control via Ethernet Connection | 8    |
|-------------------------------------------------------|------|
| 2.2 Initial Connection to MegaFi via Wi-Fi            | . 13 |
| 2.3 Navigating Mission Control                        | 19   |
| 2.4 Working within Mission Control                    | 22   |

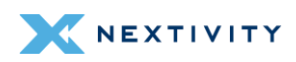

## 2.1 Accessing Mission Control via Ethernet Connection

To access Mission Control, you will need both your **admin Password**, and the default factory **LAN IP, 192.168.113.1**. The Password is printed on the label on the bottom of your MegaFi.

- Note: Use the defined password and/or IP address if it has been changed for your environment.
- 1. Connect an Ethernet cable between your computer and any LAN port (1-4) on the MegaFi.
- 2. Open a web browser to the following address: <u>https://192.168.113.1</u>
- **3.** The first time you try to connect to MegaFi, a connection warning screen will display as shown below. Accept the connection warning by clicking on '**Advanced**'.

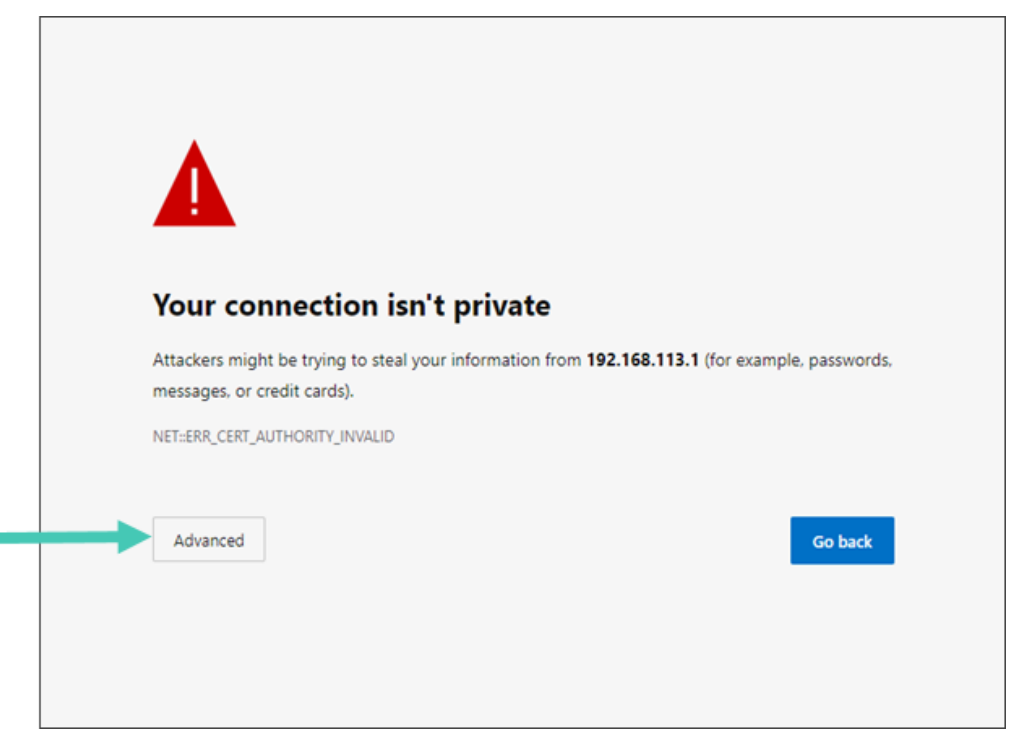

Figure 1: MegaFi connection warning screen

4. A second warning screen will be displayed as shown below. Click on 'Continue to 192.168.113.1 (unsafe)' link to proceed.

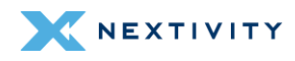

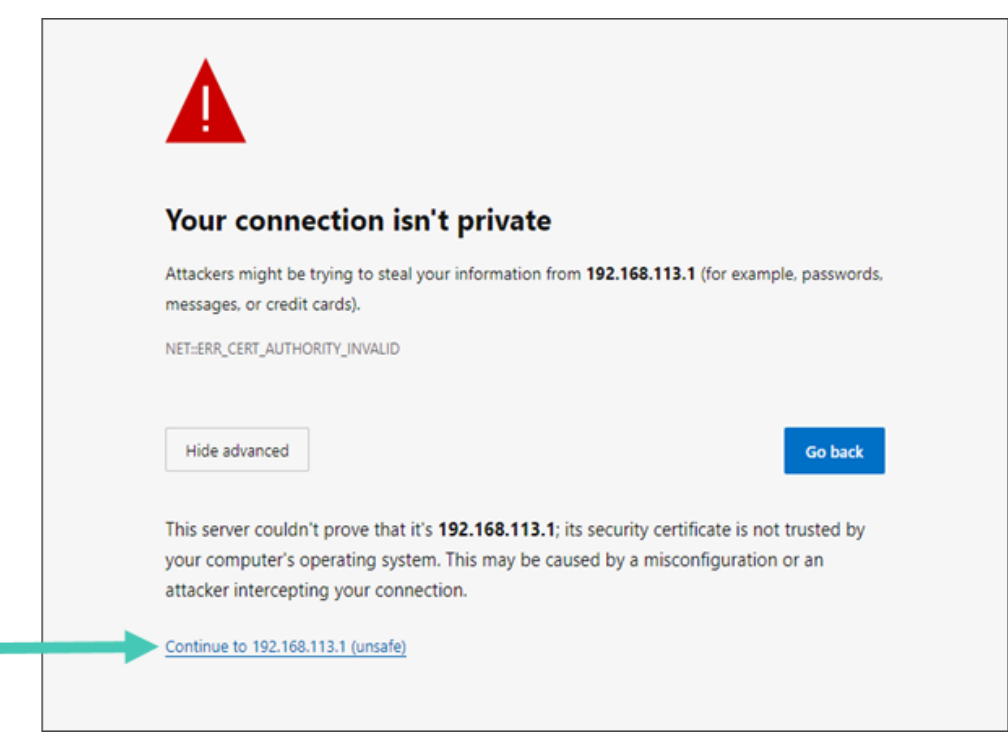

Figure 2: MegaFi connection warning - second screen

- 5. The MegaFi's Mission Control GUI login page will now be displayed.
  - 5a. Enter the password as found on the bottom label of the MegaFi on the Mission Control login page.
  - **Note:** username always defaults to 'admin'.
  - 5b. Click 'Login' to proceed.

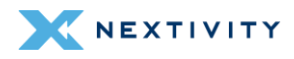

| Mission              | Control                |           |                      |                |                  |
|----------------------|------------------------|-----------|----------------------|----------------|------------------|
|                      |                        |           |                      |                |                  |
| Current Sto          | atus                   |           |                      |                |                  |
| Connected            | Signal Strength        | Band      | Access Point<br>Name | WAN IP Address | Local IP Address |
| $\bigotimes$         | al                     | 14        |                      | 10.39.42.120   | 192.168.113.1    |
| FirstNet             | (Good)                 |           | firstnet-broadband   |                |                  |
| Log In               |                        |           |                      |                |                  |
| Please ente          | er your username and p | assword.  |                      |                |                  |
| Username<br>Password |                        | admin<br> |                      |                |                  |
|                      |                        |           |                      |                | Login            |
|                      |                        |           |                      |                |                  |

Figure 3: Mission Control login screen

- 6. When logging in for the first time, the EULA (End User License Agreement) will be displayed.
- 7. Fill out the requested information and click 'Accept' to continue.

| End User Licence Agreement                                                                                                    |   |
|----------------------------------------------------------------------------------------------------|---|
| Nextivity Inc. ("Nextivity")<br>End User License Agreement ("EULA")                                                                                                    | î |
| Version Date: July 25, 2023                                                                                                    | l |
| BY ACCEPTING THIS EULA, EITHER BY INDICATING YOUR ACCEPTANCE, BY EXECUTING A QUOTE OR ORDERING EQUIPMENT OR SERVICES DIRECTLY WITH US OR THROUGH AN<br>APPROVED NEXTIVITY DISTRIBUTOR OR RESELLER (HOWEVER TITLED, REFERRED TO HEREIN AS AN "ORDER"), OR BY DOWNLOADING, INSTALLING AND/OR UTILIZING ANY OF THE<br>SERVICES (DEFINED BELOW), YOU AGREE TO THE TERMS AND CONDITIONS OF THIS EULA HS ALL'ORDER"), OR BY DOWNLOADING, INSTALLING AND/OR UTILIZING ANY OF THE<br>SERVICES (DEFINED BELOW), YOU AGREE TO THE TERMS AND CONDITIONS OF THIS EULA HS ALL'AGLILY BINDING CONTRACT BETWEEN YOU AND NEXTIVITY AND SETS<br>FORTH THE TERMS THAT GOVERN THE LICENSES PROVIDED TO YOU HEREUNDER. IF YOU ARE ENTERING INTO THIS EULA ON BEHALF OF A COMPANY OR OTHER LEGAL ENTITY, YOU<br>REPRESENT THAT YOU HAVE THE ALTHORITY TO BIND SUCH ENTITY TO THIS EULA, ANY CHANGES, ADDITIONS OR DELETIONS BY YOU TO THIS EULA WILL NOT BE ACCEPTED AND<br>WILL NOT BE A PART OF THIS EULA. IF YOU DO NOT AGREE TO THIS EULA, YOU MUST NOT DOWNLOAD, INSTALL, OR USE THE SERVICES.                                                                                                    |   |
| <ul> <li>This Nextivity End User License Agreement ("EULA") is between Nextivity (or "we" or "us") and the user ("User" or "Your") of the Services, as defined below. This EULA applies to Your use of: <ol> <li>the Nextivity coupment ("Equipment");</li> <li>the Nextivity coupments; installed software that initiable and enables the Equipment ("Nextelled Software");</li> <li>the Nextivity coupment and the written and visual materials involve that initiable and enables the Equipment ("Nextelled Software");</li> <li>the Nextivity coupment anterials involve that initiable and enables the Equipment ("Nextelled Software");</li> <li>the Nextivity coupse software that allows too to manage and configure Your Equipment, Installed Software and Cloud Software ("Documentation"); and</li> <li>any training or support services performed, either remotely or in person, by Nextivity ("Support). The installed Software and Cloud Software may be referred to together as the "Software," The Software, Equipment, Documentation and Support may be referred to collectively as the "Services." This EULA also incorporates any Equipment You acquire ("Supplemental Terms").</li> </ol> </li> </ul> |   |
| Section 1. Using the Services                                                                                                    |   |
| 1.1 License and Right to Use. Nextivity grants You a non-exclusive, non-transferable, non-sublicensable, revocable (a) license to use the installed Software; (b) right to use the Cloud Software; and (c) right to use the Documentation solely in connection with Your use of the Software and Equipment, each as acquired from Nextivity ("Approved Provider"), solely for Your internal business purposes during the Usage Term (as defined in Section 1.6 below), subject to the terms of this EULA and the applicable Order (collective), the "Usage Rights"). Nextivity reserves all rights, title, and interest in and to the Services, including all related intellectual property rights, subject to the limited rights expressly granted hereunder.                                                                                                    | Ŧ |
| First Name                                                                                                    |   |
| Last Name                                                                                                    |   |
| Company (optional)                                                                                                    |   |
| Phone (optional)                                                                                                    |   |
| E-Mail                                                                                                    |   |
| Accept Decline                                                                                                    | , |

Figure 4: Nextivity, Inc. End User License Agreement screen

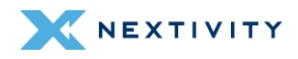

- 8. Also, part of first-time login to MegaFi, the user will be required to change the default login password.
  - 8a. Proceed to change the default password to a 'Strong' password.
  - Note: The device will not accept weak passwords. Password must meet the following requirements: a minimum length of 10 characters and a randomized complexity of lowercase letters, uppercase letters, and numbers.
  - 8b. Confirm the new password change by clicking on 'Save'.

| NEXTIVITY                                                               | The system password must be changed after first l                     | ogin.                               |             | Dismiss                     |
|-------------------------------------------------------------------------|-----------------------------------------------------------------------|-------------------------------------|-------------|-----------------------------|
| Smarker by Design                                                       | <b>Mission Control</b>                                                | Networking Mode: NAT<br>Expert Mode | ((14))<br>A | Firmware Version:<br>2.4.36 |
| Overview                                                                |                                                                       |                                     |             |                             |
| Status                                                                  |                                                                       |                                     |             |                             |
| System<br>Router Password                                               | Router Password SSH Access SSH-Keys                                   | HTTP(S) Access                      |             |                             |
| Startup<br>Scheduled Tasks<br>MegaFi Configuration<br>GPS Configuration | Router Password<br>Changes the administrator password for<br>Password | or accessing the device             |             |                             |
| Reboot                                                                  | Confirmation                                                          |                                     | *           |                             |
| Network                                                                 |                                                                       | Password strength: Strong           | 1           |                             |
| Logout                                                                  |                                                                       |                                     |             | Save                        |
|                                                                         |                                                                       |                                     |             |                             |

Figure 5: Change router password screen

9. The user will now be re-directed to Mission Control's Overview page.

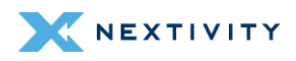

| NEXTIVITY                                              | Mission Control                                                                                                    | Networking Mode: NAT ((14))<br>Overview 24.86                                                                                                    |
|--------------------------------------------------------|----------------------------------------------------------------------------------------------------|----------------------------------------------------------------------------------------------------|
| Overview                                               |                                                                                                    |                                                                                                    |
| MegoFi Status                                          | Device                                                                                                    |                                                                                                    |
| AW12 Status<br>Networking                              | MegaFi Status                                                                                                    |                                                                                                    |
| DHCP Leases<br>Interfaces<br>System Settings<br>Logout | Model<br>Serial Number<br>Uptime<br>TX Bytes (since last power cycle)<br>RX Bytes (since last power cycle)<br>Memory<br>• AW12 Status                                                                                                    | ATEL-MEGAFI<br>232401002229<br>3d 7h 44m 31s<br>403.90 MB (375380 Picts.)<br>32.84 MB (212498 Picts.)<br>-40 <mark>4</mark> 1 MiB / 718.39 MiB (34%)                                                                          |
|                                                        | System Name<br>Location (Lat,Lon)<br>LTE Connection Status<br>Signal Percentage<br>Cloud Connection Status<br>Data Post Status<br>IMEI<br>Phone Number<br>ICCID (SIM)<br>APN (Access Point Name)<br>Band<br>Home Network (MCC,MNC)<br>TX Power | MegaFI-AW12<br>0.00000,0.000000<br>Connected<br>78%<br>Connected (11/6/2023, 4:02:02 PM)<br>Disabled<br>015681000023747<br>858.914.7861<br>89011004500029886109<br>firstnet-broadband<br>14<br>FirstNet (313,00)<br>-10.0 dBm |

Figure 6: Mission Control – Overview, Device page

**10.** First-time router configuration is now complete!

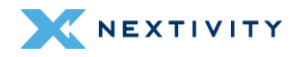

### 2.2 Initial Connection to MegaFi via Wi-Fi

To access Mission Control, you will need both your admin Password, and the default factory LAN IP, 192.168.113.1. The Password is printed on the label on the bottom of your MegaFi.

#### **Notes:**

- Use the defined password and/or IP address if it has been changed for your environment.
- The example shown below was accomplished using a Windows (10/11) PC. The steps should be similar using a different OS.

To connect to MegaFi via Wi-Fi:

- Go into your PC computer's Network & internet > Wi-Fi settings to add a new Wi-Fi connection.
- 2. Add the MegaFi device by looking for its default SSID under 'Show available networks' by selecting it. The default SSID and its password are printed on the device's label.

| Net             | work & internet > Wi-Fi |      |
|-----------------|-------------------------|------|
| (î;-            | Wi-Fi                   | On 💽 |
| °Z <sup>0</sup> | Show available networks | ^    |
| <b></b>         | Midway-SSO              |      |
| 1               | megafi-002229           |      |
| 1               | megafi-002104           |      |
| 1               | megafi-002455           |      |
| 1               | megafi-22A015           |      |
| <b></b>         | megafi-23A006           |      |
| <b>_</b>        | megafi-23A011           |      |

Figure 7: Windows Network & Internet window showing list of available Wi-Fi networks

3. The 'Connect automatically' box will be checked by default. Click on 'Connect'.

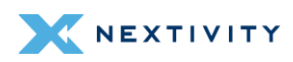

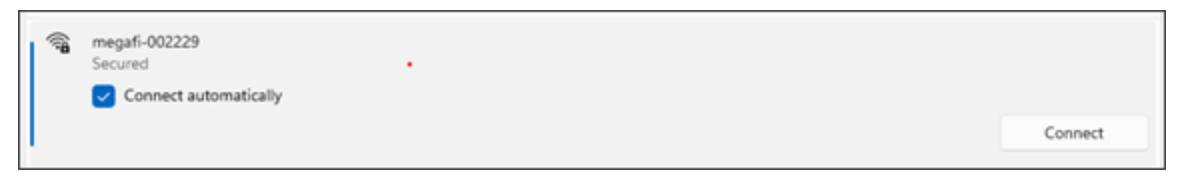

Figure 8: Wi-Fi Network Connection – Connect automatically option

4. 'Enter the network security key' (default SSID password), then click on 'Next'. The default SSID and its password are printed on the device's label.

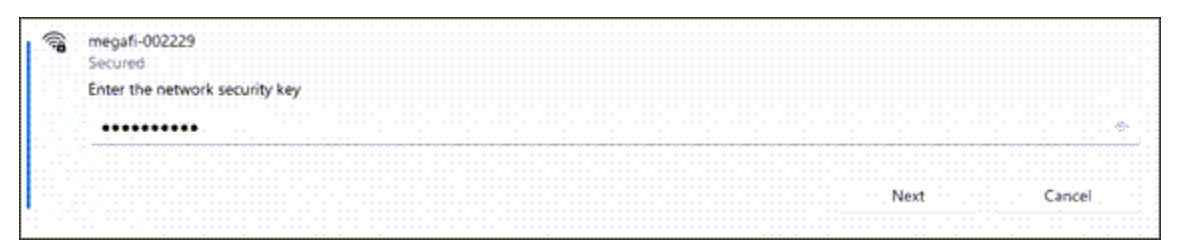

Figure 9: Wi-Fi Network Connection – Enter network security key

5. If the connection is successful, it will say 'Connected, secured'.

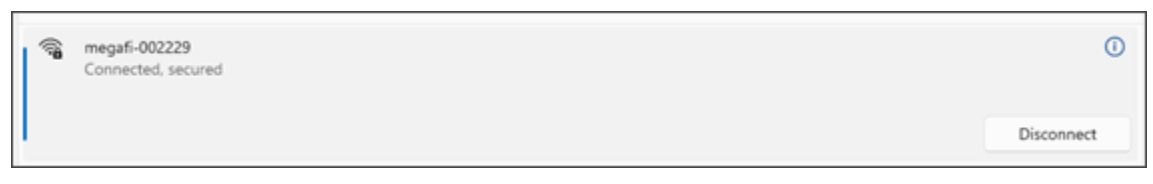

Figure 10: Wi-Fi Network Connection – Successful connection

- 6. Open a web browser to the following address: <u>https://192.168.113.1</u>
- 7. The first time you try to connect to MegaFi, a connection warning screen will display as shown below. Accept the connection warning by clicking on 'Advanced'.

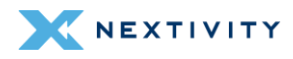

| Your connection isn't private                                                                                                    |
|----------------------------------------------------------------------------------------------------|
| Attackers might be trying to steal your information from <b>192.168.113.1</b> (for example, passwords, messages, or credit cards). |
| NET::ERR_CERT_AUTHORITY_INVALID                                                                                                    |
| <br>Advanced Go back                                                                                                    |
|                                                                                                    |

Figure 11: Warning message - Connection not private

8. A second warning screen will be displayed as shown below. Click on 'Continue to 192.168.113.1 (unsafe)' link to proceed.

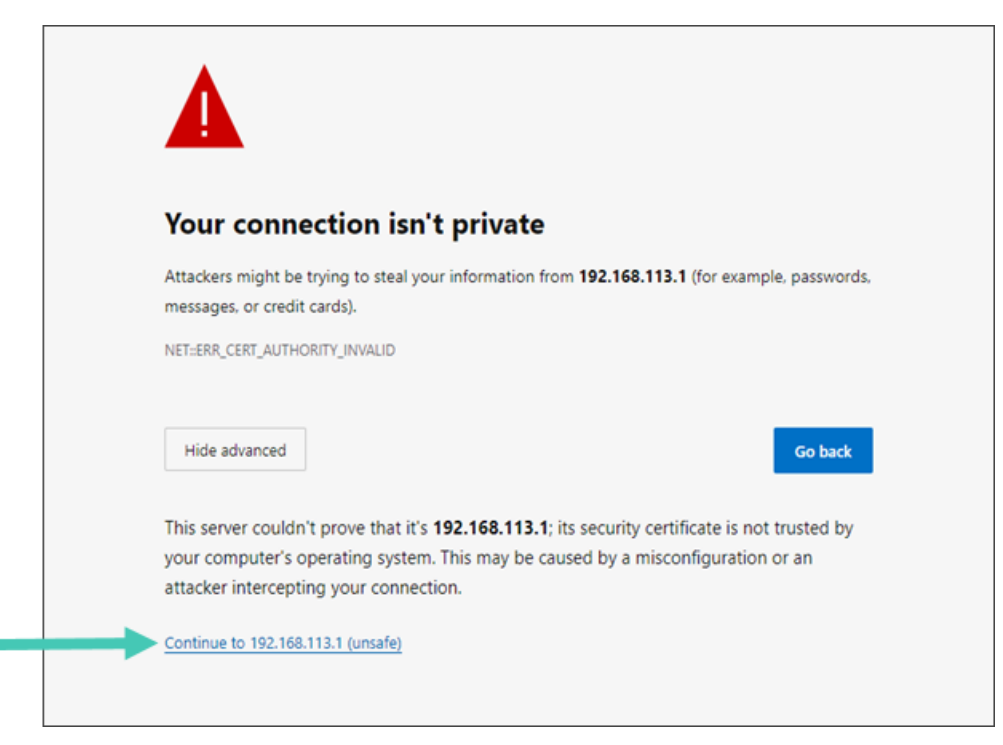

Figure 12: Warning message – Continue to IP address

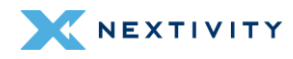

- 9. The MegaFi's Mission Control GUI login page will now be displayed.
  - 9a. Enter the password as found on the bottom label of the MegaFi on the Mission Control login page.
- Solution Solution
  - 9b. Click 'Login' to proceed.

| Current Status                           |                      |                |                  |
|------------------------------------------|----------------------|----------------|------------------|
|                                          |                      |                |                  |
| Connected Signal Strength Band           | Access Point<br>Name | WAN IP Address | Local IP Address |
| ✓ 14                                     |                      | 10.39.42.120   | 192.168.113.1    |
| FirstNet (Good)                          | firstnet-broadband   |                |                  |
| Log In                                   |                      |                |                  |
| Please enter your username and password. |                      |                |                  |
| Username adm<br>Password I               | nin                  |                |                  |

Figure 13: Mission Control – Login page

**10.** When logging in for the first time, the EULA (End User License Agreement) will be displayed.

10a.Fill out the requested information and click 'Accept' to continue.

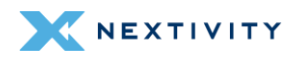

| End User Licence Agreement                                                                                                    |
|----------------------------------------------------------------------------------------------------|
| Nextivity Inc. ("Nextivity")<br>End User License Agreement ("EULA")                                                                                                    |
| Version Date: July 25, 2023                                                                                                    |
| BY ACCEPTING THIS EULA, EITHER BY INDICATING YOUR ACCEPTANCE, BY EXECUTING A QUOTE OR ORDERING EQUIPMENT OR SERVICES DIRECTLY WITH US OR THROUGH AN<br>APPROVED NEXTIVITY DISTRIBUTOR OR RESELLER (HOWEVER TITLED, REFERRED TO HEREIN AS AN "ORDER"), OR BY DOWNLOADING, INSTALLING AND/OR UTILIZING ANY OF THE<br>SERVICES (DEFINED BELOW), YOU AGREE TO THE TERMS AND CONDITIONS OF THIS EULA. THIS EULA IS A LEGALLY BINDING CONTRACT BETWEEN YOU AND NEXTIVITY AND SETS<br>FORTH THE TERMS THAT GOVERN THE LICENSES PROVIDED TO YOU HEREUNDER. IF YOU ARE ENTERING INTO THIS EULA ON BEHALF OF A COMPANY OR OTHER LEGAL ENTITY, YOU<br>REPRESENT THAT YOU HAVE THE AUTHORITY TO BIND SUCH ENTITY TO THIS EULA. ANY CHANGES, ADDITIONS OR DELETIONS BY YOU TO THIS EULA WILL NOT BE ACCEPTED AND<br>WILL NOT BE A PART OF THIS EULA. IF YOU DO NOT AGREE TO THIS EULA, YOU MUST NOT DOWNLOAD, INSTALL, OR USE THE SERVICES.                                                                                                    |
| <ul> <li>This Nextivity End User License Agreement ("EULA") is between Nextivity (or "we" or "us") and the user ("User" or "You" or "You") of the Services, as defined below. This EULA applies to Your use of: <ol> <li>the Nextivity equipment ("Equipment");</li> <li>the Nextivity courd because as defined below: This EULA applies to Equipment ("Installed Software");</li> <li>the Nextivity Courd based software that initialize and enables the Equipment ("Installed Software");</li> <li>the Nextivity Courd based software that allows too to manage and configure toor Equipment, installed Software and Cloud Software ("Documentation"); and</li> <li>the written and visual materials Nextivity may provide to all You in Your use of the Equipment, installed Software and Cloud Software ("Documentation"); and</li> <li>any training or support services performed, either remotely or in person, by Nextivity ("Support"). The Installed Software and Cloud Software may be referred to together as the "Software." The Software, Equipment, Documentation and Support may be referred to collectively as the "Services." This EULA also incorporates any Equipmentspecific terms that may apply to the Equipment (You acquire ("Supplemental Terms").</li> </ol> </li> </ul> |
| Section 1. Using the Services                                                                                                    |
| 1.1 License and Right to Use. Nextivity grants You a non-exclusive, non-transferable, non-sublicensable, revocable (a) license to use the installed Software; (b) right to use the Cloud Software; and (c) right to use the Documentation solely in connection with Your use of the Software and Equipment, each as acquired from Nextivity or an approved reseller or distributor of Nextivity ("Approved Provider"), solely for Your internal business purposes during the Usage Term (as defined in Section 1.6 below), subject to the terms of this EULA and the applicable Order (collectively, the "Usage Rights"). Nextivity reserves all rights, title, and interest in and to the Services, including all related intellectual property rights, subject to the limited rights expressly granted hereunder.                                                                                                    |
| First Name                                                                                                    |
| Last Name                                                                                                    |
| Company (optional)                                                                                                    |
| Phone (optional)                                                                                                    |
| E-Mail                                                                                                    |
| Accept Decline                                                                                                    |

Figure 14: Nextivity, Inc. End-User License Agreement (EULA)

**11.** Also, part of first-time login to MegaFi, the user will be required to change the default login password.

11a.Proceed to change the default password to a strong password.

- Note: The device will not accept weak passwords. Password must meet the following requirements: a minimum length of 10 characters and a randomized complexity of lowercase letters, uppercase letters, and numbers.
- 12. Confirm the new password change by clicking on 'Save'.

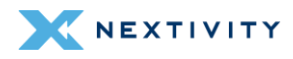

| NEXTIVITY                                                                                                    | The system password must be changed after first                                                              | login.                                     |        | Dismiss                     |
|----------------------------------------------------------------------------------------------------|----------------------------------------------------------------------------------------------------|--------------------------------------------|--------|-----------------------------|
| Ginal set by Design                                                                                                    | <b>Mission Control</b>                                                                                       | Networking Mode: NAT<br>Expert Mode        | ((14)) | Firmware Version:<br>2.4.36 |
| Overview                                                                                                    |                                                                                                    |                                            |        |                             |
| Status                                                                                                    |                                                                                                    |                                            |        |                             |
| System<br>Router Password<br>Startup<br>Scheduled Tasks<br>MegaFi Configuration<br>GPS Configuration<br>Flash Firmware<br>Reboot<br>Network<br>Logout | Router Password SSH Access SSH-Keys Router Password Changes the administrator password Password Confirmation | HTTP(S) Access<br>for accessing the device | •      | Save                        |
|                                                                                                    |                                                                                                    |                                            |        |                             |

Figure 15: Mission Control – Reset password page

**13.** The user will now be re-directed to Mission Control's Overview page.

| X NEXTIVITY    | <b>Mission Control</b>            | Networking Mode: NAT ((14))<br>Overview | Firmware Version:<br>2:4:36 |
|----------------|-----------------------------------|-----------------------------------------|-----------------------------|
| Overview       |                                   |                                         |                             |
| MegoFl Status  | Device                            |                                         |                             |
| AW12 Stotus    |                                   |                                         |                             |
| Networking     | <ul> <li>MegaFi Status</li> </ul> |                                         |                             |
| DHCP Leases    | Model                             | ATEL-MEGAFI                             |                             |
| Interroces     | Serial Number                     | 282401002229                            |                             |
| System Secongs | Uptime                            | 3d 7h 44m 31s                           |                             |
| Logour         | TX Bytes (since last power cycle) | 403.90 MB (375380 Pkts)                 |                             |
|                | RX Bytes (since last power cycle) | 32.84 MB (212498 Pkts.)                 |                             |
| Refreshing     | Memory                            | 41 MIB / 118.39 MIB (34%                |                             |
|                | • AW12 Status                     |                                         |                             |
|                | System Name                       | MeggFi-AW12                             |                             |
|                | Location (Lat,Lon)                | 0.000000.0.000000                       |                             |
|                | LTE Connection Status             | Connected                               |                             |
|                | Signal Percentage                 | 76%                                     |                             |
|                | Cloud Connection Status           | Connected (11/6/2023, 4:02:02 PM)       |                             |
|                | Data Post Status                  | Disabled                                |                             |
|                | IMEI                              | 015681000023747                         |                             |
|                | Phone Number                      | 858.914.7861                            |                             |
|                | ICCID (SIM)                       | 89011004300029886109                    |                             |
|                | APN (Access Point Name)           | firstnet-broadband                      |                             |
|                | Bond                              | 14                                      |                             |
|                | Home Network (MCC,MNC)            | FirstNet (313,100)                      |                             |
|                | TX Power                          | -10.0 dBm                               |                             |

Figure 16: Mission Control – Overview page

14. First-time router configuration is now complete!

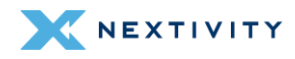

# 2.3 Navigating Mission Control

Once logged in, the first page the user will see is the **Overview** > **Device** page of Mission Control.

| MEXTIVITY<br>Source to beaut | <b>Mission Control</b>            | Networking Mode: NAT ((14))<br>Overview 24.31 |
|------------------------------|-----------------------------------|-----------------------------------------------|
| Overview                     |                                   |                                               |
| Device                       |                                   |                                               |
| Megori Status                | Device                            |                                               |
| AW 12 Status                 | + MegaEi Statue                   |                                               |
| DUCRIesses                   | • Moguri Status                   |                                               |
| Longe Cedses                 | Model                             | ATEL-MEGAFI                                   |
| Sustem Settings              | Serial Number                     | 232401002229                                  |
| Looput                       | Uptime                            | 3d 7h 44m 31s                                 |
| Logoot                       | TX Bytes (since last power cycle) | 403.90 MB (375380 Pkts.)                      |
|                              | RX Bytes (since last power cycle) | 32.84 MB (212498 Pkts.)                       |
| Refreshing                   | Memory                            | 40,41 MiB / 118.39 MiB (34%)                  |
|                              | • AW12 Status                     |                                               |
|                              | System Name                       | MegaFI-AW12                                   |
|                              | Location (Lat,Lon)                | 0.000000,0.000000                             |
|                              | LTE Connection Status             | Connected                                     |
|                              | Signol Percentage                 | 76%                                           |
|                              | Cloud Connection Status           | Connected (11/6/2023, 4:02:02 PM)             |
|                              | Data Post Status                  | Disabled                                      |
|                              | IMEI                              | 015681000023747                               |
|                              | Phone Number                      | 858.914.7861                                  |
|                              | ICCID (SIM)                       | 89011004300029886109                          |
|                              | APN (Access Point Name)           | nrschet-produpana                             |
|                              | Home Network (MOC MMIC)           | Electivet (919 10/0)                          |
|                              | TY Dower                          | -10.0 dBm                                     |
|                              | DV Dower (CO)                     | 649 dBm                                       |

Figure 17: Mission Control – Overview, Device page

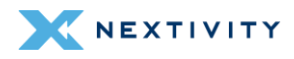

#### 2.3.1 Top Banner

The top banner area, which is persistent on every and any page the user navigates to, will show the current information:

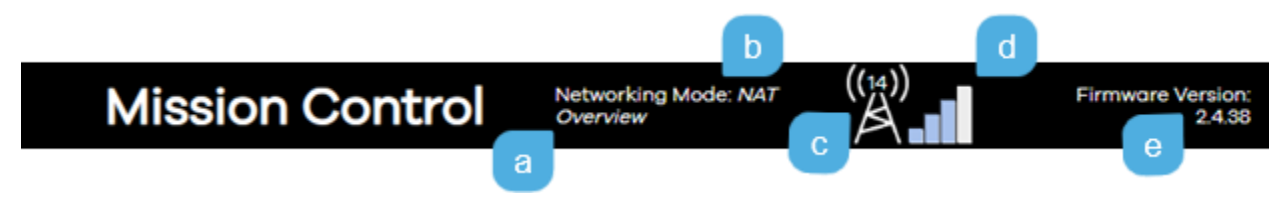

Figure 18: Mission Control – top banner

| a | <ul> <li>Software mode<br/>Overview or Expert</li> <li>Overview mode - In this mode, the user can view status pages, logs, and do<br/>certain operations such as upgrading the firmware, change APN, reboot, etc.</li> <li>Expert mode - In this mode, the user can configure more advanced settings<br/>such as: Scheduled tasks, interfaces, firewall, etc.</li> </ul> |
|---|----------------------------------------------------------------------------------------------------|
| b | <ul> <li>Networking Mode</li> <li>NAT (default) or Passthrough</li> <li>Passthrough replaced Bridge mode in firmware version 2.4.44</li> </ul>                                                                                                    |
| С | <b>Band</b><br>The band shows what band the system is currently operating on. Megafi operates on<br>the best band available on the network. In remote areas at the edge of the network,<br>Megafi typically operates on band 14 in High Power mode.                                                                                                    |
| d | <b>Signal Strength</b><br>In bars that should match up with the Signal Strength LED bars on top of the device                                                                                                    |
| e | Firmware Version<br>Current running firmware version                                                                                                    |

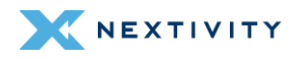

#### 2.3.2 Navigation Pane

The navigation pane on the left consists of a 2-level menu system:

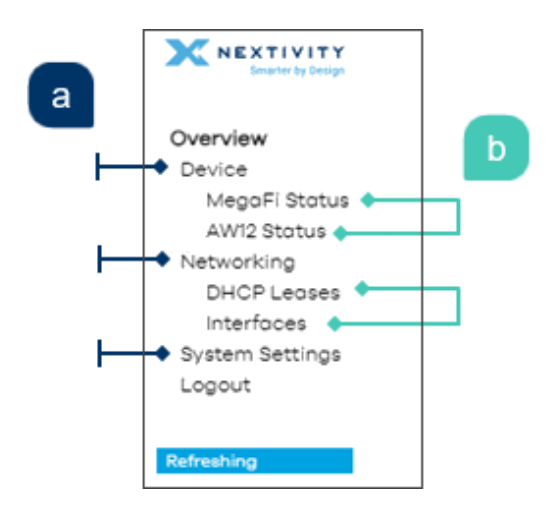

Figure 19: Mission Control Navigation Pane - menus

- **a:** Top-level main menu section consists of 4 topics: **Device**, **Networking**, **System Settings**, and **Logout**.
- **b:** Second–level sub-menu contains a variable number of on-page quick links.

For example, Figure 19 shows the top-level **Device (a)** menu item with its second-level sub menu items of MegaFi Status and AW12 Status (b). Where MegaFi Status reflects router status and AW12 Status reflects modem status.

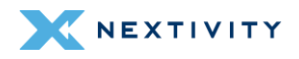

## 2.4 Working within Mission Control

When working within Mission Control, you will need to perform actions such as edit, save, discard, reset, etc. To both ease this process and to ensure efficiency of workflow, changes made are stored as **unapplied changes** rather than being actioned and implemented immediately. In doing so, if your workflow is interrupted or if you inadvertently navigate away from a page without applying your changes, any work done to date is not discarded and accidentally lost.

Subsequently, when you are ready to apply these unapplied changes, they can either be saved & applied, reset/discarded, or revert/cancelled in one stroke rather than piecemeal, one-at-a-time. This process also lets you check, verify, and manage the list of queued changes prior to updating the system and, depending on the changes required, where updates take time, avoids slowing your workflow.

### 2.4.1 Save Options

Within Mission Control, all changes and saves must be applied manually—there is no automatic save or apply options. Typically, there are 3 save options: **Save**, **Save & Apply**, and **Apply Unchecked**; plus, non-save options such as **Reset**, **Dismiss**, **Revert**, etc.

| outer Passwora SSH Access SSH-Ke  | IVS HTTP(S) Access                                           |
|-----------------------------------|--------------------------------------------------------------|
| HTTP(S) Access                    |                                                              |
| uHTTPd offers HTTP or HTTPS netwo | ork access.                                                  |
| • Settings                        |                                                              |
| Redirect to HTTPS                 | •                                                            |
|                                   | Enable automatic redirection of HTTP requests to HTTPS port. |
|                                   |                                                              |

Figure 20: Mission Control - Save options

The action buttons you see will depend on where you are in the system and what changes you have made. We will look at these in more detail, below, starting with **Save**.

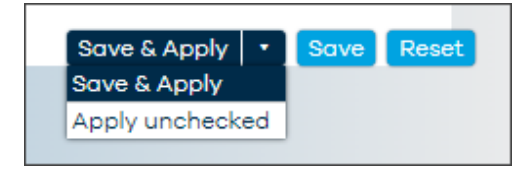

Figure 21: Mission Control – Save options

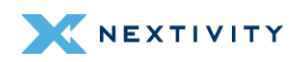

#### 2.4.2 Save

Though the **Overview** page presents most of the basic admin functionality in a single scrolling page, you may need to navigate between, and make changes to, multiple pages within Mission Control itself. The **Save** button allows you to save your changes as you go. In contrast, without this save option, if you navigated away from a page without saving your changes, these would then be discarded and lost, and current applied settings and values would remain unchanged. However, it is important to note that saving changes *does not* apply/commit them to the system, i.e., no updates occur at this stage.

Instead, saving any changes adds them as pending to the Unapplied Changes list as shown below.

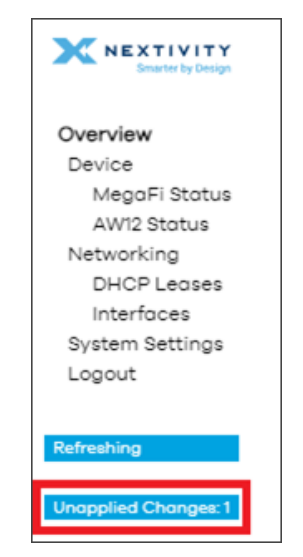

Figure 22: Navigation pane showing pending changes

Once saved as Unapplied Changes, you can then:

- carry out additional work on the current page or navigate away to a different page and continue your tasks until you are ready to apply all changes
- manage your unapplied changes
- save and apply your unapplied changes

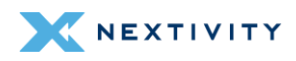

## 2.4.3 Managing Unapplied Changes

To view or manage your unapplied changes:

- 1. Click on the **Unapplied Changes** button and the **Configuration/Changes** dialog will show, listing all queued changes as shown below. Also, the status of each item is determined by its color and as per the legend.
- 2. From here, you have several buttons: Close, Save & Apply (Apply unchecked is in the dropdown menu), and Revert or Reset.
  - 2a. Close will close this dialog window.
  - 2b. Save & Apply will apply the changes, clear the Configuration/Changes list, close the dialog window, and you will then see the Apply configuration changes countdown popup.
- Note: Unlike performing a 'Save & Apply' from the main dashboard, because these items have already been saved once (the initial save added them to the unapplied changes queue), no second click is required to initiate these changes. A single click on the Save & Apply button will commit all changes and the countdown will commence.
  - 2c. **Revert/Reset** will cancel all unapplied changes, clear this list, display the changes have been reverted popup, and then take you back to the Mission Control dashboard where all settings remain unchanged.

### 2.4.4 Save & Apply

When you are ready to apply your unapplied changes, click on **Save & Apply**. This will then apply all unapplied changes to the system and update your current configuration.

\* **IMPORTANT:** Please allow adequate time for changes to update and ensure continuous power is supplied to the MegaFi during any updates.

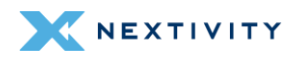

## 2.4.5 Apply Unchecked

When updating certain attributes, such as IP or other addresses/configurations, there is often a time-delay between events, (e.g., a change in the LAN IP that uses DHCP) so there may be a delay between connecting to the new IP and subsequent assignment of new DHCP addresses. In such cases, the system will attempt to check that both communication and function is maintained. However, if during this check, the system determines that either would be lost because of the change, it would trigger the "Configuration has been rolled back!" alert. **Apply unchecked** allows us to avert this by applying pending changes without performing communication and function checks.

- 1. Click on the Save & Apply button arrow and the popup, as shown below, will open:
- 2. Click on **Apply unchecked** and the dropdown will close, the button label will change to **Apply unchecked**, and the button color will change to **red** as shown below.
- **3.** A second click, on the now Apply unchecked button, will apply the changes and the Applying configuration changes countdown will initiate:

| Configuration / Ch      | anges           |                |                                |
|-------------------------|-----------------|----------------|--------------------------------|
| Legend: Section added   | Section removed | Option changed | Option removed                 |
| uci set awc.mcu.shutdow | n_period='900'  |                | Close Apply unchecked • Revert |

Figure 23: Configuration/Changes showing applied configuration changes

#### 2.4.5.1 Cancelling Apply Unchecked

To cancel the Apply unchecked button (and revert to the default Save & Apply):

- 1. Click on the arrow on the **Apply unchecked** button to display the popup as shown above.
- 2. Click on Save & Apply. The button's label will revert to Save & Apply, and the button's color will change to blue.

### 2.4.6 Reset or Revert

Clicking on **Reset** or **Revert** will cancel all unapplied changes, clear this list, return on-page settings to their current values, and leave the current settings and configuration in their present state.

## 2.4.7 Overview Page

As previously pointed out above, the top-level menu, the user can see direct links to **Device**, **Networking**, **System Settings** all listed in the left-hand pane and detailed information and statistics for each of these pages within the main window. The **Logout** button function is also listed at the bottom.

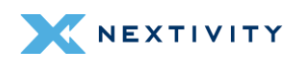

| NEXTIVITY<br>Instance by Instance                                | <b>Mission Control</b>                                                                                               | Networking Mode: NAT ((14))                                                                                                    | Firmware Version: 2.4.39 |
|------------------------------------------------------------------|----------------------------------------------------------------------------------------------------|----------------------------------------------------------------------------------------------------|--------------------------|
| Overview<br>Device<br>MegoFi Stotus<br>AW12 Stotus<br>Networking | Device     MegaFi Status                                                                                             |                                                                                                    |                          |
| DHOP Leases<br>Interfaces<br>System Settings<br>Lopout           | Model<br>Serial Number<br>Uptime<br>TX Bytes (since last power cycle)<br>RX Bytes (since last power cycle)<br>Memory | ATEL-MEGAFI<br>232401002229<br>2h 38m 25s<br>90.42 MB (100255 Pkts.)<br>17.54 MB (79446 Pkts.)<br>89.79 MIB / 118.59 MIB (33%) |                          |
|                                                                  | AW12 Status                                                                                                    |                                                                                                    |                          |

Figure 24: Mission Control – Overview page

The user may need to scroll down the main window to see all that is presented in each page under **Overview**. Each of these pages are detailed below.

#### 2.4.7.1 Device Page

For a detailed summary of the device, this section shows **MegaFi Status**, including the modem's **AW12 Status**, GPS, SIM, cellular network information and other statistics.

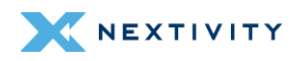

| lission Control                           | Networking Mode: NAT ((14))<br>Overview | are Versi<br>2.4 |
|-------------------------------------------|-----------------------------------------|------------------|
|                                           |                                         |                  |
| Device                                    |                                         |                  |
| • MegaFi Status                           |                                         |                  |
| Model                                     | ATEL-MEGAFI                             | -                |
| Serial Number                             | 232401002229                            |                  |
| Uptime                                    | 20h 25m 46s                             |                  |
| TX Bytes (since last power cycle)         | 466.84 MB (447069 Pkts.)                |                  |
| RX Bytes (since last power cycle)         | 54.72 MB (235754 Pkts.)                 |                  |
| Memory                                    | 6.72 MiB / 118.39 MiB (31%)             |                  |
| • AW12 Status                             |                                         |                  |
| System Name                               | MegaFi-AW12                             | -                |
| Location (Lat,Lon)                        | 0.000000,0.000000                       |                  |
| LTE Connection Status                     | Connected                               |                  |
| Signal Percentage                         | 84%                                     |                  |
| Cloud Connection Status                   | Connected (11/9/2023, 10:55:53 AM)      |                  |
| Data Post Status                          | Disabled                                |                  |
| IMEI                                      | 015681000023747                         |                  |
| Phone Number                              | 858.914.7861                            |                  |
| ICCID (SIM)                               | 89011004300029886109                    |                  |
| APN (Access Point Name)                   | firstnet-broadband                      |                  |
| Band                                      | 14                                      |                  |
| Home Network (MCC,MNC)                    | FirstNet (313,100)                      |                  |
| TX Power                                  | 14.0 dBm                                |                  |
| RX Power (CO)                             | -62.4 dBm                               |                  |
| RX Power (C1)                             | -631 dBm                                |                  |
| CID (Serving Cell ID)                     | 79474863                                |                  |
| PCI (Physical Cell ID)                    | 388                                     |                  |
| RSRQ (Reference Signal Received Quality)  | -10 dB                                  |                  |
| RSRP (Reference Signal Received Power)    | -90 dBm                                 |                  |
| RSSI (Received Signal Strength Indicator) | -61 dBm                                 |                  |
| SNR (Signal to Noise Ratio)               | 14.0 dB                                 |                  |

Figure 25: Mission Control – Device page

#### 2.4.7.2 Networking Page

Clicking on **Networking** on the left-hand menu, the main window displays detailed information for **DHCP Leases** for connected hosts and **Interfaces**: LAN, WAN, WWAN, and Active Connections.

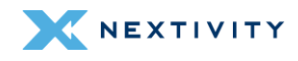

| Netwo    | rking     |            |                    |          |       |                          |           |            |         |                    |
|----------|-----------|------------|--------------------|----------|-------|--------------------------|-----------|------------|---------|--------------------|
| • DHC    | P Leas    | ses        |                    |          |       |                          |           |            |         |                    |
| Active [ | OHCPv4    | Leases     |                    |          |       |                          |           |            |         |                    |
| Hostna   | me        |            | IPv4 ac            | ddress   |       | MAC address              |           | Lea        | se time | remaining          |
| LGgram   | n         |            | 192.168.1          | 13.114   |       | 00:E0:4C:F8:43           | EF:       | 7h 5       | 6m 13s  |                    |
| -        |           |            | 192.168.1          | 13.140   |       | BC:F4:D4:6F:D8           | 3:C1      | 6h 4       | 8m 1s   |                    |
| LPORCH   | HAS-LT    |            | 192.168.1          | 13.134   |       | 4C:D7:17:1F:44:0         | B         | 7h 5       | 6m 51s  |                    |
| Lorenzo  | -s-S22-U  | ltra       | 192.168.1          | 13.143   |       | 8A:63:86:73:9F:          | 18        | 11h 3      | 3m 18s  |                    |
| Active [ | OHCPv6    | Leases     |                    |          |       |                          |           |            |         |                    |
| Host     |           | IPv6 add   | ress               |          | DUID  |                          |           |            | Lease   | time remaining     |
| LPORCH   | HAS-LT    | fdb3:9dda  | :d0::8b6/          | 128 0    | 00010 | 0012c83fd9b4c            | d7171f440 | Оb         | 6h 47n  | n 47s              |
| LPORCH   | HAS-LT    | fdb3:9dda  | :d0::be2/          | 128 0    | 00010 | 0012c83fd9b4c            | d7171f44  | 0b         | 6h 27n  | n 39s              |
| LGgram   | n         | fdb3:9dda  | ::d0::ef4/1        | 28 0     | 00010 | 00127455b96a4            | 4b1c1b6e4 | 432        | 7h 56n  | n 23s              |
| • Inter  | faces     |            |                    |          |       |                          |           |            |         |                    |
| Туре     | MAC       |            | RX                 |          |       | тх                       | I         | Pv4        |         | IPv6               |
| LAN      | 34:BA:9/  | 4:94:67:FE | 86.62 M8<br>Pkts.) | 3 (3890) | 76    | 614.97 MB (629<br>Pkts.) | 132 19    | 2.168.11   | 3.1/24  | fdb3:9dda:d0::1/60 |
| WAN      | FE:34:BA  | A:9A:94:68 | 0 B (0 P           | kts.)    |       | 0 B (0 Pkts.)            |           |            |         |                    |
| WWAN     | C2:6B:CI  | B:65:F1:4E | 21.42 MB<br>Pkts.) | (31864   |       | 5.50 MB (2343)<br>Pkts.) | 7 10      | 0.11.154.3 | 77/30   |                    |
| Active C | Connectio | ons        | (                  |          |       |                          | 73 / 1536 | 0 (0%)     |         |                    |

Figure 26: Mission Control – Networking page

#### 2.4.7.3 System Settings Page

Clicking on System Settings on the left-hand menu, the main window display's Admin Tools for APN (Access Point Name), LAN IP, Cycle LAN upon WWAN IP change, Report to Cloud, Automatically Update Firmware, Automatically Update Configuration, Update Firmware, Backup Existing Configuration, Load Configuration from File, Change Password, Factory Defaults, Vehicle Shutdown Delay, Expert Configuration, and Reboot. The user has complete access to all these configuration features from this environment without the need of being in Expert mode.

Further details on how to use these settings will be discussed later in this document.

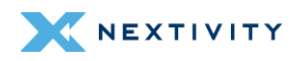

| Admin Tools                        |                      |    |
|------------------------------------|----------------------|----|
| ADV (Access Deist News)            | firsteat breadband   |    |
|                                    | 1921681181           |    |
| Cycle I AN upon WWAN IP change     | Cycle Off            |    |
| Penort to Cloud                    | Reporting On         |    |
| Automatically Update Firmware      | Firmware Update On   |    |
| Automatically Update Configuration | Config Update On     |    |
| Update Firmware                    | Upload Firmware      | ,  |
| Backup Existing Configuration      | Save to File         |    |
| Load Configuration from File       | Load File            |    |
| Change Password                    | Change Password      |    |
| Factory Defaults                   | Factory Defaults     |    |
| Vehicle Shutdown Delay             | 30 Seconds           | •] |
| Expert Configuration               | Expert Configuration |    |
| Reboot                             | Reboot               |    |
|                                    |                      |    |

Figure 27: Mission Control – System Settings page

#### 2.4.7.4 Logout

The user can log out of Mission Control by clicking on this button. This button is always visible in either Overview or Expert Mode on the left-hand pane towards the bottom.

| Overview                        | Overview         |
|---------------------------------|------------------|
| Device                          |                  |
| MegaFi Status                   | Status           |
| AW12 Status                     | General          |
| Networking                      | Routing          |
| DHCP Leases                     | Firewall         |
| Interfaces                      | System Log       |
| System Settings                 | Processes        |
| Logout                          | Channel Analysis |
|                                 | Realtime Graphs  |
| Pofrashing                      | Modem Status     |
| Refreshing                      | System           |
| Figure 28: Logout from Overview | Network          |
| mode                            | Logout           |
|                                 | 203000           |
|                                 | Defection        |

Figure 29: Logout from Expert mode

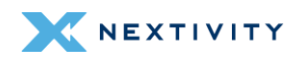

# **3 | Basic Configuration Settings**

This section details the most frequent configuration settings that typical users need to make.

| 3.1 Changing APN (Access Point Name)     | . 32 |
|------------------------------------------|------|
| 3.2 Changing LAN IP Address              | . 32 |
| 3.3 Flash/Update Firmware                | . 33 |
| 3.4 Backup Existing Configuration        | . 37 |
| 3.5 Load Configuration from File         | . 38 |
| 3.6 Change Password                      | . 40 |
| 3.7 Factory Defaults via Mission Control | . 42 |
| 3.8 Vehicle Shutdown Delay               | . 44 |
| 3.9 Reboot                               | . 45 |
| 3.10 Wi-Fi Settings                      | . 47 |
| 3.11 NAT vs. Passthrough Mode            | . 50 |
| 3.12 Band Lock                           | . 55 |
| 3.13 SSH Access                          | . 57 |
| 3.14 GPS Output                          | . 60 |

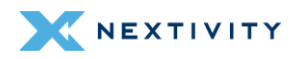

## 3.1 Changing APN (Access Point Name)

By default, the APN (Access Point Name) is set to **firstnet-broadband**. If the user has a custom APN, do the following to make the change.

- 1. Navigate to **Overview > System Settings**
- 2. In the APN (Access Point Name) field, click on the drop-down arrow and choose custom.

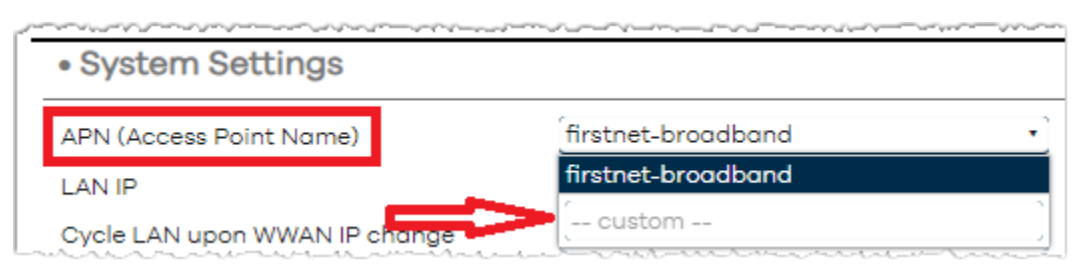

Figure 30: System Settings – APN (Access Point Name)

- **3.** Enter the custom APN in the field and hit '**Enter**', otherwise it will revert back to its default setting or pre-configured APN.
- 4. Click on Save & Apply to confirm the change.
- 5. Give the device a few minutes for it to successfully regain network connectivity.
- 6. After the device becomes available, issue a **Reboot** so the device receives the correct IP address. See Section 3.9 for Reboot procedure.
- **7.** Refer to *Networking page (Section 2.4.7.2)* and verify correct IPv4 address for WWAN or WAN interface.

## 3.2 Changing LAN IP Address

By default, the LAN IP address is set to 192.168.113.1. If the user needs to configure this setting to fit their network environment, do the following to make the change.

- 1. Navigate to **Overview > System Settings**.
- 2. In the LAN IP field, click on the drop-down arrow and choose custom.

| <ul> <li>System Settings</li> </ul> |                    |   |
|-------------------------------------|--------------------|---|
| APN (Access Point Name)             | firstnet-broadband | • |
| LAN IP                              | 192.168.113.1      | • |
| Cycle LAN upon WWAN IP change       | 192.168.113.1      |   |
| Report to Cloud                     | custom             |   |

Figure 31: System Settings – Changing LAN IP Address

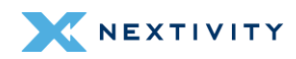
- **3.** Enter the new IP address in the field and hit '**Enter**', otherwise it will revert back to its default setting or pre-configured IP address.
- 4. Click on Save & Apply to confirm change.
- 5. Give the device a few minutes for it to successfully regain network connectivity, and before attempting to reconnect to MegaFi via Mission Control or SSH.
- Note: In this environment, the system automatically sets a /24 or Class C network and will provide IP addresses to devices within this range.

# 3.3 Flash/Update Firmware

The user can either use Mission Control, or MegaPortal (Nextivity's Cloud portal for MegaFi), to update MegaFi's firmware.

To update the firmware via Mission Control (manually), the firmware version-specific **BIN** file needs to be downloaded from Nextivity's Support site at <a href="https://nextivityinc.com/support/">https://nextivityinc.com/support/</a> and locate the firmware under the FirstNet HPUE tab. If manually updating the firmware, it is recommended to also download the **SHIELD MegaFi Software Update Guide** and follow the detailed step-by-step instructions in that guide. This document can be found under the same location as the firmware.

#### Notes:

- ➡ To update the device using MegaPortal, please refer to the MegaPortal User Guide.
- For more details on updating the MegaFi via Mission Control, refer to the *MegaFi* Software Update Guide or contact Nextivity support for further assistance.

By default, the device is set to Automatically Update its firmware whenever there is a new version available in the cloud. This feature does not necessarily auto-update the device, but it acknowledges a new update is available and requires some user intervention to do so.

If the user requires an immediate update, do the following to update the device via Mission Control:

- Assumption: User has the firmware (BIN file) loaded on a PC and it is directly connected to a LAN port on the MegaFi.
- 1. Navigate to **Overview > System Settings**.
- 2. Click on the Upload Firmware or Flash image button.

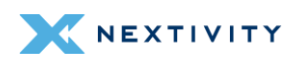

| System Settings                    |                    |    |
|------------------------------------|--------------------|----|
| APN (Access Point Name)            | firstnet-broadband | •] |
| LAN IP                             | 192.168.113.1      | •] |
| Cycle LAN upon WWAN IP change      | Cycle Off          | •] |
| Report to Cloud                    | Reporting On       | •] |
| Automatically Update Firmware      | Firmware Update On | •] |
| Automatically Update Configuration | Config Update On   | •] |
| Update Firmware                    | Upload Firmware    |    |
| Backup Existing Configuration      | Save to File       |    |

Figure 32: Firmware update – Upload Firmware button

- 3. On the pop-up Uploading file... window, click on Browse to locate the firmware file.
- **4.** The firmware file should be the BIN type file and depending on the firmware version, around 14 MB:

| Name                                    | Date modified       | Туре                   | Size      |
|-----------------------------------------|---------------------|------------------------|-----------|
| CheckSum-MegaFi-v2.4.39                 | 11/20/2023 10:39 AM | SHA256SUM File         | 1 KB      |
| 👃 MegaFi Software Update Guide Nov 2023 | 11/20/2023 4:01 PM  | Adobe Acrobat Document | 1,190 KB  |
| Software-MegaFi-v2.4.39.bin             | 11/20/2023 10:41 AM | BIN File               | 14,850 KB |

Figure 33: Firmware update – Select the upgrade file

5. Select the firmware file. The Uploading file... window now shows the selected file.

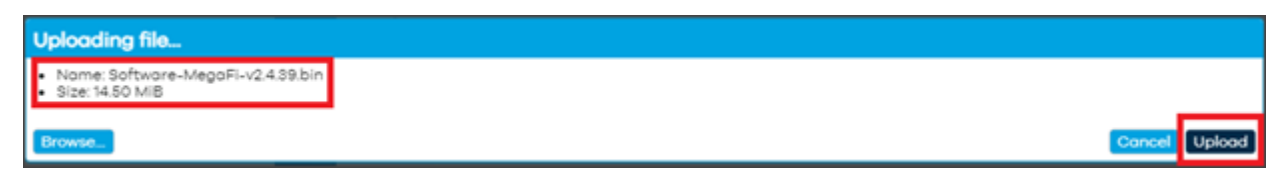

Figure 34: Firmware update - Uploading the selected upgrade file

6. Click on Upload, the file will begin to upload.

| Uploading file |        |  |
|----------------|--------|--|
|                | 37.50% |  |

Figure 35: Firmware update – Status of upgrade file upload

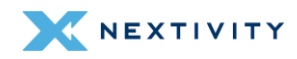

- A new pop-up window Flash image? will ask the user to manually verify the checksum SHA256 value displayed here, with the checksum SHA256 value displayed next to firmware file from where it was downloaded. Only continue if the values match.
- Note: The SHA256 value is unique to each version. In this example, this is the SHA256 value for firmware version 2.4.39.

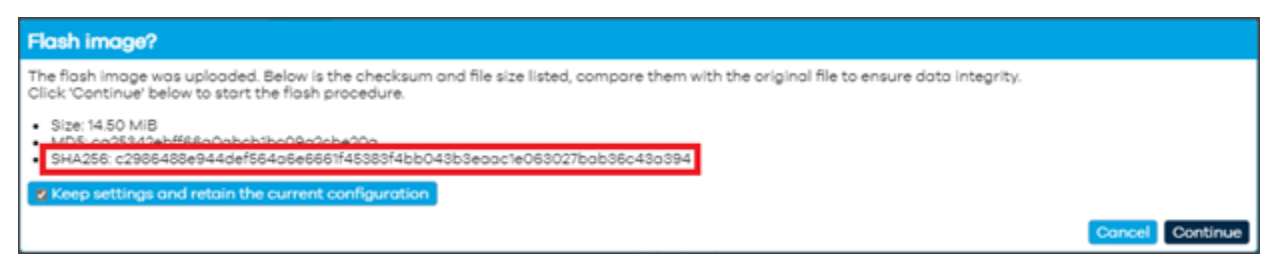

Figure 36: Flash image window – Compare checksum and file size with original

 WARNING: If you accidentally try to upload the wrong file to the MegaFi device, a warning screen will be displayed (see example below). If this happens, STOP - DO NOT PROCEED. Select 'Cancel' to back out of this operation and avoid "bricking" your device.

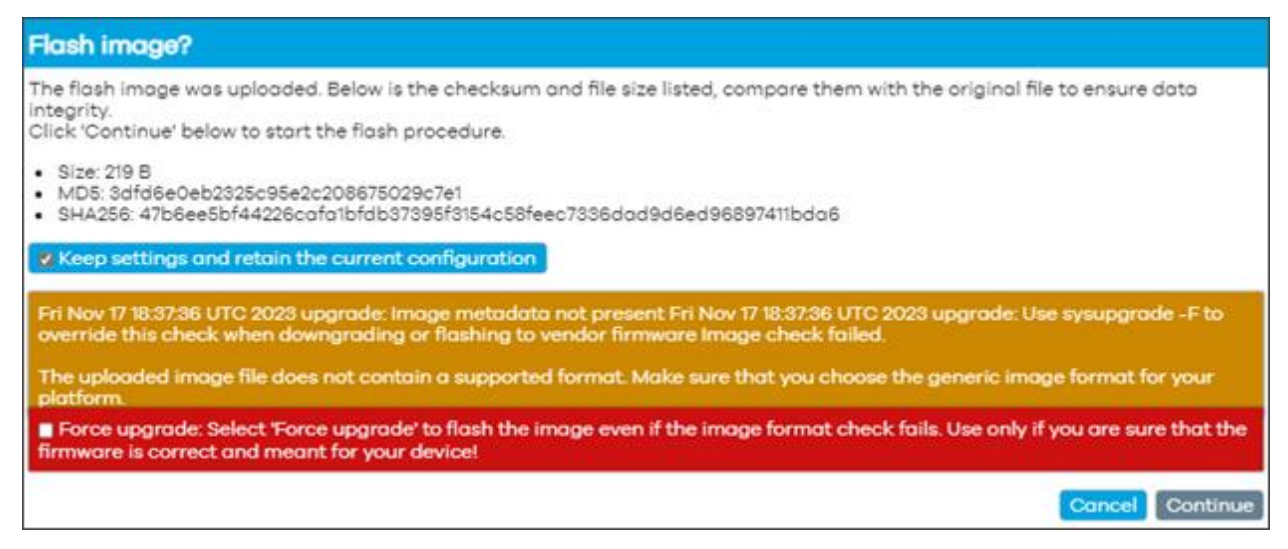

Figure 37: Flash image window – Image format check failure

- 8. Click on **Continue** on **Flash image?** only after the SHA256 values have been verified to match.
- 9. The Flashing... window will display.

**! WARNING:** "Do not power off the unit until the image flashing is complete."

**Note:** The update will take between 5 to 15 minutes.

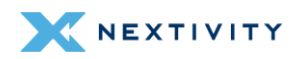

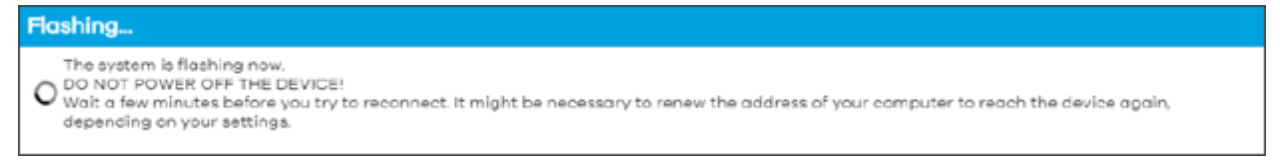

Figure 38: Flashing window – message indicating progress of the system flashing process

- **10.** When the image flash is complete, you will be taken back to the login page.
- **11.** Log in to continue.
- Note: Current status may initially display 'Not Connected' and no 'Signal Strength'. It
  will correct itself once the device properly boots up from the upgrade process.
- Note: Refresh the browser if the device has not gone back to home screen after 10 minutes.
- **12.** Verify that the intended firmware upgrade successfully loaded by looking at the top right cover of Mission Control. Once verified, firmware update is complete.

| Mission Contro                                                                                             | Networking Mode: NAT ((14))<br>Overview                                                          | 1.39 |
|----------------------------------------------------------------------------------------------------|--------------------------------------------------------------------------------------------------|------|
|                                                                                                    |                                                                                                  |      |
| Device                                                                                                    |                                                                                                  |      |
| • MegaFi Status                                                                                            |                                                                                                  |      |
| Model<br>Serial Number<br>Uptime<br>TX Bytes (since last power cycle)<br>RX Bytes (since last power cycle) | ATEL-MEGAFI<br>232401002229<br>3h 55m 59s<br>137.02 MB (158495 Pkts.)<br>46.34 MB (138349 Pkts.) |      |
| Memory                                                                                                    | 89.52 MiB / 118.39 MiB (33%)                                                                     |      |

Figure 39: Mission Control page showing Firmware Version

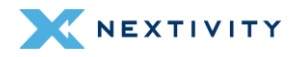

#### 3.4 Backup Existing Configuration

If the user requires to backup an existing configuration, do the following via Mission Control:

- 1. Navigate to Overview > System Settings.
- 2. Click on the Save to File button.

| System Settings                    |                    |    |  |
|------------------------------------|--------------------|----|--|
| APN (Access Point Name)            | firstnet-broadband | •] |  |
| LAN IP                             | 192.168.113.1      | •] |  |
| Cycle LAN upon WWAN IP change      | Cycle Off          | •] |  |
| Report to Cloud                    | Reporting On       | •] |  |
| Automatically Update Firmware      | Firmware Update On | •] |  |
| Automatically Update Configuration | Config Update On   | •] |  |
| Update Firmware Flash image        |                    |    |  |
| Backup Existing Configuration      | Save to File       |    |  |

Figure 40: System Settings – Save to File button

**3.** A tar.gz (tarball) file is created and stored in Downloads. Take note of the date of the file for future reference if needed.

| Do | wnloads                                 | Đ        | Q | <br>$\checkmark$ |
|----|-----------------------------------------|----------|---|------------------|
| C  | backup-Nextivity-2023-11-1<br>Open file | 1.tar.gz |   |                  |

Figure 41: Downloads folder showing downloaded tar.gz file

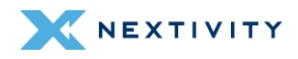

#### 3.5 Load Configuration from File

If the user requires to load a backup/saved configuration (i.e. duplicate a configuration file onto other MegaFi devices or restore a previous configuration file), do the following via Mission Control:

- 1. Navigate to **Overview > System Settings**.
- 2. Click on the Load File button, sometimes referred to as Upload archive... .

| <ul> <li>System Settings</li> </ul> |                        |
|-------------------------------------|------------------------|
| APN (Access Point Name)             | [firstnet-broadband •] |
| LAN IP                              | [192.168.113.1 •]      |
| Cycle LAN upon WWAN IP change       | Cycle Off •            |
| Report to Cloud                     | Reporting On •         |
| Automatically Update Firmware       | [Firmware Update On •] |
| Automatically Update Configuration  | Config Update On •     |
| Update Firmware                     | Flash image            |
| Backup Existing Configuration       | Save to File           |
| Load Configuration from File        | Load File              |

Figure 42: System Settings – Load file button

3. The **Uploading file...** window pop ups, select **Browse** to locate the appropriate tarball file and **Open**.

| Uploading file                    |               |
|-----------------------------------|---------------|
| Please select the file to upload. |               |
| Browse                            | Cancel Upload |

| C Open                                           |              |                                    |                     |          |      |                  |       | ×  |
|--------------------------------------------------|--------------|------------------------------------|---------------------|----------|------|------------------|-------|----|
| $\leftarrow \rightarrow ~ \checkmark ~ \uparrow$ | <b>⊥</b> → ( | Downloads                          |                     | ~        | С    | Search Downloads |       | ρ, |
| Organize 👻 New                                   | folder       |                                    |                     |          |      | ≡                | •     | 0  |
| A Home                                           | 1            | Name                               | Date modified       | Туре     | Size |                  |       | 1  |
| > 🔷 OneDrive                                     | ' ~T         | loday                              |                     |          |      |                  |       |    |
|                                                  |              | backup-Nextivity-2023-11-11.tar.gz | 11/11/2023 10:18 AM | 7-Zip.gz |      | 7 KB             |       |    |
| 📒 Desktop 🦸                                      | × ×          | arlier this week                   |                     |          |      |                  |       |    |
| 1                                                | File name:   | backup-Nextivity-2023-11-11.tar.gz |                     |          | ~    | All files        |       | ~  |
|                                                  |              |                                    |                     |          |      | Open             | Cance |    |

Figure 43: Uploading file and Browse to and select the tarball file

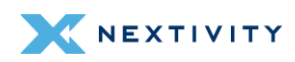

**4.** The **Uploading file...** pop up window shows the file chosen to load. Verify if it is the intended file before selecting **Upload** to continue with loading the file.

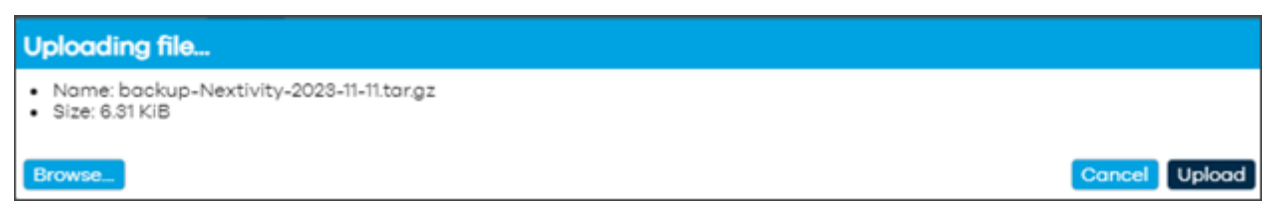

Figure 44: Load Configuration from File – Uploading selected file

5. In the **Apply backup?** pop up window, press **Continue** at the bottom to proceed with restoring the backup file and reboot. Otherwise, **Cancel** to abort the operation.

| Apply backup?                                                                                                    |   |
|----------------------------------------------------------------------------------------------------|---|
| The uploaded backup archive appears to be valid and contains the files listed below. Press "Continue" to restore the backup and reboot, or "Cancel" to abort the operation. |   |
| etc/awc/dhcp/dhcp.leases                                                                                                    | П |
| etc/awc/dhcp/odhcpd                                                                                                    |   |
| etc/awc/sha256config                                                                                                    |   |
| etc/config/awc                                                                                                    |   |
| etc/config/awc_cloud                                                                                                    |   |
| etc/config/awc_gpsd                                                                                                    |   |
| etc/config/dhcp                                                                                                    |   |
| etc/config/dropbear                                                                                                    |   |
| etc/config/firewall                                                                                                    |   |
| etc/config/fstab                                                                                                    |   |
| etc/config/luci                                                                                                    |   |
| etc/config/network                                                                                                    |   |
| etc/config/rpcd                                                                                                    |   |
| etc/config/system                                                                                                    |   |
| etc/config/ubootenv                                                                                                    |   |
| etc/config/ucitrack                                                                                                    |   |
| etc/config/uhttpd                                                                                                    |   |
| etc/config/wireless                                                                                                    |   |
| etc/dropbear/dropbear_rsa_host_key                                                                                                    |   |
| etc/group                                                                                                    |   |
| etc/inittab                                                                                                    |   |
| etc/nftables.d/10-custom-filter-chains.nft                                                                                                    |   |
| etc/nftables.d/README                                                                                                    |   |
| etc/passwd                                                                                                    |   |
| etc/shadow                                                                                                    |   |
| etc/sysupgrade.cont                                                                                                    |   |
| etc/unttpd.crt                                                                                                    |   |
| etc/unttpd.key                                                                                                    |   |
| etc/unttpa.key                                                                                                    |   |
| etc/unttpa.trt                                                                                                    |   |
|                                                                                                    |   |
| Cancel Continue                                                                                                    | e |

Figure 45: Apply backup – Confirmation to continue

- 6. Give the backup operation 5-15 minutes to finish.
- **! WARNING:** Do not power off the device during this time.

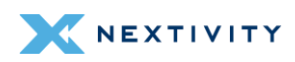

### 3.6 Change Password

If the user requires to change the current password, do the following via Mission Control:

- 1. Navigate to **Overview > System Settings**.
- 2. Click on the Change Password button.

| <ul> <li>System Settings</li> </ul> |                    |    |
|-------------------------------------|--------------------|----|
| APN (Access Point Name)             | firstnet-broadband | •] |
| LAN IP                              | 192.168.113.1      | •] |
| Cycle LAN upon WWAN IP change       | Cycle Off          | •] |
| Report to Cloud                     | Reporting On       | •] |
| Automatically Update Firmware       | Firmware Update On | •] |
| Automatically Update Configuration  | Config Update On   | •] |
| Update Firmware                     | Flash image        |    |
| Backup Existing Configuration       | Save to File       |    |
| Load Configuration from File        | Load File          |    |
| Change Password                     | Change Password    |    |

Figure 46: System Settings – Change Password button

3. The user is automatically put into Expert Mode and taken to the **System > Router Password** page.

| Structure by Design                                                                                                    | Mission Control                                                  | Networking Mode: NAT<br>Expert Mode | ((12))<br>A | Firmware Version:<br>2.4.36 |
|----------------------------------------------------------------------------------------------------|------------------------------------------------------------------|-------------------------------------|-------------|-----------------------------|
| Overview<br>Status<br>System                                                                                           | Router Password SSH Access SSH-Keys<br>Router Password           | HTTP(S) Access                      |             |                             |
| Router Password<br>Startup<br>Scheduled Tasks<br>MegaFi Configuration<br>GPS Configuration<br>Flash Firmware<br>Reboot | Changes the administrator password f<br>Password<br>Confirmation | or accessing the device             | 8           | Sove                        |
| Network<br>Logout                                                                                                    |                                                                  |                                     |             |                             |

Figure 47: Router Password page – Expert Mode

4. Enter a new desired password.

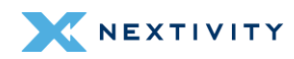

Note: The device will not accept weak passwords. Password must meet the following requirements: a minimum length of 10 characters and a randomized complexity of lowercase letters, uppercase letters, and numbers.

| Router Password SSH Access SS | H-Keys HTTP(S) Access          |
|-------------------------------|--------------------------------|
| Router Password               |                                |
| Changes the administrator pa  | sword for accessing the device |
| Password                      | ······                         |
| Confirmation                  | •                              |
|                               | Password strength: Strong      |
|                               | Save                           |
|                               |                                |
|                               |                                |

Figure 48: Router Password page – Enter new password

5. Click on the Save button.

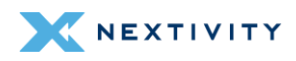

# 3.7 Factory Defaults via Mission Control

If the user requires to factory default the MegaFi device, do the following in Mission Control.

Note: After a factory reset, the MegaFi's UUID must be reassigned for Cloud support. Contact the support team at <a href="mailto:support@nextivityinc.com">support@nextivityinc.com</a> for further assistance.

To Factory Reset MegaFi:

- 1. Navigate to **Overview > System Settings**.
- 2. Click on the Factory Defaults button.

| System Settings                    |                    |    |
|------------------------------------|--------------------|----|
| APN (Access Point Name)            | firstnet-broadband | •] |
| LAN IP                             | 192.168.113.1      | •] |
| Cycle LAN upon WWAN IP change      | Cycle Off          | •] |
| Report to Cloud                    | Reporting On       | •] |
| Automatically Update Firmware      | Firmware Update On | •] |
| Automatically Update Configuration | Config Update On   | •] |
| Update Firmware                    | Flash image        |    |
| Backup Existing Configuration      | Save to File       |    |
| Load Configuration from File       | Load File          |    |
| Change Password                    | Change Password    |    |
| Factory Defaults                   | Factory Defaults   |    |

Figure 49: System Settings page – Factory Defaults button

3. A window will pop up and ask the user to confirm the operation. Click **OK** to continue.

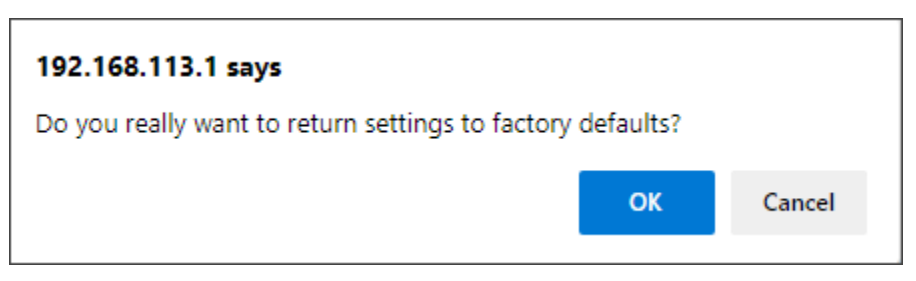

Figure 50: Confirmation to return settings to factory defaults

4. Give the device 5-15 minutes to complete the operation.

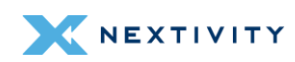

- 5. Once the device recovers, the user will be asked to log in to Mission Control again, using the default password located on the device's label.
- 6. The user will then be asked to accept the EULA agreement and change the default password.
  - (1) For more details on Factory Defaulting the device via Mission Control or for instructions on how to factory default using the reset button on the device (in case of a forgotten password), refer to the *MegaFi User's Guide* for more information.

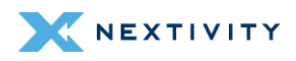

# 3.8 Vehicle Shutdown Delay

If the user requires to change the Vehicle Shutdown Delay (default is set to 30 seconds), do the following in Mission Control:

- 1. Navigate to Overview > System Settings.
- **2.** Click the drop-down arrow to expose the other pre-fined settings and select from 15 minutes, 1 Hour, or 2 Hours.

| APN (Access Point Name)            | firstnet-broadband |   |
|------------------------------------|--------------------|---|
| LAN IP                             | 192.168.113.1      |   |
| Cycle LAN upon WWAN IP change      | Cycle Off          | • |
| Report to Cloud                    | Reporting On       |   |
| Automatically Update Firmware      | Firmware Update On |   |
| Automatically Update Configuration | Config Update On   |   |
| Update Firmware                    | Flash image        |   |
| Backup Existing Configuration      | Save to File       |   |
| Load Configuration from File       | Load File          |   |
| Change Password                    | Change Password    |   |
| Factory Defaults                   | Factory Defaults   |   |
| Vehicle Shutdown Delay             | 30 Seconds         |   |
| Expert Configuration               | 30 Seconds         |   |
| Reboot                             | 15 Minutes         |   |
|                                    | 1 Hour             |   |

Figure 51: System Settings – Vehicle Shutdown Delay options

3. Click on Save & Apply to confirm the new setting.

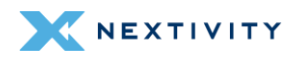

### 3.9 Reboot

If the user would like to initiate a reboot of the device, do the following in Mission Control:

- 1. Navigate to Overview > System Settings.
- 2. Click on the **Reboot** button.

| <ul> <li>System Settings</li> </ul> |                        |
|-------------------------------------|------------------------|
| APN (Access Point Name)             | [firstnet-broadband •] |
| LAN IP                              | [192.168.113.1 •]      |
| Cycle LAN upon WWAN IP change       | Cycle Off •            |
| Report to Cloud                     | [Reporting On •]       |
| Automatically Update Firmware       | [Firmware Update On •] |
| Automatically Update Configuration  | [Config Update On •]   |
| Update Firmware                     | Flash image            |
| Backup Existing Configuration       | Save to File           |
| Load Configuration from File        | Load File              |
| Change Password                     | Change Password        |
| Factory Defaults                    | Factory Defaults       |
| Vehicle Shutdown Delay              | [30 Seconds •]         |
| Expert Configuration                | Expert Configuration   |
| Reboot                              | Reboot                 |

Figure 52: System Settings – Reboot button

3. A pop-up window asks the user to confirm the operation. Click on **OK** to continue.

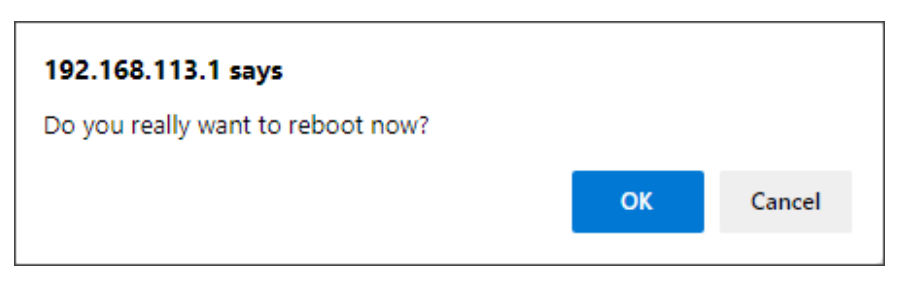

Figure 53: Confirmation message to reboot device

4. Wait for the device to reboot before continuing. The process will take 1 - 5 minutes.

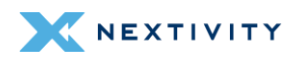

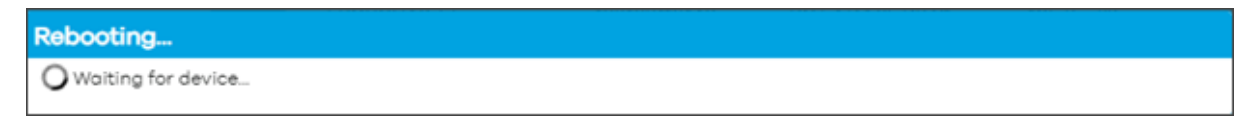

Figure 54: Message indicating device is being rebooted

**5.** The user will be asked to log in again into Mission Control after the device reboots. Click on the **To login...** button to do so.

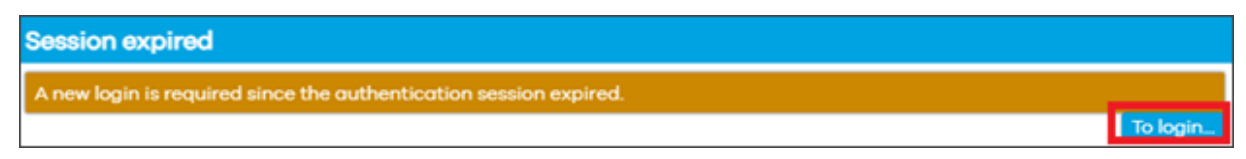

Figure 55: Prompt to log in after device reboots

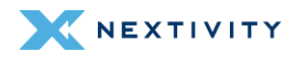

# 3.10 Wi-Fi Settings

To verify current Wi-Fi settings, do the following in Mission Control:

#### 3.10.1 Verify Wi-Fi Settings

To view current Wi-Fi settings, do the following:

- 1. Navigate to **Overview > System Settings**.
- 2. Click on Expert Configuration to enter Expert Mode.

| <ul> <li>System Settings</li> </ul> |                      |    |
|-------------------------------------|----------------------|----|
| APN (Access Point Name)             | firstnet-broadband   | •] |
| LAN IP                              | 192.168.113.1        | •] |
| Cycle LAN upon WWAN IP change       | Cycle Off            | •] |
| Report to Cloud                     | Reporting On         | •] |
| Automatically Update Firmware       | Firmware Update On   | •] |
| Automatically Update Configuration  | Config Update On     | •] |
| Update Firmware                     | Flash image          |    |
| Backup Existing Configuration       | Save to File         |    |
| Load Configuration from File        | Load File            |    |
| Change Password                     | Change Password      |    |
| Factory Defaults                    | Factory Defaults     |    |
| Vehicle Shutdown Delay              | 30 Seconds           | •] |
| Expert Configuration                | Expert Configuration |    |

Figure 56: System Settings – Expert Configuration button

3. A pop-up window asks the user to confirm going into Expert Mode. Click **OK** to continue.

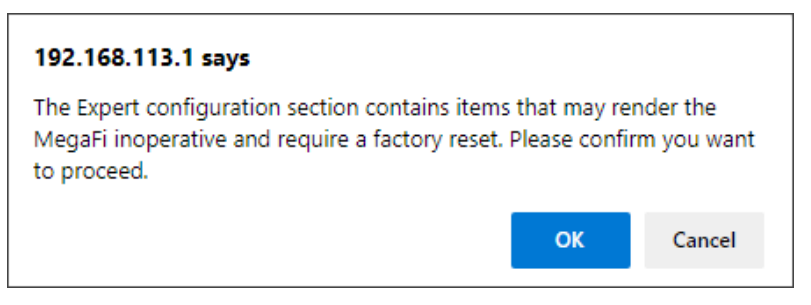

Figure 57: Confirmation message to enter Expert Mode

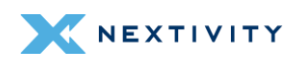

- The left-pane menu exposes pages only available in Expert Mode. Navigate to Network > Wireless.
  - Note: To view the hidden Wi-Fi Key/Password, click on the \* (asterisk) button next to the Key field to make it visible for either setting. By default, the key/password is the same for both 2.4 and 5 GHz settings and printed on the label as well.

| Mission Control       | Networking Mode: NAT<br>Expert Mode                                                                                                    | Ά.                                                                                                    | Firmware Version: 2.4.39                                                                                                    |
|-----------------------|----------------------------------------------------------------------------------------------------|----------------------------------------------------------------------------------------------------|----------------------------------------------------------------------------------------------------|
| WiFi 2.4 GHz Settings |                                                                                                    |                                                                                                    |                                                                                                    |
| Radio Enabled         | Epobled                                                                                                    |                                                                                                    |                                                                                                    |
| Channel (2.412 GHz)   | 1 (2412 M/hz)                                                                                                    |                                                                                                    |                                                                                                    |
| Mode                  | N                                                                                                    |                                                                                                    | ~                                                                                                    |
| \$SID                 | megafi-002229                                                                                                    |                                                                                                    |                                                                                                    |
| Encryption            | WPA2-PSK                                                                                                    |                                                                                                    |                                                                                                    |
| Key                   | OXZIk:44525                                                                                                    |                                                                                                    |                                                                                                    |
|                       |                                                                                                    |                                                                                                    |                                                                                                    |
| WiFi 5 GHz Settings   |                                                                                                    |                                                                                                    |                                                                                                    |
| Rodio Enobled         | Enobled                                                                                                    |                                                                                                    |                                                                                                    |
| Channel (5180 GHz)    | 36 (5180 Mhz)                                                                                                    |                                                                                                    | ~                                                                                                    |
| Mode                  | AC                                                                                                    |                                                                                                    | ~                                                                                                    |
| SSID                  | megafi-002229                                                                                                    |                                                                                                    |                                                                                                    |
| Encryption            | WPA2-PSK                                                                                                    |                                                                                                    |                                                                                                    |
| Key                   | OX21k44525                                                                                                    |                                                                                                    |                                                                                                    |
|                       |                                                                                                    |                                                                                                    |                                                                                                    |
|                       |                                                                                                    | Save & A                                                                                                    | pply * Sove Reset                                                                                                    |
|                       | MISSION CONTROL<br>WIFI 2.4 GHz Settings<br>Radio Enabled<br>Channel (2.412 GHz)<br>Mode<br>SSID<br>Encryption<br>Key<br>WIFI 5 GHz Settings<br>Mode<br>SSID<br>Encryption<br>Key | MISSION CONTROL       Enabled         WIFI 2.4 GHz Settings         Radio Enabled       Enabled         Channel (2.412 GHz)       1 (2412 Mhz)         Mode       N         SSID       megoff-002229         Encryption       WR2-Psk         Key       OXZIk44505         Mode       AC         SSID       megoff-002229         Encryption       WR2-Psk         OXZIk44505       AC         SSID       megoff-002229         Encryption       S6 (5180 Mhz)         Mode       AC         SSID       megoff-002229         Encryption       S6 (5180 Mhz)         Mode       AC         SSID       megoff-002229         Encryption       WF32-Psk         Mode       AC         SSID       megoff-002229         Encryption       WF32-Psk         Mode       MC2/k44625 | MISSION CONTROL<br>Expert Mode<br>Provide<br>Mode<br>Salo<br>Channel (2.412 GHz)<br>Mode<br>Salo<br>Encryption<br>Key<br>MiFI 5 GHz Settings<br>Mode<br>Channel (5:190 GHz)<br>Mode<br>Salo<br>Encryption<br>Key<br>Mode<br>Salo<br>Encryption<br>Key<br>Mode<br>Salo<br>Encryption<br>Mode<br>Channel (5:190 GHz)<br>Mode<br>Salo<br>Encryption<br>Mode<br>Salo<br>Encryption<br>Mode<br>Salo<br>Encryption<br>Mode<br>Salo<br>Encryption<br>Mode<br>Salo<br>Encryption<br>Mode<br>Salo<br>Encryption<br>Mode<br>Mode<br>Mode<br>Mode<br>Mode<br>Salo<br>Encryption<br>Mode<br>Salo<br>Encryption<br>Mode<br>Salo<br>Mode<br>Mode<br>Mode<br>Salo<br>Mode<br>Mode |

Figure 58: Mission Control navigation pane showing Expert Mode menu options

5. To make any changes in this page, continue to the next section: Change Wi-Fi- Settings.

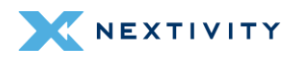

#### 3.10.2 Change Wi-Fi Settings

| Wi-Fi Setting | WiFi 2.4 GHz<br>Settings<br>(Default) | WiFi 2.4 GHz<br>Settings<br>-Other Options                                                              | WiFi 5 GHz<br>Settings<br>(Default)   | WiFi 5 GHz<br>Settings<br>-Other Options                                                                |
|---------------|---------------------------------------|----------------------------------------------------------------------------------------------------|---------------------------------------|----------------------------------------------------------------------------------------------------|
| Radio Enabled | Enabled                               | Disabled                                                                                                | Enabled                               | Disabled                                                                                                |
| Channel       | 1 (2412 Mhz)                          | Auto and<br>Channels 2-11                                                                               | 36 (5180 Mhz)                         | Auto and<br>Channels 40, 44,<br>48, 149, 153,<br>157, 161                                               |
| Mode          | Ν                                     | Legacy                                                                                                  | AC                                    | Legacy, N                                                                                               |
| SSID          | default SSID<br>name on label         |                                                                                                    | default SSID<br>name on label         |                                                                                                    |
| Encryption    | WPA2-PSK                              | WPA2-EAP,<br>WPA3-EAP,<br>WPA2-<br>EAP/WPA3-EAP,<br>WPA2-<br>PSK/WPA3-SAE,<br>WPA3-SAE, and<br>Disabled | WPA2-PSK                              | WPA2-EAP,<br>WPA3-EAP,<br>WPA2-<br>EAP/WPA3-EAP,<br>WPA2-<br>PSK/WPA3-SAE,<br>WPA3-SAE, and<br>Disabled |
| Кеу           | default key<br>(password) on<br>label |                                                                                                    | default key<br>(password) on<br>label |                                                                                                    |

The following available options for WiFi 2.4GHz and 5 GHz Settings are:

Table 1: Wi-Fi Settings for 2.4 GHz and 5 GHz

- For settings with a drop-down menu arrow, click the arrow and choose the preferred setting. For SSID and Key changes, remove/delete the previous setting and enter the new SSID and/or new and appropriate Key (Must be at least 10 characters long) into their respective fields.
- 2. Click on Save followed by Save & Apply to confirm the change(s).
- **3.** When changes have been completed, and to prevent any more setting changes, click on the **Logout** button to exit out of Mission Control and be taken back to the Log In page.

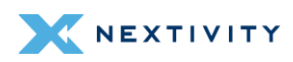

# 3.11 NAT vs. Passthrough Mode

In the NAT or Passthrough Mode configuration section, the device can be put into NAT (default setting) or Passthrough Mode. Passthrough Mode will disable the router capability of the MegaFi without disabling its modem and pass the carrier assigned IP address to the device directly connected behind the MegaFi.

Prior to implementing Passthrough mode, the user needs to do the following steps:

- Connection to MegaFi Device the user will need to connect a computer via ethernet to LAN port 1. The user will also need to make sure the computer is NOT connected to Wi-Fi.
- Note: Only LAN port 1 is usable and all other LAN ports are disabled in Passthrough Mode.
- Implement Custom APN/Static IP first Though not always the case, if the user is using a custom APN, the user will need to input the custom APN (Section 3.1), save, and reboot the device to make sure the device receives the correct IP address prior to implementing Passthrough Mode. If the correct IP address does not appear on the device, please review SIM provisioning with the carrier. If the correct IP address does appear, then, the user can implement Passthrough Mode as instructed below.
- Manually refresh connected computer IP address Once in Passthrough Mode, the Mission Control software management interface will briefly be unreachable at <u>https://192.168.113.1</u> or whatever IP address it has been configured to until the IP address is manually refreshed. If this occurs, go to Step 8 below for options to try to regain connection to Mission Control.

To change between modes, do the following in Mission Control:

- 1. Navigate to **Overview > System Settings**.
- 2. Click on Expert Configuration to enter Expert Mode.

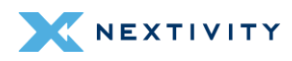

| <ul> <li>System Settings</li> </ul> |                        |
|-------------------------------------|------------------------|
| APN (Access Point Name)             | [firstnet-broadband •] |
| LAN IP                              | [192.168.113.1 ·       |
| Cycle LAN upon WWAN IP change       | Cycle Off •            |
| Report to Cloud                     | [Reporting On •]       |
| Automatically Update Firmware       | [Firmware Update On •] |
| Automatically Update Configuration  | Config Update On •     |
| Update Firmware                     | Flash image            |
| Backup Existing Configuration       | Save to File           |
| Load Configuration from File        | Load File              |
| Change Password                     | Change Password        |
| Factory Defaults                    | Factory Defaults       |
| Vehicle Shutdown Delay              | [30 Seconds •]         |
| Expert Configuration                | Expert Configuration   |

Figure 59: System Settings page – Entering Expert mode

**3.** A pop-up window asks the user to confirm going into Expert Mode. Click **OK** to continue.

| 192.168.113.1 says                                                                                   |                                          |                         |
|----------------------------------------------------------------------------------------------------|------------------------------------------|-------------------------|
| The Expert configuration section contains<br>MegaFi inoperative and require a factory<br>to proceed. | items that may re<br>reset. Please confi | nder the<br>rm you want |
|                                                                                                    | ОК                                       | Cancel                  |

Figure 60: Confirmation message to enter Expert Mode

4. The left-pane menu exposes pages only available in Expert Mode. Navigate to System > MegaFi Configuration.

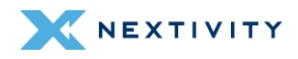

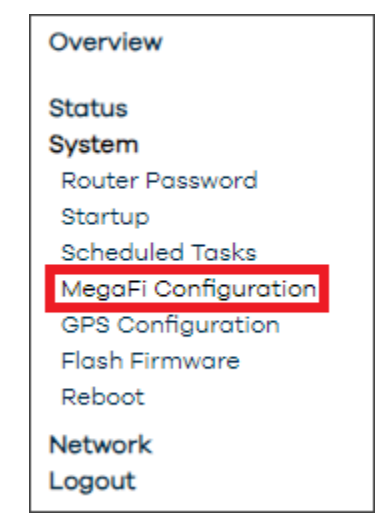

Figure 61: Navigation pane showing options available in Expert Mode

5. Under the NAT or Passthrough Mode area, click on the drop-down arrow and select the desired mode: **NAT Mode** (default), or **Passthrough Mode**.

| • Cloud                                   |                               |             |
|-------------------------------------------|-------------------------------|-------------|
| JUD                                       | C9E3F2EC-C84B-421B-B615       | -0E8EE926F( |
| Cloud Poll URL                            | ei.awcone.com                 |             |
| Cloud Po <mark>ll</mark> Period (seconds) | 60                            | -           |
| Cloud Status URL                          | 2                             |             |
| oloud Status<br>• MegaFi Logging          | Connected (3/29/2024, 1:18:42 | 2 PM)       |
| _ogging Enabled                           | Logging Enabled               | ~           |
| Push to Cloud                             | Push Enabled                  | ~           |
| Push to Cloud Period (seconds)            | 60                            |             |
| System Poll Period (seconds)              | 15                            |             |
| Show in Local UI                          | Local UI Enabled              | ~           |
| NAT or Passthrough Mode                   |                               |             |
| MegaFi Mode (Changing causes reboot)      | NAT Mode                      | ~           |
| LAN IP Address                            | Passthrough Mode              | 1           |

Figure 62: MegaFi Configuration – Change modes (NAT or Passthrough)

- 6. Click on Save & Apply to confirm the change.
- **! WARNING:** Internet access, Wireless connectivity and/or access to the MegaFi will become disrupted or unavailable after changing modes. Please allow 1-5 minutes for the configuration to apply.

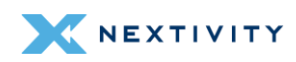

- 7. It is highly recommended to issue a **Reboot** (Section 3.9) to make sure the new setting takes hold.
- 8. If connectivity becomes an issue, try one of the following actions to regain access to MegaFi:
  - 8a. Refresh the web browser to Mission Control.
  - 8b. Connect an Ethernet cable to an enabled LAN port (LAN port 1 if in Passthrough) on the MegaFi and re-access Mission Control as usual through a web browser.
  - 8c. Manually refresh connected computer IP address by opening a Windows PowerShell, or Command Prompt window on a PC with local access to MegaFi and enter the following commands at the prompt:
    - ipconfig /release <enter> this will release the existing IP addresses

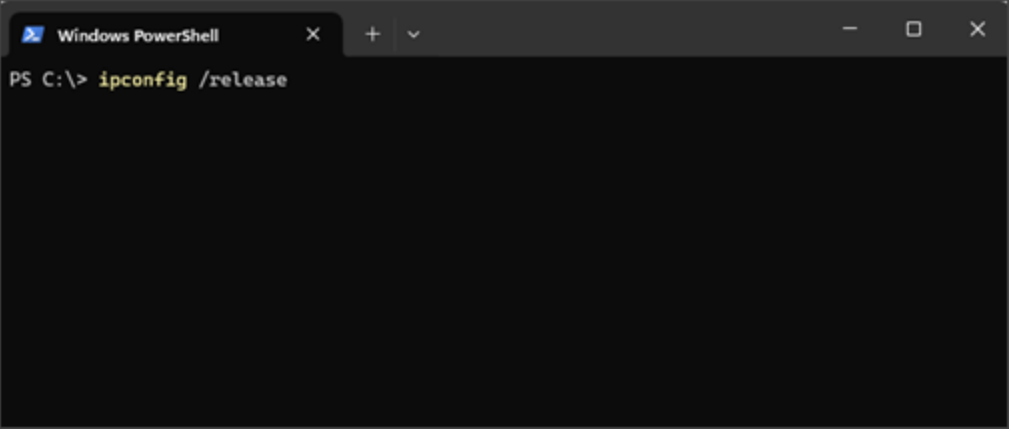

Figure 63: Windows PowerShell window - ipconfig /release <enter>

• **ipconfig /renew** <enter> - this will refresh the IP addresses on the connected computer.

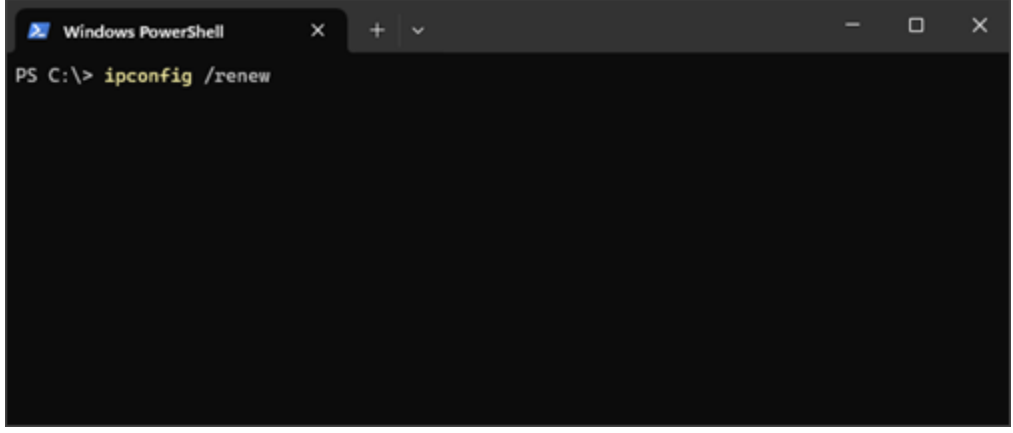

Figure 64: Windows PowerShell window - ipconfig /renew <enter>

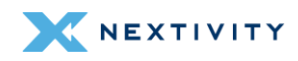

9. When changes have been completed, and to prevent any more setting changes, click on the **Logout** button to exit out of Mission Control and be taken back to the Log In page.

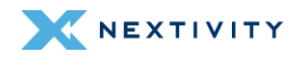

# 3.12 Band Lock

The user may briefly change the Band Lock from **Default Band Configuration** to **LTE B14 Only** until the device is rebooted. Do the following in Mission Control:

- 1. Navigate to **Overview > System Settings**.
- 2. Click on Expert Configuration to enter Expert Mode.

| <ul> <li>System Settings</li> </ul> |                      |    |
|-------------------------------------|----------------------|----|
| APN (Access Point Name)             | firstnet-broadband   | •] |
| LAN IP                              | 192.168.113.1        | •] |
| Cycle LAN upon WWAN IP change       | Cycle Off            | •] |
| Report to Cloud                     | Reporting On         | •] |
| Automatically Update Firmware       | Firmware Update On   | •] |
| Automatically Update Configuration  | Config Update On     | •] |
| Update Firmware                     | Flash image          |    |
| Backup Existing Configuration       | Save to File         |    |
| Load Configuration from File        | Load File            |    |
| Change Password                     | Change Password      |    |
| Factory Defaults                    | Factory Defaults     |    |
| Vehicle Shutdown Delay              | 30 Seconds           | •] |
| Expert Configuration                | Expert Configuration |    |

Figure 65: System Settings – Expert Configuration button

3. A pop-up window asks the user to confirm going into Expert Mode. Click **OK** to continue.

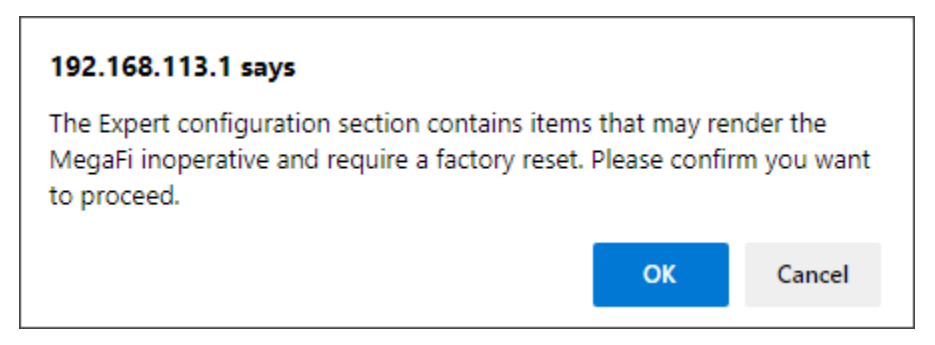

Figure 66: Confirmation to Enter Expert mode

 The left-pane menu exposes pages only available in Expert Mode. Navigate to System > MegaFi Configuration.

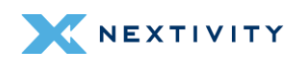

 Under the MegaFi and Modem Configuration area, use the drop-down arrow to select LTE B14 only or Default Band Configuration. Choose the Set Default Band Configuration button to set back to default setting in which the device relies on the Network to choose the appropriate band.

| • Cloud                                        |                               |               |
|------------------------------------------------|-------------------------------|---------------|
| JUUD                                           | 97F8B7D4-609D-4514-9F60       | -A03FB694A    |
| Cloud Poll URL                                 | ei.awcone.com                 | 6             |
| Cloud Poll Period (seconds)                    | 60                            | ¢             |
| Cloud Status URL                               | 3                             | 5             |
| Cloud Status<br>• MegaFi Logging               | Connected (12/1/2023, 12:43:2 | 27 PM)        |
| Logging Enabled                                | Logging Enabled               | v`            |
| Push to Cloud                                  | Push Enabled                  | ¥             |
| Push to Cloud Period (seconds)                 | 60                            | c             |
| System Poll Period (seconds)                   | 15                            | ¢             |
| Show in Local UI                               | Local UI Enabled              | <b>v</b>      |
| NAT or Bridge Mode                             |                               | 1             |
| MegaFi Mode (Changing causes reboot)           | NAT Mode                      | ~             |
| LAN IP Address                                 | 192.168.113.1                 | 4             |
| <ul> <li>MegaFi and Modem Configure</li> </ul> | ition                         |               |
| Reboot Offline Time (minutes)                  | Disabled                      | ~             |
| Band Lock Default Band Confi                   | suration Sat Default Band     | Configuration |

Figure 67: Band Lock Setting

- **• Note:** Choosing the LTE B14 Only is temporary until the device reboots.
- 6. Click on Save & Apply to confirm the change.
- 7. When changes have been completed, and to prevent any more setting changes, click on the **Logout** button to exit out of Mission Control and be taken back to the Log In page.

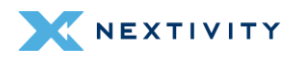

# 3.13 SSH Access

Access to SSH is turned off by default. To enable command line SSH access to the device, add a Dropbear SSH instance(s) by selecting the **SSH Access** tab and following the menu prompts. The user enabled SSH instance offers SSH network shell access and an integrated SCP server.

- Note: The default Port is set to 2022, but the user can change it to the typical port of 22. Make sure to Save & Apply to confirm the Dropbear SSH instance and change of port if any.
- 1. Navigate to **Overview > System Settings**.
- 2. Click on Expert Configuration to enter Expert Mode.

| System Settings                    |                        |  |
|------------------------------------|------------------------|--|
| APN (Access Point Name)            | [firstnet-broadband •] |  |
| LAN IP                             | [192.168.113.1 •]      |  |
| Cycle LAN upon WWAN IP change      | Cycle Off •            |  |
| Report to Cloud                    | Reporting On •         |  |
| Automatically Update Firmware      | Firmware Update On •   |  |
| Automatically Update Configuration | Config Update On •     |  |
| Update Firmware                    | Flash image            |  |
| Backup Existing Configuration      | Save to File           |  |
| Load Configuration from File       | Load File              |  |
| Change Password                    | Change Password        |  |
| Factory Defaults                   | Factory Defaults       |  |
| Vehicle Shutdown Delay             | [30 Seconds •]         |  |
| Expert Configuration               | Expert Configuration   |  |

Figure 68: System Settings – Expert Configuration

3. A pop-up window asks the user to confirm going into Expert Mode. Click **OK** to continue.

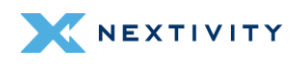

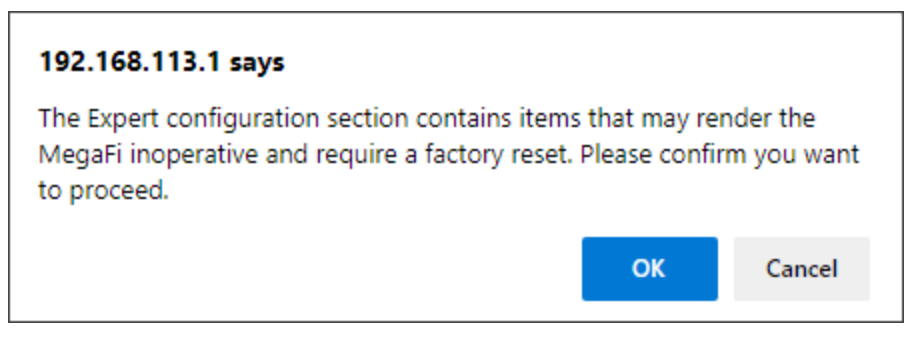

Figure 69: Confirmation to Enter Expert mode

 The left-pane menu exposes pages only available in Expert Mode. Navigate to System > Router Password > SSH Access.

| NEXTIVITY<br>Desarter by Design               | Mission Control                                               | Networking Mode: NA7<br>Expert Mode | ((14))<br>A | Firmware Version: 2.4.39 |
|-----------------------------------------------|---------------------------------------------------------------|-------------------------------------|-------------|--------------------------|
| Overview<br>Status                            | Router Password SSH Access SSH-Keys                           | HTTP(S) Access                      |             |                          |
| Router Password<br>Stortup<br>Scheduled Tasks | Dropbear offers SSH network shell accer     Dropbear Instance | ss and an integrated SCP serve      | 6           |                          |
| GPS Configuration<br>Flash Firmwore<br>Reboot | Add Instance                                                  |                                     |             |                          |
| Network<br>Logout                             |                                                               |                                     | Save & A    | pply * Save Reset        |

Figure 70: SSH Access page – add new instance

- 5. Click on the Add Instance button.
- 6. The Interface field will be pre-populated with the lan port by default and is typical when needing local access to the device. The other options in the dropdown menu are wan and wwan when remote SSH access is required.
- 7. In the **Port** field, change the port number from the default **2022** to **22** (well-known SSH port) and click on **Save & Apply**.

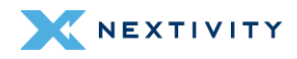

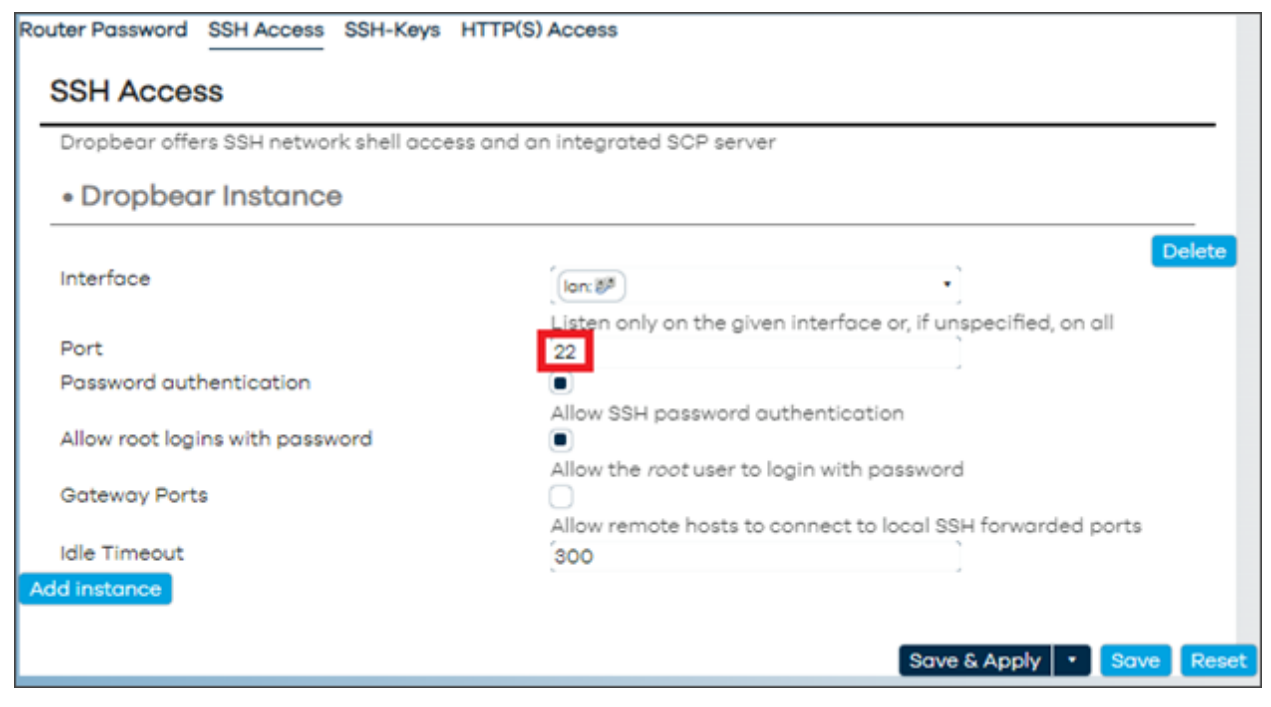

Figure 71: SSH Access page – Change port number from 2022 to 22

- 8. When changes have been completed, and to prevent any more setting changes, click on the **Logout** button to exit out of Mission Control and be taken back to the **Log In** page.
- **9.** Use your preferred SSH client to access MegaFi on port **22** and use '**root**' as the username along with the current router password.
  - **Note:** The SSH password will be the same as the Router Password.
- **10. Optional**: If remote SSH access to the device is required and the device has a custom static/public IP address, do the following:
  - 10a. Add Interface and choose wan or wwan depending on how the device is connected.
  - 10b. Choose a non-well-known port such as 46556.
  - **10c.** A Firewall Traffic Rule will need to be implemented to allow incoming traffic on this port. An example of this is shown in section 5.1.

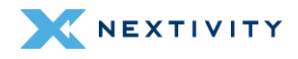

# 3.14 GPS Output Configuration

This is where the user can configure GPS settings for a GPS Server, GPS Internal Reporting, and GPS Output.

| <b>Mission Control</b>                            | Networking Mode: NAT<br>Expert Mode |          | Firmware Version: 2.5.0.E.8 |
|---------------------------------------------------|-------------------------------------|----------|-----------------------------|
|                                                   |                                     |          |                             |
| GPS Output Configuration                          |                                     |          |                             |
| Configure GPS output in NMEA and TAIP             | format to hosts                     |          |                             |
| • GPS Server                                      |                                     |          |                             |
| Server Port                                       | [                                   | ]        |                             |
| <ul> <li>GPS Internal Reporting</li> </ul>        |                                     | ,        |                             |
| Output Format                                     | NMEA                                | ▶        |                             |
| NMEA station code or TAIP ID<br>Rate              | Specify NMEA or TAIP                | output   |                             |
| • GPS Output                                      | optionarrate innit in s             | econds   |                             |
| This section contains no values yet<br>Add output |                                     | Save & A | pply • Save Reset           |

Figure 72: GPS Output Configuration page

#### 3.14.1 GPS Server

To set up the MegaFi to act like a GPS Server to forward the GPS information to GPS Clients, do the following.

- 1. Navigate to Overview > System Settings.
- 2. Click on Expert Configuration to enter Expert Mode.

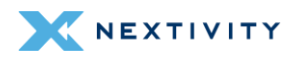

| <ul> <li>System Settings</li> </ul> |                        |
|-------------------------------------|------------------------|
| APN (Access Point Name)             | [firstnet-broadband •] |
| LAN IP                              | [192.168.113.1 ·       |
| Cycle LAN upon WWAN IP change       | Cycle Off •            |
| Report to Cloud                     | [Reporting On •]       |
| Automatically Update Firmware       | [Firmware Update On •] |
| Automatically Update Configuration  | Config Update On 🔹     |
| Update Firmware                     | Flash image            |
| Backup Existing Configuration       | Save to File           |
| Load Configuration from File        | Load File              |
| Change Password                     | Change Password        |
| Factory Defaults                    | Factory Defaults       |
| Vehicle Shutdown Delay              | [30 Seconds •          |
| Expert Configuration                | Expert Configuration   |

Figure 73: System Settings – Expert Configuration

3. A pop-up window asks the user to confirm going into Expert Mode. Click **OK** to continue.

| 192.168.113.1 says                                                                                                |                               |                         |
|----------------------------------------------------------------------------------------------------|-------------------------------|-------------------------|
| The Expert configuration section contains items<br>MegaFi inoperative and require a factory reset.<br>to proceed. | s that may re<br>Please confi | nder the<br>rm you want |
|                                                                                                    | ОК                            | Cancel                  |

Figure 74: Confirmation to Enter Expert mode

- 4. The left-pane menu exposes pages only available in Expert Mode. Navigate to System > GPS Configuration > GPS Server.
- **5.** Enter the port that the GPS server will be available on in the Server Port field followed by hitting the '**Enter**' button. We entered 21000 as our example:

| • GPS Server |       |
|--------------|-------|
| Server Port  | 21000 |

Figure 75: Configuration of GPS Server Port

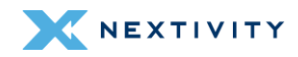

#### 6. Save & Apply.

7. When changes have been completed, and to prevent any more setting changes, click on the **Logout** button to exit out of Mission Control and be taken back to the Log In page.

#### 3.14.2 GPS Internal Reporting

This section modifies the internal GPS formation and how it is reported. This section is discussed in more detail in section 4.3.5.2.

#### 3.14.3 GPS Output

This section will enable the MegaFi to forward GPS information to a server. When adding an output, the available fields are:

- Host IP Address Typically the IP address of the computer running a GPS client
- Port can be any network port number from 1024 on, as long as it is not blocked and not already in use (stay away from well-known port numbers in the range between 0-1023)
- Output Format TAIP or NMEA
- NMEA station code or TAIP ID typically not required, but if needed, enter an appropriate and valid 4-digit number
- **TCP/UDP** most typical option is UDP (Currently, only UDP works!)
- Rate this parameter is in seconds
- 1. Navigate to **Overview > System Settings**.
- 2. Click on Expert Configuration to enter Expert Mode.

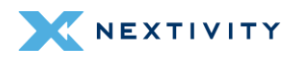

| <ul> <li>System Settings</li> </ul> |                        |
|-------------------------------------|------------------------|
| APN (Access Point Name)             | [firstnet-broadband •] |
| LAN IP                              | [192.168.113.1 ·       |
| Cycle LAN upon WWAN IP change       | Cycle Off •            |
| Report to Cloud                     | [Reporting On •]       |
| Automatically Update Firmware       | [Firmware Update On •] |
| Automatically Update Configuration  | Config Update On •     |
| Update Firmware                     | Flash image            |
| Backup Existing Configuration       | Save to File           |
| Load Configuration from File        | Load File              |
| Change Password                     | Change Password        |
| Factory Defaults                    | Factory Defaults       |
| Vehicle Shutdown Delay              | [30 Seconds •]         |
| Expert Configuration                | Expert Configuration   |

Figure 76: System Settings – Expert Configuration

**3.** A pop-up window asks the user to confirm going into Expert Mode. Click **OK** to continue.

| 192.168.113.1 says                                                                                                |                               |                         |
|----------------------------------------------------------------------------------------------------|-------------------------------|-------------------------|
| The Expert configuration section contains items<br>MegaFi inoperative and require a factory reset.<br>to proceed. | s that may re<br>Please confi | nder the<br>rm you want |
|                                                                                                    | ОК                            | Cancel                  |

Figure 77: Confirmation to Enter Expert mode

4. The left-pane menu exposes pages only available in Expert Mode. Navigate to System > GPS Configuration > GPS Output.

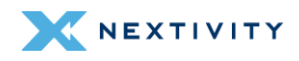

| Smartar by Design                                                                          | <b>Mission Control</b>                                  | Networking Mode: NAT<br>Expert Mode |              | Firmware Version: 2.4.39 |
|--------------------------------------------------------------------------------------------|---------------------------------------------------------|-------------------------------------|--------------|--------------------------|
| Overview<br>Status<br>System                                                               | GPS Output Configuration                                | <sup>9</sup> format to hosts        |              |                          |
| Router Possword<br>Startup<br>Scheduled Tasks<br>MegaFI Configuration<br>GBS Configuration | • GPS Server<br>Server Port<br>• GPS Internal Reporting | [                                   | ]            |                          |
| Flash Firmware<br>Reboot                                                                   | Output Format                                           | NMEA<br>Specify NMEA or TAIP        | •]<br>output |                          |
| Network<br>Logout                                                                          | NMEA station code or TAIP ID<br>Rote                    | 1                                   |              |                          |
|                                                                                            | GPS Output     ontains no values yet     Add output     | Optional rate limit in a            | econds       |                          |
|                                                                                            |                                                         |                                     | Save & Ap    | ply • Save Reset         |

Figure 78: GPS Output Configuration – Add output

- 5. Select Add output and enter the following information:
  - 5a. Host IP Address Typically the IP address of the computer running a GPS client
  - 5b. Port can be any network port number from 1024 on, as long as it is not blocked and not already in use (stay away from well-known port numbers in the range between 0-1023)
  - 5c. **Output Format** TAIP or NMEA
  - 5d. **NMEA station code or TAIP ID** typically not required, but if needed, enter an appropriate and valid 4-digit number
  - 5e. **TCP/UDP** most typical option is UDP (Currently, only UDP works!)
  - 5f. Rate this parameter is in seconds

| GPS Output                   |                            |                            |
|------------------------------|----------------------------|----------------------------|
|                              |                            |                            |
| Host IP Address              | 192.168.113.134            |                            |
| Port                         | 5555                       |                            |
| Output Format                | TAIP                       | <b>~</b>                   |
| NMEA station code or TAIP ID | Specify NMEA or TAIP       | output                     |
| TCP/UDP                      | UDP                        | ~                          |
| Rote                         | Use TCP connection to<br>1 | o host or send UDP packets |
|                              | Optional rate limit in s   | seconds                    |
| doutput                      |                            |                            |
|                              |                            |                            |

Figure 79: GPS Output page – Values for adding new output

6. Save & Apply.

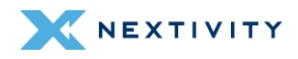

- 7. When changes have been completed, and to prevent any more setting changes, click on the **Logout** button to exit out of Mission Control and be taken back to the Log In page.
  - Note: Multiple outputs can be configured to multiple clients. Just repeat this process as needed.

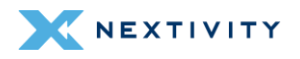

# 4 | Expert Configuration Settings

For more advanced settings, the user will need to first access Expert Mode. More detailed information into other Expert Mode configuration settings not yet discussed will be high-lighted in this section.

| 4.1 Enter Expert Mode |    |
|-----------------------|----|
| 4.2 Status            | 69 |
| 4.3 System            |    |
| 4.4 Network           |    |
| 4.5 Logout            |    |

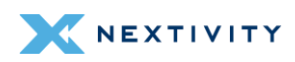

# 4.1 Enter Expert Mode

- 1. Navigate to **Overview > System Settings**.
- 2. Click on Expert Configuration to enter Expert Mode.

| System Settings                    |                        |  |
|------------------------------------|------------------------|--|
| APN (Access Point Name)            | [firstnet-broadband •] |  |
| LAN IP                             | [192.168.113.1 •]      |  |
| Cycle LAN upon WWAN IP change      | Cycle Off •            |  |
| Report to Cloud                    | [Reporting On •]       |  |
| Automatically Update Firmware      | Firmware Update On •   |  |
| Automatically Update Configuration | Config Update On •     |  |
| Update Firmware                    | Flash image            |  |
| Backup Existing Configuration      | Save to File           |  |
| Load Configuration from File       | Load File              |  |
| Change Password                    | Change Password        |  |
| Factory Defaults                   | Factory Defaults       |  |
| Vehicle Shutdown Delay             | [30 Seconds •]         |  |
| Expert Configuration               | Expert Configuration   |  |

Figure 80: System Settings – Expert Configuration

3. A pop-up window asks the user to confirm going into Expert Mode. Click **OK** to continue.

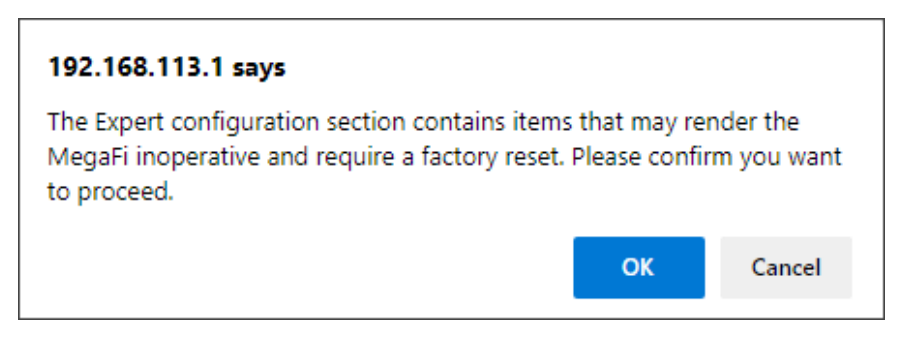

Figure 81: Confirmation message – Enter Expert Mode

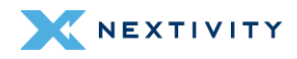
# 4.2 Status

The left-pane menu exposes pages only available in **Expert Mode**. In the main window, the **Status > General** page will be displayed where the Status page provides a quick overview of the device's environment, health, and current standing. Links to sub-sections are **General**, **Routing**, **Firewall**, **System Log**, **Processes**, **Channel Analysis**, **Realtime Graphs**, and **Modem Status**. Each of these pages will be further discussed in detail below.

| NEXTIVITY<br>Dranter by Design                                                                                                    | Mission Co                                                                                                    | Expert Mode: NAT ((14)) Fin                                                                                                    | mware Version:<br>2.4.36 |
|----------------------------------------------------------------------------------------------------|----------------------------------------------------------------------------------------------------|----------------------------------------------------------------------------------------------------|--------------------------|
| Overview<br>Status<br>General<br>Routing                                                                                              | General<br>• System                                                                                                    |                                                                                                    |                          |
| Routing<br>Firewall<br>System Log<br>Processes<br>Chonnel Analysis<br>Realtime Graphs<br>Modern Status<br>System<br>Network<br>Logout | Hostnome<br>Model<br>Architecture<br>Target Platform<br>Firmware Version<br>Kernel Version<br>Local Time<br>Uptime<br>Lood Average<br>• Memory | Nextivity<br>ATEL-MEGARI<br>MedioTek MT7621 ven1 eco:3<br>romipe/mt2621<br>OpenWn 2626 r0-72ct39d83 / Nextivity-MegoRi 2.4.36<br>510186<br>2029-11-12 1724:09<br>Oh 17m 51e<br>1.77, 180, 140 |                          |
| Refreating                                                                                                    | Tetal Available<br>Used<br>Buffered<br>Cached<br>• Storage                                                                                     | 20.55 MIB / 118.39 MIB (34%)<br>52.00 KIB / 118.39 MIB (36%)<br>29.56 MIB / 118.39 MIB (24%)                                                                                                  |                          |
|                                                                                                    | Diek spoce<br>Temp spoce<br>• Network                                                                                                    | 180.00 K/B / 11.64 M/B (1%)<br>148.00 K/B / 59.20 M/B (0%)                                                                                                    |                          |

Figure 82: Status page showing overview of the device's environment, health, and current standing

# 4.2.1 General

The **General** section displays a summary of the devices' **System**, **Memory**, **Storage**, **Network**, **Active DHCP Leases**, and **Wireless** environments.

### 4.2.1.1 System

The System environment contains a list of attributes and parameters of the device such as:

- Hostname
- Model
- Architecture
- Target Platform
- Firmware Version

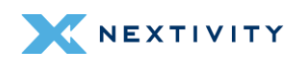

- Kernal Version
- Local time
- Uptime
- Load Average

| General                    |                                                       |
|----------------------------|-------------------------------------------------------|
| <ul> <li>System</li> </ul> |                                                       |
| Hostname                   | Nextivity                                             |
| Model                      | ATEL-MEGAFI                                           |
| Architecture               | MediaTek MT7621 ver:1 eco:3                           |
| Target Platform            | ramips/mt7621                                         |
| Firmware Version           | OpenWrt 2.4.36 r0-72c133d83 / Nextivity-MegaFi 2.4.36 |
| Kernel Version             | 5.10.186                                              |
| Local Time                 | 2023-10-18 17:29:00                                   |
| Uptime                     | Oh 56m 4s                                             |
| Load Average               | 1.78, 1.85, 1.86                                      |

Figure 83: General page – System environment

#### 4.2.1.2 Memory

The Memory environment displays the real time view of the memory of the device. This includes:

- Total Available
- Used
- Buffered
- Cached

| • Memory        |                              |  |  |  |
|-----------------|------------------------------|--|--|--|
| Total Available | 40.53 MiB / 118.39 MiB (34%) |  |  |  |
| Used            | 70.79 MiB / 118.39 MiB (59%) |  |  |  |
| Buffered        | 52.00 KiB / 118.39 MiB (0%)  |  |  |  |
| Cached          | 29.37 MiB / 118.39 MiB (24%) |  |  |  |

Figure 84: General page – Memory environment

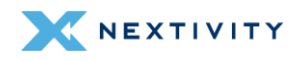

### 4.2.1.3 Storage

The Storage environment displays disk space and temporary space available on the device.

| <ul> <li>Storage</li> </ul> |                             |
|-----------------------------|-----------------------------|
| Disk space                  | 184.00 KiB / 11.64 MiB (1%) |
| Temp space                  | 148.00 KiB / 59.20 MiB (0%) |

Figure 85: General page – Storage environment

### 4.2.1.4 Network

The Network environment contains:

- Protocol
- Cellular WWAN network connections (specifically IPv4 and IPv6 addresses assigned by the wireless network provider)
- Gateway
- Connected (device connection uptime)
- Device interface name
- MAC address
- Active Connections

| IPv4 Upstream                     | IPv6 Upstream                                      |  |  |
|-----------------------------------|----------------------------------------------------|--|--|
| Protocol: ModemManager            | Protocol: ModemManager                             |  |  |
| Address: 10.6.73.97/30            | Prefix Delegated: 2600:380:309d:1f42::/64          |  |  |
| Gateway: 10.6.73.98               | Address: 2600:380:309d:1f42:110b:893e:301c:684/126 |  |  |
| DNS 1: 107.112.141.135            | Gateway: 2600:380:309d:1f42:7419:1c42:282f:9931    |  |  |
| Connected: Oh 52m 57s             | DNS 1: 2600:300:2040:2005::7                       |  |  |
| Device: Ethernet Adapter: "wwan0" | Connected: 0h 52m 57s                              |  |  |
| MAC address: 06:47:A9:C1:1B:41    | Device: Ethernet Adapter: "wwan0"                  |  |  |
|                                   | MAC address: 06:47:A9:C1:18:41                     |  |  |

Figure 86: General page – Network environment

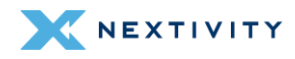

#### 4.2.1.5 Active DHCP/DHCPv6 Leases

The Active DHCP/DHCPv6 Leases environments includes the following information:

- Current Active DHCPv4 and Active DHCPv6 leases
- There is a "Set Static lease" option which, if selected and applied, will cause the MegaFi to maintain an association between the MAC and IP address assigned by DHCP on the LAN side, creating static routing to the designated device.

| •               |                      |                                        |                   |                    |                         |                 |
|-----------------|----------------------|----------------------------------------|-------------------|--------------------|-------------------------|-----------------|
| Active          | DHC                  | <sup>D</sup> Leases                    |                   |                    |                         |                 |
| Hostname        |                      | IPv4 address                           | MAC address       | Lease time rem     | aining                  | Static Lease    |
| Lorenzo-s-S2    | 2-Ultra              | 192.168.113.143                        | 8A:63:86:73:9F:18 | 11h 59m 43s        |                         | Set Static      |
| LPORCHAS-L      | .τ                   | 192.168.113.140                        | BC:F4:D4:6F:D8:C1 | 11h 33m 5s         |                         | Set Static      |
| LGgram          |                      | 192.168.113.110                        | A4:B1:C1:B6:E4:32 | 10h 58m 17s        |                         | Set Static      |
| Active          | DHC                  | Pv6 Leases                             |                   |                    |                         |                 |
| Host            | IPv6 ad              | Idress                                 | DUID              |                    | Lease time<br>remaining | Static<br>Lease |
| LPORCHAS-<br>LT | 2600:380<br>fdb3:9dd | ):309d:1f42::be2/128<br>la:d0::be2/128 | 000100012c        | 83fd9b4cd7171f440b | 11h 33m 16s             | Set Static      |
| LGgram          | 2600:380<br>fdb3:9dd | 0:309d:1f42::ef4/128<br>la:d0::ef4/128 | 00010001274       | 455b96a4b1c1b6e432 | 10h 51m 34s             | Set Static      |

Figure 87: General page – Active DHCP Leases environments

#### 4.2.1.6 Wireless

The **Wireless** environment provides a summary of Wi-Fi details from the 2.4 GHz radio (radio0) and the 5 GHz radio (radio1). In this environment, the user can also see the Associated Stations section which displays a list of Wi-Fi connected devices. Parameters to note are:

- Type 802.11x
- Channel 2.4 and 5GHz
- SSID
- Encryption
- Associations current connections
- MAC Address
- Host
- Signal / Noise
- RX/TX Rates
- Option to Disconnect hosts

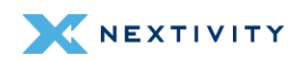

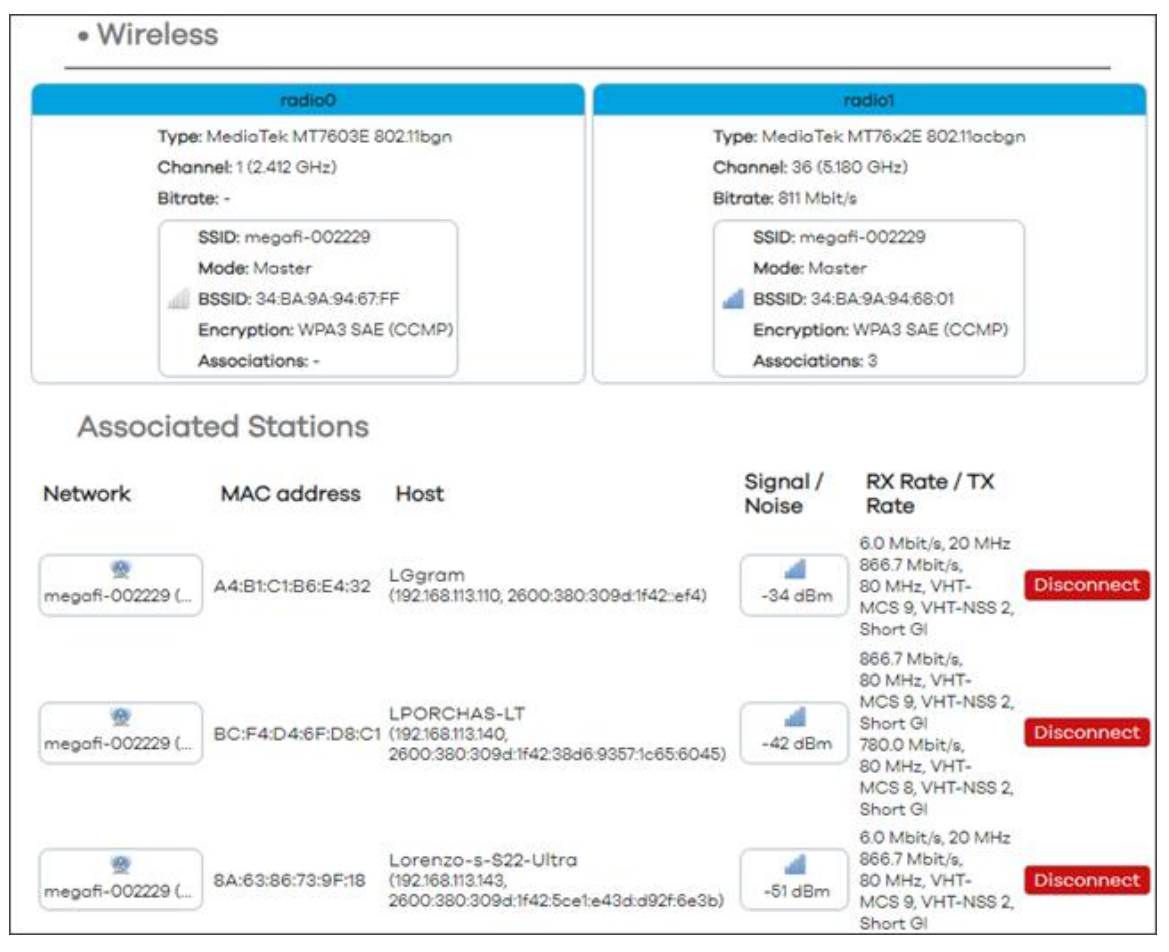

Figure 88: General page - Wireless environment

# 4.2.2 Routing

In the **Routing** section, the user can track currently active IPv4 and IPv6 routing that shows **Neighbors**, **Routes**, and **Rules** on the system.

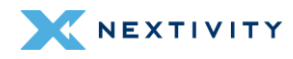

| Routing            | Routing                       |                       |        |       |          |  |  |
|--------------------|-------------------------------|-----------------------|--------|-------|----------|--|--|
| The following rule | es are currently active on th | his system.           |        |       |          |  |  |
| IPv4 Routing IPv   | IPv4 Routing IPv6 Routing     |                       |        |       |          |  |  |
| IPv4 Neighbours    |                               |                       |        |       |          |  |  |
| IP address         | MA                            | MAC address Interface |        |       | се       |  |  |
| 192.168.113.127    | 70:                           | 7C:8A:E1:80:E6:40     |        |       |          |  |  |
| Active I           | Pv4 Routes                    |                       |        |       |          |  |  |
| Network            | Target                        | Gateway               | Metric | Table | Protocol |  |  |
| wwan               | 0.0.0/0                       | 10.39.42.121          | 10     | main  | static   |  |  |
| wwan               | 10.39.42.112/28               | -                     | 10     | main  | static   |  |  |
| lan                | 192.168.113.0/24              | -                     | 0      | main  | kernel   |  |  |
| Active I           | Active IPv4 Rules             |                       |        |       |          |  |  |
| Priority           | Rule                          |                       |        |       |          |  |  |
| 0                  | from a                        | ll lookup local       |        |       |          |  |  |
| 32766              | from a                        | ll lookup main        |        |       |          |  |  |
| 32/6/              | from a                        | li lookup default     |        |       |          |  |  |

Figure 89: Routing page – IPv4 routing

| IPv6      | Neighbours                             |                         |                   |       |          |
|-----------|----------------------------------------|-------------------------|-------------------|-------|----------|
| IP addres | is                                     | MAC address             |                   | Inte  | rface    |
| 2600:380: | 30fc:b93d:d51c:b83e:2bf0:115           | A4:81:C1:86:E4:         | 32                | (br-) | and      |
| 2600:380: | 309d:1f42:5ce1:e43d:d92f:6e3b          | 8A:63:86:73:9F:1        | 8                 | lan   |          |
| 2600:380: | 309d:e1ca:a8f2:9642:442d:dc9a          | A4:B1:C1:B6:E4:         | 32                | (br-l | ani      |
| 2600:380: | 30cd:af87:a8f2:9642:442d:dc9a          | A4:B1:C1:B6:E4:         | 32                | (br-l | ani      |
| 2600:380: | 309d:1f42:38d6:9357:1c65:6045          | BC:F4:D4:6F:D8          | BC:F4:D4:6F:D8:C1 |       |          |
| fdb3:9ddo | a:d0:0:d51c:b83e:2bf0:115              | A4:B1:C1:B6:E4:         | 32                | lan   |          |
| 2600:380: | 309d:1f42:f04e:b639:2979:7806          | BC:F4:D4:6F:D8          | C1                | Jain  |          |
| fdb3:9ddc | a:d0:0:38d6:9357:1c65;6045             | BC:F4:D4:6F:D8          | ;C1               | lan   |          |
| fdb3:9ddc | a:d0:0:61c4:902d:5798:95ff             | 8A:63:86:73:9F:1        | 8                 | lan   |          |
| fdb3:9ddo | a:d0:0:f04e:b639:2979:7806             | BC:F4:D4:6F:D8          | kC1               | lan   |          |
| Acti      | ve IPv6 Routes                         |                         |                   |       |          |
| Network   | Target                                 | Source                  | Metric            | Table | Protocol |
| wwon      | =/0                                    | 2600:380:309d:1f42::/64 | 10                | main  | static   |
| wwan      | 2600:380:309d:1f42:110b:893e:301c:684  | 2                       | 10                | main  | static   |
| wwon      | 2600:380:309d:1f42:7419:1c42:282f:9931 |                         | 10                | main  | static   |
| lon       | 2600:380:309d:1f42::/64                | 2                       | 1024              | main  | static   |
| (br-lan)  | 2600:380:309d:e1ca::/64                |                         | 256               | main  | kernel   |
| (br-lan)  | 2600:380:30cd:af87:/64                 | 8                       | 256               | main  | kernel   |
| (br-lon)  | 2600:380:30fc:b93d::/64                | 2                       | 256               | main  | kernel   |
| lon       | fdb3:9dda:d0:/64                       | 12                      | 1024              | main  | static   |
| Acti      | ve IPv6 Rules                          |                         |                   |       |          |
| Priority  | Rule                                   |                         |                   |       |          |

Figure 90: Routing page – IPv6 routing

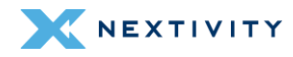

## 4.2.3 Firewall

The Firewall section displays the list of active chains across both IPv4 and IPv6 firewalls.

 Note: Hover over '#' with the mouse pointer for rule comments that gives more information on each rule.

| <ul> <li>Hook: input (Capture incoming packets routed to the</li> <li>Policy: accept (Continue processing unmatched pack</li> </ul>                                                                                                    | local system), Priority: <b>0</b><br>ets)                                                                                                    |
|----------------------------------------------------------------------------------------------------|----------------------------------------------------------------------------------------------------|
| Rule matches                                                                                                    | Rule actions                                                                                                    |
| # Ingress device nameis lo                                                                                                    | Accept packet                                                                                                    |
| # Conntrack state is one of established, related                                                                                                    | Accept packet                                                                                                    |
| # TCP flags & (finlsynlrstlack)is syn                                                                                                    | Continue in syn_flood                                                                                                    |
| # Ingress device nameis br-lan                                                                                                    | Continue in input_lan                                                                                                    |
|                                                                                                    |                                                                                                    |
| <ul> <li># Ingress device namein set { wan, wwan0 }</li> <li>raffic filter chain "forward"</li> <li>Hook: forward (Capture incoming packets addressed</li> </ul>                                                                                                    | Continue in input_wan<br>to other hosts), Priority: <b>0</b>                                                                                                    |
| <ul> <li># Ingress device namein set { wan, wwan0 }</li> <li>iraffic filter chain "forward"</li> <li>Hook: forward (Capture incoming packets addressed</li> <li>Policy: drop (Drop unmatched packets)</li> <li>Rule matches</li> </ul>                                                                                              | Continue in input_wan<br>to other hosts), Priority: 0<br>Rule actions                                                                                                    |
| <ul> <li># Ingress device namein set { wan, wwan0 }</li> <li># affic filter chain "forward"</li> <li>Hook: forward (Capture incoming packets addressed</li> <li>Policy: drop (Drop unmatched packets)</li> <li>Rule matches</li> <li># Conntrack state one of established, related</li> </ul>                                       | Continue in input_wan<br>to other hosts), Priority: 0<br>Rule actions<br>Accept packet                                                                                    |
| <ul> <li># Ingress device namein set { wan, wwan0 }</li> <li>raffic filter chain "forward"</li> <li>Hook: forward (Capture incoming packets addressed<br/>Policy: drop (Drop unmatched packets)</li> <li>Rule matches</li> <li># Conntrack state is one of established, related</li> <li># Ingress device name is br-lan</li> </ul> | Continue in input_wan<br>to other hosts), Priority: 0<br>Rule actions<br>Accept packet<br>Continue in forward_lan                                                         |
| <pre># Ingress device namein set { wan, wwan0 }  raffic filter chain "forward"  Hook: forward (Capture incoming packets addressed Policy: drop (Drop unmatched packets) Rule matches # Conntrack stateis one of established, related # Ingress device nameis br-lan # Ingress device namein set { wan, wwan0 }</pre>                | Continue in input_wan<br>to other hosts), Priority: 0<br>Rule actions<br>Accept packet<br>Continue in forward_lan<br>Continue in forward_wan                              |
| <pre># Ingress device namein set { wan, wwan0 }  raffic filter chain "forward"  Hook: forward (Capture incoming packets addressed Policy: drop (Drop unmatched packets)  Rule matches # Conntrack stateis one of established, related # Ingress device namein br-lan # Ingress device namein set { wan, wwan0 } Any packet</pre>    | Continue in input_wan<br>to other hosts), Priority: 0<br>Rule actions<br>Accept packet<br>Continue in forward_lan<br>Continue in forward_wan<br>Continue in handle_reject |

Figure 91: Firewall page - IPv4 and IPv6 firewalls

# 4.2.4 System Log

The **System Log** page provides a list of notifications within the system and the kernal. These entries are important for troubleshooting and understanding the state of the device.

Note: If asked to provide a log for troubleshooting purposes, the user can select the entire log by hovering over the entries in the log, and right click the mouse, and then select all from the list. Then, right click again and select copy to make it available on the clipboard. Then open Notepad, or a similar text program, and press control-V to paste the log. Then, save the pasted log as a text file on your PC. The text file can then be emailed as needed. This is true for either the System or Kernal logs.

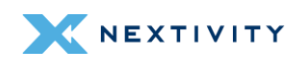

| System Log | Kernel | Log |
|------------|--------|-----|
|------------|--------|-----|

### System Log

| bied | Oct | 18 | 00:11:32 | 2023 | user.notice ucitrack: | Setting up /etc/config/miniupnpd reload dependency on /etc/config/firewall     |
|------|-----|----|----------|------|-----------------------|--------------------------------------------------------------------------------|
| hed  | Oct | 18 | 00:11:32 | 2023 | user.notice ucitrack: | Setting up /etc/config/odhcpd reload dependency on /etc/config/dhcp            |
| Wed  | Oct | 18 | 00:11:32 | 2023 | kern.info kernel: [   | 54.198519] mtk_soc_eth le100000.ethernet eth0: configuring for fixed/rgmii 1:  |
| Wed  | Oct | 18 | 00:11:32 | 2023 | kern.info kernel: [   | 54.293784] mtk_soc_eth le100000.ethernet eth0: Link is Up - 1Gbps/Full - flow  |
| Ned  | Oct | 18 | 00:11:32 | 2023 | kern.info kernel: [   | 54.298649] device eth0 entered promiscuous mode                                |
| Ned  | Oct | 18 | 00:11:32 | 2023 | kern.info kernel: [   | 54.451408] mt7530 mdio-bus:1f lan1: configuring for phy/gmii link mode         |
| led  | Oct | 18 | 00:11:33 | 2023 | kern.info kernel: [   | 54.532037] 8021q: adding VLAN 0 to HW filter on device lan1                    |
| led  | Oct | 18 | 00:11:33 | 2023 | kern.info kernel: [   | 54.603286] IPv6: ADDRCONF(NETDEV_CHANGE): eth0: link becomes ready             |
| ied  | Oct | 18 | 00:11:33 | 2023 | kern.info kernel: [   | 54.679612] br-lan: port 1(lan1) entered blocking state                         |
| ied  | Oct | 18 | 00:11:33 | 2023 | kern.info kernel: [   | 54.742424] br-lan: port 1(lan1) entered disabled state                         |
| ied  | Oct | 18 | 00:11:33 | 2023 | kern.info kernel: [   | 54.807028] device lan1 entered promiscuous mode                                |
| led  | Oct | 18 | 00:11:33 | 2023 | daemon.notice netifd: | Interface 'lan' is enabled                                                     |
| ied  | Oct | 18 | 00:11:33 | 2023 | daemon.notice netifd: | Interface 'lan' is setting up now                                              |
| led  | Oct | 18 | 00:11:33 | 2023 | daemon.notice netifd: | Interface 'lan' is now up                                                      |
| led  | Oct | 18 | 00:11:33 | 2023 | kern.info kernel: [   | 54.897981] mt7530 mdio-bus:1f lan2: configuring for phy/gmii link mode         |
| led  | Oct | 18 | 00:11:33 | 2023 | kern.info kernel: [   | 54.978533] 8021g: adding VLAN 0 to HW filter on device lan2                    |
| led  | Oct | 18 | 00:11:33 | 2023 | kern.info kernel: [   | 55.051232] br-lan: port 2(lan2) entered blocking state                         |
| led  | Oct | 18 | 00:11:33 | 2023 | kern.info kernel: [   | 55.114049] br-lan: port 2(lan2) entered disabled state                         |
| led  | Oct | 18 | 00:11:33 | 2023 | kern.info kernel: [   | 55.178748] device lan2 entered promiscuous mode                                |
| ed   | Oct | 18 | 00:11:33 | 2023 | kern.info kernel: [   | 55.256005] mt7530 mdio-bus:1f lan3: configuring for phy/gmii link mode         |
| ed   | Oct | 18 | 00:11:33 | 2023 | kern.info kernel: [   | 55.339327] 8021q: adding VLAN 0 to HW filter on device lan3                    |
| ed   | Oct | 18 | 00:11:33 | 2023 | kern.info kernel: [   | 55.412853] br-lan: port 3(lan3) entered blocking state                         |
| ed   | Oct | 18 | 00:11:33 | 2023 | kern.info kernel: [   | 55.475899] br-lan: port 3(lan3) entered disabled state                         |
| ed   | Oct | 18 | 00:11:34 | 2023 | kern.info kernel: [   | 55.542295] device lan3 entered promiscuous mode                                |
| ed   | Oct | 18 | 00:11:34 | 2023 | kern.info kernel: [   | 55.619904] mt7530 mdio-bus:1f lan4: configuring for phy/gmii link mode         |
| led  | Oct | 18 | 00:11:34 | 2023 | kern.info kernel: [   | 55.701969] 8021g: adding VLAN 0 to HW filter on device lan4                    |
| led  | Oct | 18 | 00:11:34 | 2023 | kern.info kernel: [   | 55.774428] br-lan: port 4(lan4) entered blocking state                         |
| ed   | Oct | 18 | 00:11:34 | 2023 | kern.info kernel: [   | 55.837291] br-lan: port 4(lan4) entered disabled state                         |
| led  | Oct | 18 | 00:11:34 | 2023 | kern.info kernel: [   | 55.903025] device lan4 entered promiscuous mode                                |
| ed   | Oct | 18 | 00:11:34 | 2023 | daemon.notice netifd: | Interface 'loopback' is enabled                                                |
| ed   | Oct | 18 | 00:11:34 | 2023 | daemon.notice netifd: | Interface 'loopback' is setting up now                                         |
| ed   | Oct | 18 | 00:11:34 | 2023 | daemon.notice netifd: | Interface 'loopback' is now up                                                 |
| ed   | Oct | 18 | 00:11:34 | 2023 | kern.info kernel: [   | 55.986974] mt7530 mdio-bus:1f wan: configuring for phy/gmii link mode          |
| ed   | Oct | 18 | 88:11:34 | 2823 | kern.info kernel: [   | 56.069799] 8021g: adding VLAN 0 to HW filter on device wan                     |
| ed   | Oct | 18 | 00:11:34 | 2023 | daemon.notice netifd: | Interface 'wan' is enabled                                                     |
| ed   | Oct | 18 | 00:11:34 | 2023 | daemon.notice netifd: | Interface 'wwan' is setting up now                                             |
| ed   | Oct | 18 | 00:11:34 | 2023 | daemon.notice netifd: | Network device 'eth0' link is up                                               |
| ed   | Oct | 18 | 00:11:34 | 2023 | daemon.notice netifd: | Network device 'lo' link is up                                                 |
| ed   | Oct | 18 | 00:11:34 | 2023 | daemon.notice netifd: | Interface 'loopback' has link connectivity                                     |
| ed   | Oct | 18 | 00:11:34 | 2023 | user.notice ucitrack: | Setting up non-init /etc/config/fstab reload handler: /sbin/block mount        |
| led  | Oct | 18 | 00:11:35 | 2023 | daemon.notice netifd: | wwan (3974): error: couldn't find the ModemManager process in the bus          |
| ed   | Oct | 18 | 00:11:35 | 2023 | daemon.notice netifd: | wwan (3974): Device not managed by ModemManager                                |
| ed   | Oct | 18 | 00:11:35 | 2023 | user.notice ucitrack: | Setting up /etc/config/system reload trigger for non-procd /etc/init.d/led     |
| ed   | Oct | 18 | 00:11:35 | 2023 | daemon.info ModemMana | ger[3761]: hotplug: no need to wait for modem at sysfs path /sys/devices/plate |
| led  | Oct | 18 | 88-11-35 | 2023 | daemon notice netifd: | waan (4063); stopping network                                                  |

Figure 92: System Log page

# 4.2.4.1 Kernal Log

The Kernel Log can be found as a tab to the right of the System Log in the middle of the screen and displays kernel information such as:

- Operating system and version
- Data cache
- Type information
- Memory
- Nodes

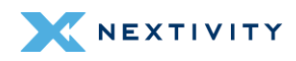

System Log Kernel Log

### Kernel Log

| 1    | 0.000000] | Linux version 5.10.186 (root@34fbaf1d1532) (mipsel-openwrt-linux-musl-gcc (OpenWrt GCC 11.2.0 r0-72c133d83)   |
|------|-----------|----------------------------------------------------------------------------------------------------|
| 1    | 0.000000] | SoC Type: MediaTek MT7621 ver:1 eco:3                                                                         |
| E    | 0.000000] | printk: bootconsole [early0] enabled                                                                          |
| [    | 0.000000] | CPU0 revision is: 0001992f (MIPS 1004Kc)                                                                      |
| [    | 0.000000] | MIPS: machine is ATEL-MEGAFI                                                                                  |
| [    | 0.000000] | Initrd not found or empty - disabling initrd                                                                  |
| 1    | 0.000000] | VPE topology (2,2) total 4                                                                                    |
| Ε    | 0.000000] | Primary instruction cache 32kB, VIPT, 4-way, linesize 32 bytes.                                               |
| Ε    | 0.000000] | Primary data cache 32kB, 4-way, PIPT, no aliases, linesize 32 bytes                                           |
| [    | 0.000000] | MIPS secondary cache 256kB, 8-way, linesize 32 bytes.                                                         |
|      | 0.000000] | Zone_ranges:                                                                                                  |
| Ε.   | 0.000000] | Normal [mem 0x000000000000000-0x000000007fffff]                                                               |
| [    | 0.000000] | HighMem empty                                                                                                 |
| [    | 0.000000] | Movable zone start for each node                                                                              |
| [    | 8.000000] | Early memory node ranges                                                                                      |
| E    | 0.000000] | node 0: [mem 0x0000000000000000000000000000000000                                                             |
|      | 0.000000] | Initmem setup node 0 [mem 0x0000000000000000000007fffff]                                                      |
| £    | 0.000000] | On node 0 totalpages: 32768                                                                                   |
|      | 0.000000] | Normal zone: 256 pages used for memmap                                                                        |
| 0    | 0.000000] | Normal zone: 0 pages reserved                                                                                 |
|      | 0.000000] | Normal zone: 32768 pages, LIFO batch:7                                                                        |
|      | 8.000000] | percpu: Embedded 15 pages/cpu s29968 r8192 d23288 u61440                                                      |
|      | 0.000000] | pcpu-alloc: s29968 r8192 d23280 u61440 alloc=15*4096                                                          |
|      | 0.000000] | pcpu-alloc: [0] 0 [0] 1 [0] 2 [0] 3                                                                           |
| 0    | 0.000000] | Built 1 zonelists, mobility grouping on. Total pages: 32512                                                   |
|      | 0,000000] | Kernel command line: rootfstype=squashfs,jffs2                                                                |
|      | 0.000000] | Dentry cache hash table entries: 16384 (order: 4, 65536 bytes, linear)                                        |
|      | 0.000000] | Inode-cache hash table entries: 8192 (order: 3, 32768 bytes, linear)                                          |
|      | 0.000000] | Writing ErrCtl register=00021491                                                                              |
|      | 0.000000] | Readback ErrCtl register=00021491                                                                             |
|      | 0.000000] | mem auto-init: stack:off, heap alloc:off, heap free:off                                                       |
| 1    | 8.000000] | Memory: 119924K/131072K available (6357K kernel code, 600K rwdata, 1196K rodata, 1308K init, 232K bss, 11148) |
| 1    | 8.000000] | SLUB: HWalign=32, Order=0-3, MinObjects=0, CPUs=4, Nodes=1                                                    |
| 1.00 |           |                                                                                                    |

Figure 93: Kernel Log page

### 4.2.5 Processes

The **Processes** section provides an overview list of all currently running system processes and their status, which include:

- PID
- Owner
- Command
- CPU usage (%)
- Memory usage (%)

There are three (3) action options for each process:

- Hang Up: shut down the process and restart it
- **Terminate**: shut down the process
- Kill: the kernel will stop the process

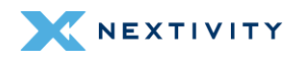

| Processes                                                                             |       |                   |                     |                     |         |                |  |  |
|---------------------------------------------------------------------------------------|-------|-------------------|---------------------|---------------------|---------|----------------|--|--|
| This list gives an overview over currently running system processes and their status. |       |                   |                     |                     |         |                |  |  |
| PID                                                                                   | Owner | Command           | CPU<br>usage<br>(%) | Memory<br>usage (%) |         |                |  |  |
| 1                                                                                     | root  | /sbin/procd       | 0%                  | 1%                  | Hang Up | Terminate Kill |  |  |
| 2                                                                                     | root  | [kthreadd]        | 0%                  | 0%                  | Hang Up | Terminate Kill |  |  |
| 9                                                                                     | root  | [rcu_tasks_trace] | 0%                  | 0%                  | Hang Up | Terminate Kill |  |  |
| 10                                                                                    | root  | [ksoftirqd/0]     | 0%                  | 0%                  | Hang Up | Terminate Kill |  |  |
| 12                                                                                    | root  | [migration/0]     | 0%                  | 0%                  | Hang Up | Terminate      |  |  |
| 13                                                                                    | root  | [cpuhp/0]         | 0%                  | 0%                  | Hang Up | Terminate Kill |  |  |
| 14                                                                                    | root  | [cpuhp/1]         | 0%                  | 0%                  | Hang Up | Terminate Kill |  |  |
| 15                                                                                    | root  | [migration/1]     | 0%                  | 0%                  | Hang Up | Terminate Kill |  |  |
| 16                                                                                    | root  | [ksoftirqd/1]     | 0%                  | 0%                  | Hang Up | Terminate Kill |  |  |
| 19                                                                                    | root  | [cpuhp/2]         | 0%                  | 0%                  | Hang Up | Terminate Kill |  |  |
| 20                                                                                    | root  | [migration/2]     | 0%                  | 0%                  | Hang Up | Terminate Kill |  |  |
| 21                                                                                    | root  | [ksoftirqd/2]     | 0%                  | 0%                  | Hang Up | Terminate Kill |  |  |
| 24                                                                                    | root  | [cpuhp/3]         | 0%                  | 0%                  | Hang Up | Terminate      |  |  |
| 25                                                                                    | root  | [migration/3]     | 0%                  | 0%                  | Hang Up | Terminate      |  |  |
| 26                                                                                    | root  | [ksoftirqd/3]     | 0%                  | 0%                  | Hang Up | Terminate Kill |  |  |
| 193                                                                                   | root  | [oom_reaper]      | 0%                  | 0%                  | Hang Up | Terminate      |  |  |
| 196                                                                                   | root  | [kcompactd0]      | 0%                  | 0%                  | Hang Up | Terminate      |  |  |
| 246                                                                                   | root  | [watchdogd]       | 0%                  | 0%                  | Hang Up | Terminate Kill |  |  |
| 270                                                                                   | root  | [kswapd0]         | 0%                  | 0%                  | Hang Up | Terminate Kill |  |  |
|                                                                                       |       | Fi 10.0           |                     | 0.01                |         |                |  |  |

Figure 94: Process page showing system processes and status

# 4.2.6 Channel Analysis

In the **Channel Analysis** section, a graphing environment of each radio is shown and displays all available Wi-Fi routers available nearby. The radios are radio0 (2.4 GHz), radio1 (2.4GHz), and radio1 (5 GHz). In each radio graph, the user can see each router's **Signal**, **SSID**, **Channel**, **Channel Width**, **Mode**, and **BSSID** along with other Wi-Fi radios currently online and their frequencies. The radio1 (2.4GHz) radio only shows your device.

Utilizing this tool can reveal which channels are used least, allowing the user to switch to a less crowded part of the spectrum. Doing so will help to reduce interference, increasing speed, and enhance overall network reliability. If there is significant contention noted, the MegaFi Wi-Fi channel assignment can be updated. See section *3.10.2 Change Wi-Fi Settings*.

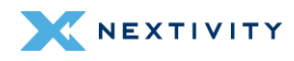

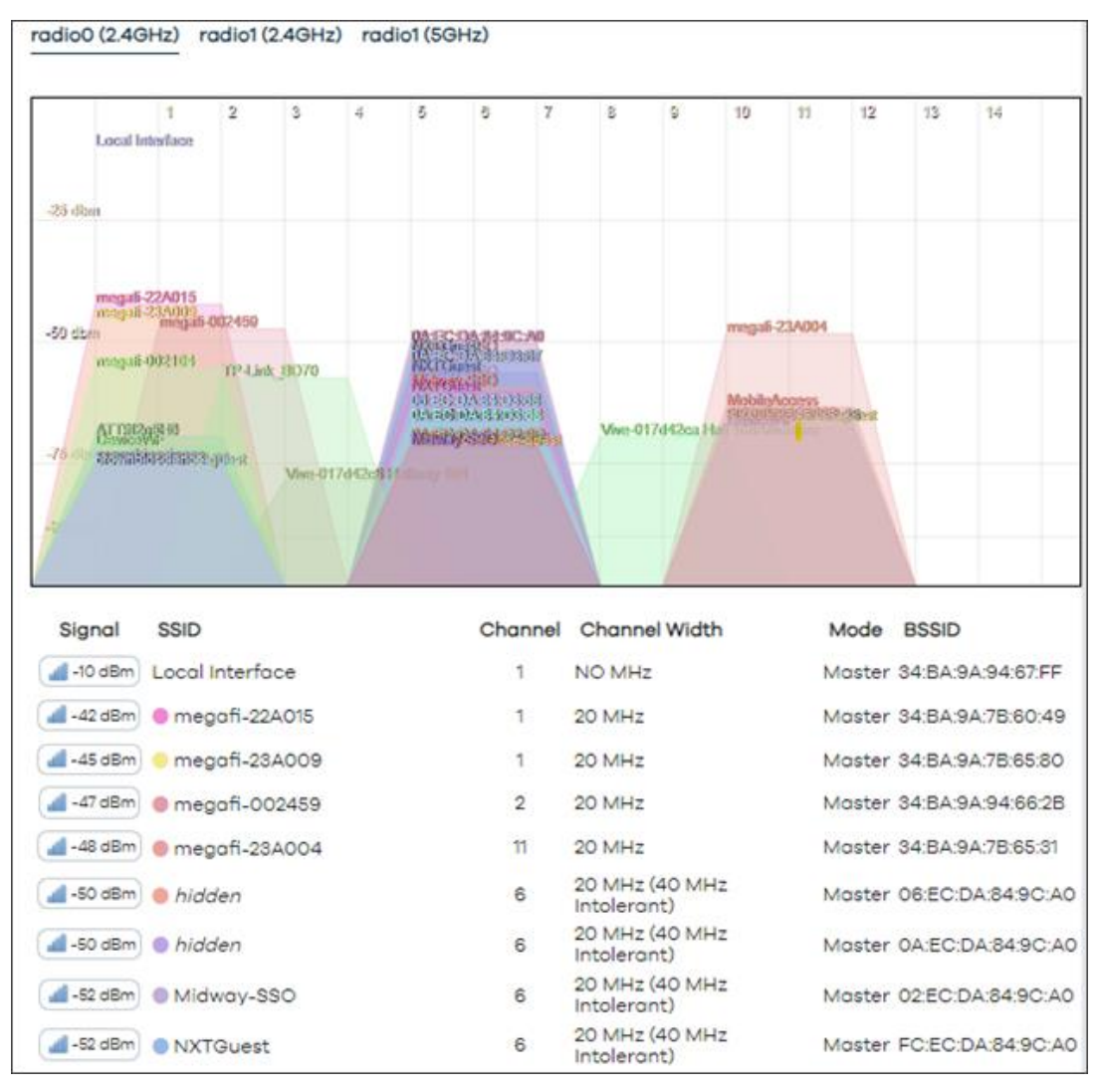

Figure 95: Channel Analysis showing graph radio0 (2.4GHz)

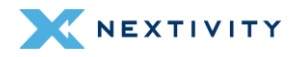

| radio0 (2.4GHz)          | radio1 (2.4 | 4GHz) rad | lio1 (5G | Hz)    |      |         |       |    |        |      |         |         |  |
|--------------------------|-------------|-----------|----------|--------|------|---------|-------|----|--------|------|---------|---------|--|
| 1                        | 2           | 3 4       | õ        | 8      | 7    | 8       | 9     | 10 | 11     | 12   | 13      | 14      |  |
| 25 dom                   |             |           |          |        |      |         |       |    |        |      |         |         |  |
| -50 dbm                  |             |           |          |        |      |         |       |    |        |      |         |         |  |
| 75 dom                   |             |           |          |        |      |         |       |    |        |      |         |         |  |
| -90 dism<br>megali-00223 | 20          |           |          |        |      |         |       |    |        |      |         |         |  |
| Signal                   | SSID        |           | c        | hannel | Cho  | annel V | Vidth | I  | Mode   | BS   | SID     |         |  |
| -93 dBm                  | 🔵 megafi-   | 002229    |          | 1      | 20 N | 1Hz     |       | N  | /aster | 34:E | 3A:9A:9 | 4:67:FF |  |

Figure 96: Channel Analysis showing graph for radio1 (2.4GHz)

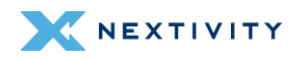

|                                                                                                    |                                                                                                    |                                | OI (SGH | z)                                                                 |                                                                     |                                                  |      |     |                                             |                                              |                                                                             |                                                            |                                                                       |                                                                                              |     |
|----------------------------------------------------------------------------------------------------|----------------------------------------------------------------------------------------------------|--------------------------------|---------|--------------------------------------------------------------------|---------------------------------------------------------------------|--------------------------------------------------|------|-----|---------------------------------------------|----------------------------------------------|-----------------------------------------------------------------------------|------------------------------------------------------------|-----------------------------------------------------------------------|----------------------------------------------------------------------------------------------|-----|
| 38 49 4<br>Local In<br>29 diam                                                                                                  | 4 48 52 58 8<br>storface                                                                                                    | 0 84                           | 100 104 | 108 112                                                            | 115 120                                                             | ) 124                                            | 128  | 132 | 135                                         | 149                                          | 144                                                                         | 149                                                        | 153                                                                   | 157                                                                                          | 3   |
| 50 diam magañ<br>Mitigitis<br>anagañ<br>Sisteri                                                                                 | 002450<br>3248888<br>3248888<br>3248888<br>3248888<br>324888<br>324888<br>324888<br>32488<br>32488<br>32488<br>32458<br>32459<br>32459<br>325<br>325<br>325<br>325<br>325<br>325<br>325<br>325<br>325<br>325 | 100<br>2950 985 <sup>534</sup> |         |                                                                    |                                                                     |                                                  |      |     |                                             |                                              |                                                                             |                                                            | Pieze                                                                 | * 1000<br>1000                                                                               | 903 |
|                                                                                                    |                                                                                                    |                                |         |                                                                    |                                                                     |                                                  |      |     |                                             |                                              |                                                                             |                                                            |                                                                       |                                                                                              |     |
| Signal                                                                                                    | SSID                                                                                                    |                                |         | Channel                                                            | Char                                                                | nnel W                                           | idth |     | Mod                                         | e                                            | BSS                                                                         | ID                                                         |                                                                       |                                                                                              |     |
| Signal                                                                                                    | SSID<br>Local Interface                                                                                                    |                                |         | Channel<br>36                                                      | Char<br>80 MH                                                       | nnel W<br>Hz                                     | idth |     | Mod                                         | le<br>:er                                    | BSS<br>34:B                                                                 | ID<br>A:9A                                                 | 94:6                                                                  | 8:01                                                                                         |     |
| Signal                                                                                                    | SSID<br>Local Interface<br>• megafi-00245                                                                                                    | 59                             |         | Channel<br>36<br>48                                                | Char<br>80 MF                                                       | nnel W<br>Hz<br>Hz                               | idth |     | Mod<br>Mast<br>Mast                         | le<br>:er<br>:er                             | BSS<br>34:B<br>34:B                                                         | ID<br>A:9A<br>A:9A                                         | 94:6                                                                  | 8:01<br>6:2D                                                                                 |     |
| Signal                                                                                                    | SSID<br>Local Interface<br>• megafi-00245<br>• megafi-23A00                                                                                                    | 59                             |         | Channel<br>36<br>48<br>36                                          | Char<br>80 MH<br>80 MH<br>80 MH                                     | nnel W<br>Hz<br>Hz<br>Hz                         | idth |     | Mod<br>Mast<br>Mast                         | le<br>er<br>er                               | BSS<br>34:B<br>34:B<br>34:B                                                 | ID<br>A:9A<br>A:9A<br>A:9A                                 | :94:6<br>:94:6<br>:7B:6                                               | 8:01<br>6:2D<br>5:81                                                                         |     |
| Signal                                                                                                    | SSID<br>Local Interface<br>• megafi-00245<br>• megafi-23A00<br>• Pizza                                                                                                    | 59<br>29                       |         | Channel<br>36<br>48<br>36<br>149                                   | Char<br>80 MH<br>80 MH<br>80 MH                                     | nnel W<br>Hz<br>Hz<br>Hz<br>Hz                   | idth |     | Mod<br>Mast<br>Mast<br>Mast                 | e<br>er<br>er<br>er                          | BSS<br>34:B<br>34:B<br>34:B<br>0A:7                                         | ID<br>A:9A<br>A:9A<br>A:9A<br>A:57:                        | :94:6<br>:94:6<br>:7B:6<br>E6:F(                                      | 8:01<br>6:2D<br>5:81<br>0:2C                                                                 |     |
| Signal                                                                                                    | SSID<br>Local Interface<br>• megafi-00245<br>• megafi-23A00<br>• Pizza<br>• Midway-SSO                                                                                                    | 59<br>59                       |         | Channel<br>36<br>48<br>36<br>149<br>157                            | Char<br>80 MH<br>80 MH<br>80 MH<br>80 MH<br>80 MH                   | hnel W<br>Hz<br>Hz<br>Hz<br>Hz                   | idth |     | Mod<br>Mast<br>Mast<br>Mast<br>Mast         | le<br>cer<br>cer<br>cer<br>cer               | BSS<br>34:B<br>34:B<br>34:B<br>DA:7<br>02:E                                 | ID<br>A:9A<br>A:9A<br>A:9A<br>A:57:1<br>C:DA               | :94:6<br>:94:6<br>:7B:6<br>E6:F(<br>:85:9                             | 8:01<br>6:2D<br>5:81<br>0:2C<br>C:AC                                                         |     |
| Signal<br>4 -10 dBm<br>4 -43 dBm<br>4 -54 dBm<br>4 -61 dBm<br>4 -84 dBm<br>4 -84 dBm                                            | SSID<br>Local Interface<br>• megafi-00245<br>• megafi-23A00<br>• Pizza<br>• Midway-SSO<br>• hidden                                                                                                    | 59                             |         | Channel<br>36<br>48<br>36<br>149<br>157<br>157                     | Char<br>80 MH<br>80 MH<br>80 MH<br>80 MH<br>40 MH                   | nnel W<br>Hz<br>Hz<br>Hz<br>Hz<br>Hz             | idth |     | Mod<br>Mast<br>Mast<br>Mast<br>Mast<br>Mast | le<br>er<br>er<br>er<br>er                   | BSS<br>34:B<br>34:B<br>34:B<br>DA:7<br>02:E<br>06:E                         | ID<br>A:9A<br>A:9A<br>A:9A<br>A:57:1<br>C:DA               | 94:6<br>94:6<br>7B:6<br>E6:F(<br>.85:9                                | 8:01<br>6:2D<br>5:81<br>0:2C<br>C:AQ                                                         |     |
| Signal<br>-10 dBm<br>-48 dBm<br>-54 dBm<br>-61 dBm<br>-64 dBm<br>-84 dBm<br>-84 dBm<br>-84 dBm                                  | SSID<br>Local Interface<br>• megafi-00245<br>• megafi-23A00<br>• Pizza<br>• Midway-SSO<br>• hidden<br>• hidden                                                                                                    | 59<br>59                       |         | Channel<br>36<br>48<br>36<br>149<br>157<br>157<br>157              | Char<br>80 MH<br>80 MH<br>80 MH<br>80 MH<br>40 MH<br>40 MH          | nnel W<br>Hz<br>Hz<br>Hz<br>Hz<br>Hz<br>Hz       | ïdth |     | Mod<br>Mast<br>Mast<br>Mast<br>Mast<br>Mast | le<br>er<br>er<br>er<br>er<br>er             | BSS<br>34:B<br>34:B<br>34:B<br>DA:7<br>02:E<br>06:E<br>0A:E                 | ID<br>A:9A<br>A:9A<br>A:9A<br>A:57:<br>C:DA<br>C:DA        | 94:6<br>94:6<br>78:6<br>85:9<br>.85:9                                 | 8:01<br>6:2D<br>5:81<br>0:2C<br>0:A(<br>0:A(                                                 |     |
| Signal<br>-10 dBm<br>-48 dBm<br>-48 dBm<br>-54 dBm<br>-61 dBm<br>-64 dBm<br>-64 dBm<br>-64 dBm<br>-64 dBm                       | SSID<br>Local Interface<br>megafi-00245<br>megafi-23A00<br>Pizza<br>Midway-SSO<br>hidden<br>hidden<br>NXTGuest                                                                                                    | 59                             |         | Channel<br>36<br>48<br>36<br>149<br>157<br>157<br>157              | Char<br>80 MH<br>80 MH<br>80 MH<br>80 MH<br>40 MH<br>40 MH<br>40 MH | nnel W<br>Hz<br>Hz<br>Hz<br>Hz<br>Hz<br>Hz       | idth |     | Mod<br>Mast<br>Mast<br>Mast<br>Mast<br>Mast | le<br>ter<br>ter<br>ter<br>ter<br>ter<br>ter | BSS<br>34:B<br>34:B<br>34:B<br>DA:7<br>02:E<br>06:E<br>0A:E<br>FC:E         | ID<br>A:9A<br>A:9A<br>A:9A<br>C:DA<br>C:DA<br>C:DA         | :94:6<br>:94:6<br>:7B:6<br>:85:9<br>:85:9<br>:4:85:9                  | 8:01<br>6:2D<br>5:81<br>0:2C<br>0:A(<br>0:A(<br>1C:A(                                        |     |
| Signal<br>-10 dBm<br>-48 dBm<br>-48 dBm<br>-61 dBm<br>-64 dBm<br>-64 dBm<br>-64 dBm<br>-64 dBm<br>-64 dBm<br>-64 dBm<br>-64 dBm | SSID<br>Local Interface<br>megafi-00245<br>megafi-23A00<br>Pizza<br>Midway-SSO<br>hidden<br>hidden<br>NXTGuest<br>megafi-00210                                                                                                    | i9<br>)9                       |         | Channel<br>36<br>48<br>36<br>149<br>157<br>157<br>157<br>157<br>36 | Char<br>80 MH<br>80 MH<br>80 MH<br>40 MH<br>40 MH<br>40 MH<br>80 MH | nnel W<br>Hz<br>Hz<br>Hz<br>Hz<br>Hz<br>Hz<br>Hz | idth |     | Mod<br>Mast<br>Mast<br>Mast<br>Mast<br>Mast | le<br>er<br>er<br>er<br>er<br>er<br>er<br>er | BSS<br>34:B<br>34:B<br>34:B<br>0A:7<br>02:E<br>06:E<br>0A:E<br>5C:E<br>34:B | ID<br>A:9A<br>A:9A<br>A:9A<br>C:DA<br>C:DA<br>C:DA<br>C:DA | :94:6<br>94:6<br>:7B:6<br>:85:9<br>4:85:9<br>4:85:9<br>4:85:9<br>94:6 | 8:01<br>6:2D<br>5:81<br>0:2C<br>0:A(<br>0:A(<br>0:A(<br>0:A(<br>0:A(<br>0:A(<br>0:A(<br>0:A( |     |

Figure 97: Channel Analysis showing graph for radio1 (5GHz)

# 4.2.7 Realtime Graphs

The Realtime Graphs section provides more aid in information gathering and diagnostic evaluations. The graphs provides:

• Load: network load is shown as filled colored elements in 1, 5, and 15 minute load segments.

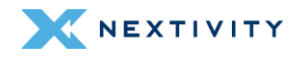

| Load | Traffic  | Wireless            | Connections |               |                                      |
|------|----------|---------------------|-------------|---------------|--------------------------------------|
|      | Зm       |                     |             | 2m            | im                                   |
| 2.25 |          |                     |             |               |                                      |
|      |          |                     |             |               |                                      |
| 1.50 |          |                     |             |               |                                      |
|      |          |                     |             |               |                                      |
| 0.75 |          |                     |             |               |                                      |
|      |          |                     |             |               |                                      |
|      |          |                     |             |               |                                      |
|      |          |                     |             |               | (3 minute window, 3 second interval) |
|      | 1 Minut  | <b>e Load:</b> 1.8  | 1           | Average: 1.97 | Peak: 2.53                           |
|      | 5 Minut  | <b>:e Load:</b> 1.9 | 8           | Average: 1.97 | Peak: 2.09                           |
|      | 15 Minut | <b>e Load:</b> 1.9  | 6           | Average: 1.92 | <b>Peak:</b> 1.98                    |

Figure 98: Realtime Graphs – Load graph

 Traffic: real time information about the current traffic load is shown for each interface with inbound and outbound traffic statistics available in graph and tabular form. The Traffic tab section below shows route segments configured: br-LAN, erspan0, eth0, LAN1, LAN2, LAN3, LAN4, wan, wwan0, wLAN0, and wLAN1, however, the user may have more, or fewer segments based upon their implementation.

| Load Traffic Wireless Connections |                              |                                      |
|-----------------------------------|------------------------------|--------------------------------------|
|                                   |                              |                                      |
| br-lan erspan0 eth0 lan1 lan2 lan | 3 lan4 wan wwan0 wlan0 wlan1 |                                      |
| 3m                                | 2m                           | tm                                   |
|                                   |                              |                                      |
| 5.86 Mibit/s (750.00 KIB/s)       |                              |                                      |
|                                   |                              |                                      |
|                                   |                              |                                      |
| 3.91 Mibit/s (500.00 KiB/s)       |                              |                                      |
|                                   |                              | A A                                  |
| 1.95 Mibit/s (250.00 KIB/s)       |                              |                                      |
|                                   |                              |                                      |
|                                   |                              |                                      |
|                                   |                              | (3 minute window, 3 second interval) |
| Inbound: 241.35 Kibit/s           | Average: 43.17 Kibit/s       | Peak: 331.13 Kibit/s                 |
| (30.17 KiB/s)                     | (5.40 KiB/s)                 | (41.39 KiB/s)                        |
| Outbound: 4.63 Mibit/s            | Average: 399.59 Kibit/s      | Peak: 5.23 Mibit/s                   |
| (092.02 KIB/S)                    | (49.90 KID/S)                | (003.10 KIB/S)                       |

Figure 99: Realtime Graphs – Traffic graph

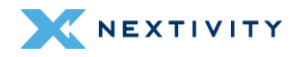

 Wireless: provides Signal and Noise graphs (peak and averages) as well as peak and average use for the 2.4GHz Wi-Fi (wLAN0) and 5GHz Wi-Fi (wLAN1).

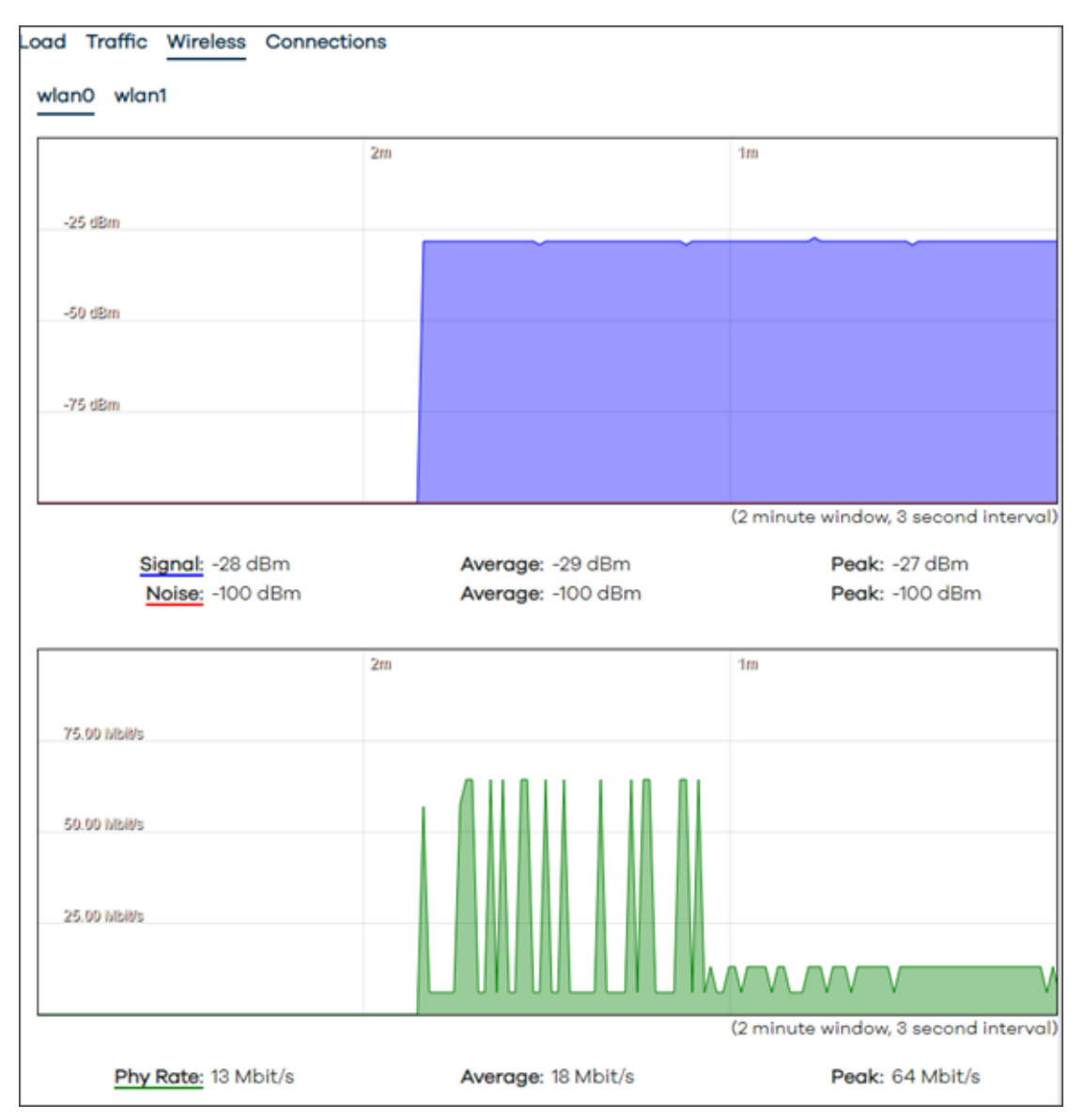

Figure 100: Realtime Graphs – Wireless graph

 Connections: real time numbers of current active connections. Provides a summary of connections by protocol (UDP, TCP, or Other) with peaks and averages. Other packet traversal information such as Network, Protocol, Source, Destination, and Transfer is available.

There is button to **Enable DNS lookups** if needed.

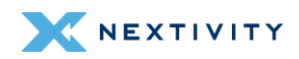

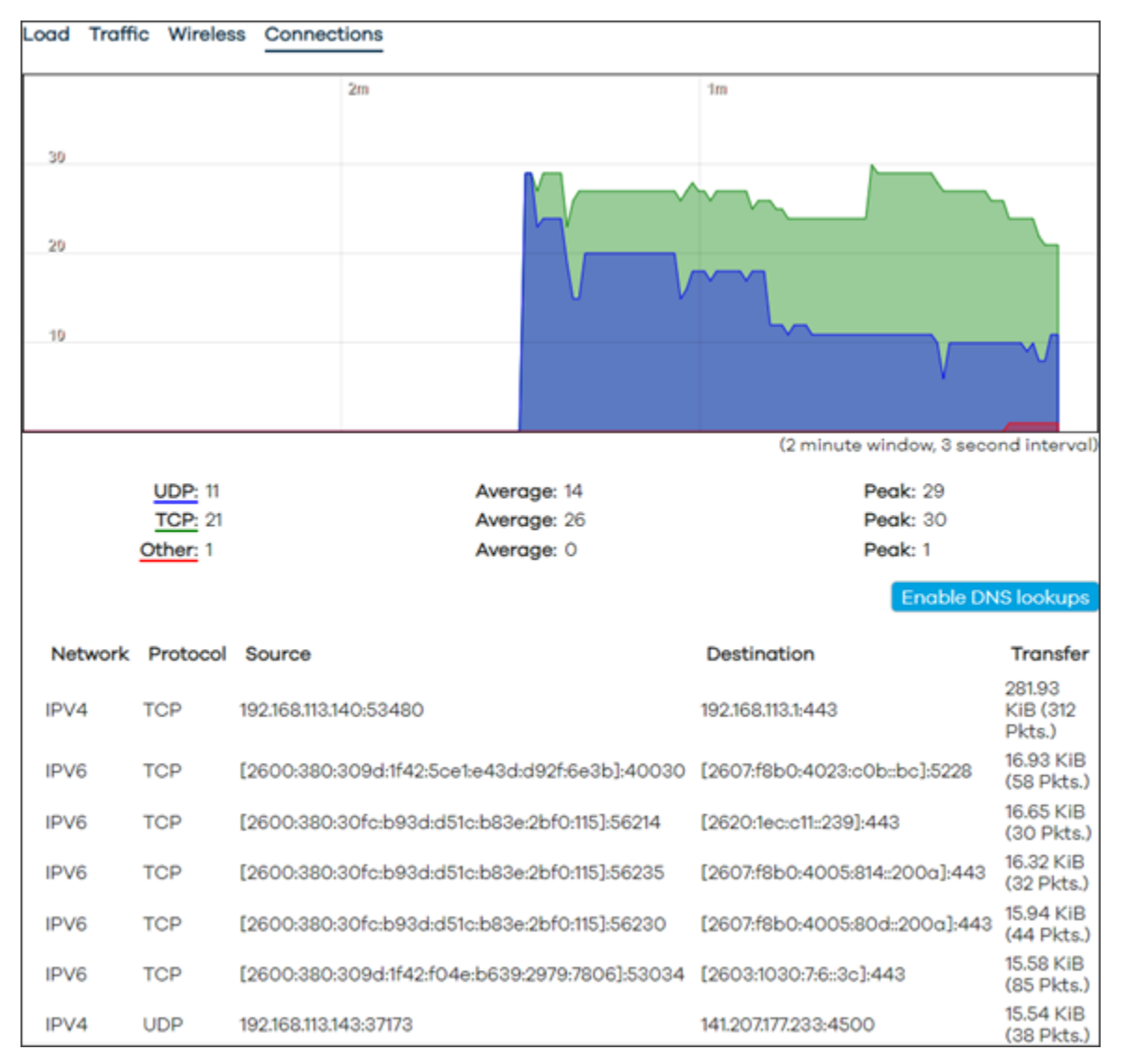

Figure 101: Realtime Graphs – Connections graph

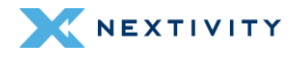

# 4.2.8 Modem Status

The **Modem Status** page lists the information based on the latest polling of the modem. The most important details that most users will be interested in are **IMEI**, **Phone Number**, **LTE Connection State**, **Signal Percentage**, **Tx** and **Rx Bytes**, **GPS**, **APN**, **Band**, **Tx Power**, **RSRP**, **RSRQ**, **RSSI**, and **SINR** values.

| Modem Status                                                                                                    |                                                                                                    |                                                                                                    |                                                                                     |  |  |
|----------------------------------------------------------------------------------------------------|----------------------------------------------------------------------------------------------------|----------------------------------------------------------------------------------------------------|-------------------------------------------------------------------------------------|--|--|
| System Name<br>Modem Software Version<br>IMEI<br>ICCID<br>IMSI<br>MCBV<br>MCLBV<br>Phone Number<br>Modem Protocol | MegaFi-AW12<br>EM12AWPAR01A07M4G<br>015681000000596<br>89011003300033550304<br>313100003355030<br>0x260<br>0x200000003000281a<br>858.310.7548<br>QMI | LTE Connection state<br>Signal Percentage<br>TX Bytes<br>RX Bytes<br>TX Packets<br>RX Packets<br>AT RX Bytes<br>AT TX Bytes | Connected<br>75%<br>16527313<br>53182994<br>38332<br>57118<br>25433292<br>138813208 |  |  |
| Latitude<br>Longitude<br>NMEA/TAIP Position<br>GPS UTC Timestamp                                                  | 0.000000<br>0.000000<br>\$GPGGA,010321.000,0000.00000,N,00000.00000,E,0,000,0.0<br>Tue Aug 29 2023 18:03:21 GMT-0700 (Pacific Daylight Time)         |                                                                                                    |                                                                                     |  |  |
| APN<br>Home Network MCC<br>Home Network MNC<br>Home Network Name                                                  | firstnet-broadband<br>313<br>100<br>FirstNet                                                                                                    | Mode<br>ID<br>PID<br>EARFCN<br>FB<br>ULB<br>DLB                                                                             | LTE<br>79474863<br>388<br>5330<br>14<br>10                                          |  |  |
| PDP IP Address<br>UE RSSI<br>UE Qual<br>QMI SC SNR<br>QMI CA Band                                                 | 10.39.42.120<br>-63 dBm<br>99<br>3.4 dB<br>30                                                                                                    | TAC<br>RSRP<br>RSRQ<br>RSSI<br>SINR<br>TX Power                                                                             | 33547<br>-94 dBm<br>-10 dB<br>-65 dBm<br>6.0 dB<br>0.0 dBm                          |  |  |

Figure 102: Modem Status – Latest modem polling information

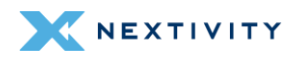

# 4.3 System

The **System** section provides the user with the ability to configure the internal settings of the MegaFi. Sub-sections under System include **Router Password**, **Startup**, **Scheduled Tasks**, **MegaFi Configuration**, **GPS Configuration**, **Flash Firmware**, and **Reboot**.

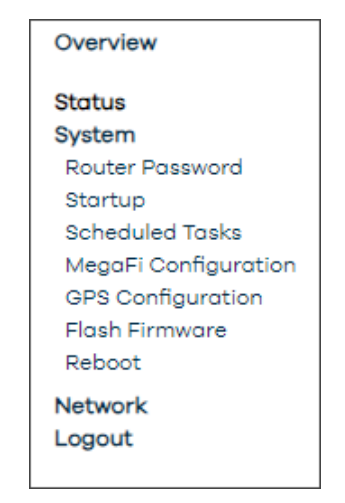

Figure 103: Navigation pane – System menu

# 4.3.1 Router Password

The user will be able to change or reset the device password, as well as manage **SSH Access**, **SSH Keys**, and **HTTP(S) Access**. Please note the additional tabs for SSH Access, SSH Keys, and HTTP(S) Access are shown to the right of the Router Password, not in the list on menu on the left side of the screen.

**! WARNING:** If the user has forgotten the password set, a reset of the unit is available. However, this will revert the password to the default password, which can be found on the label beneath the device. All other settings will also default to factory settings.

### 4.3.1.1 Change Password

Refer to section 3.6 Change Password for details on changing the Router Password.

### 4.3.1.2 SSH Access

Access to SSH is turned off by default. To enable command line SSH access to the device, add a Dropbear SSH instance(s) by selecting the **SSH Access** tab and following the menu prompts. The user enabled SSH instance offers SSH network shell access and an integrated SCP server. Refer to section *3.13 SSH Access* for more details on setting up SSH Access.

### 4.3.1.3 SSH-Keys

For higher security, SSH-Keys, an OpenSSH public key line or .pub file, can be required.

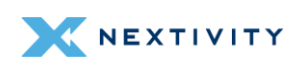

Paste or drag the SSH key file into the supplied field and click on '**Add Key**' to upload the required keys and enable empty password SSH logins with higher security.

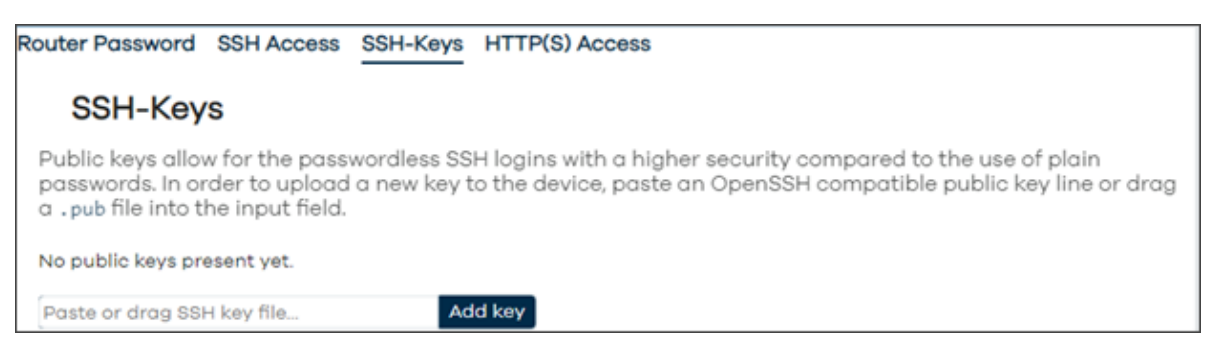

Figure 104: SSH-Keys section – Adding a key

If an SSH-Key is no longer needed, or needs to be updated, simply click on the '-' button, followed by '**Delete key**' to delete it.

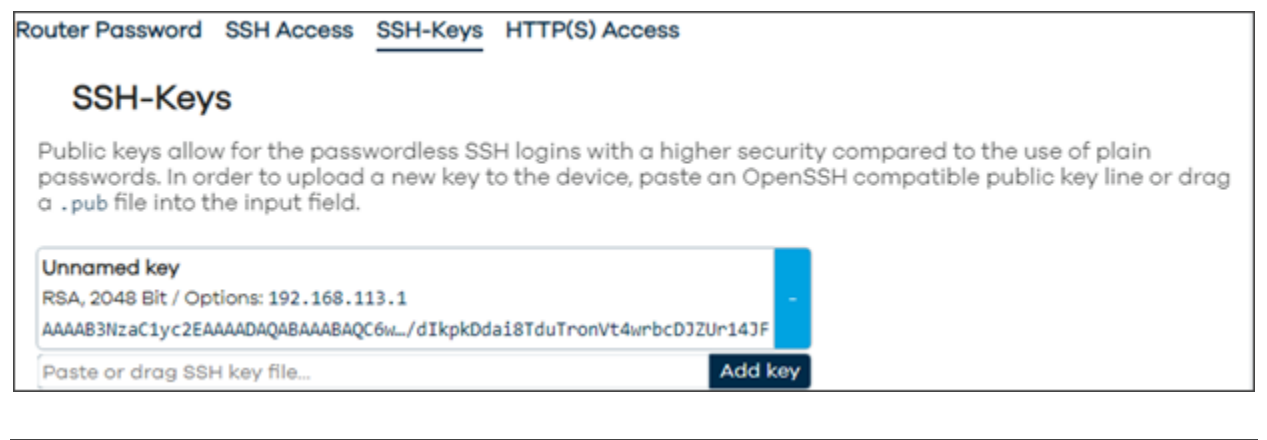

| Delete key                                                                                                    |
|----------------------------------------------------------------------------------------------------|
| Do you really want to delete the following SSH key?<br>192.168.113.1 ssh-rsa AAAAB3NzaC1yc2EAAAADAQABAAABAQC6wRUazI+JFhR3y1tBspYZka72MD4qGCHYrNxcFitq4M3yTOsMMUPc8glAWLqmtEhGuFDHx1P4 |
| Cancel Delete key                                                                                                    |

Figure 105: SSH-Keys – Delete key

### 4.3.1.4 HTTP(S) Access

**HTTP(S)** Access causes a redirect from HTTP to HTTPS for access to the device. It is highly recommended that this be left checked as included in the default configuration.

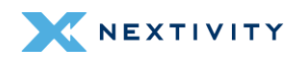

| Router Password | SSH Access                                  | SSH-Keys | HTTP(S) Access                                               |  |  |  |  |  |  |  |
|-----------------|---------------------------------------------|----------|--------------------------------------------------------------|--|--|--|--|--|--|--|
| HTTP(S) A       | ccess                                       |          |                                                              |  |  |  |  |  |  |  |
| uHTTPd offers   | uHTTPd offers HTTP or HTTPS network access. |          |                                                              |  |  |  |  |  |  |  |
| • Settings      |                                             |          |                                                              |  |  |  |  |  |  |  |
| Redirect to H   | TPS                                         |          | Enable automatic redirection of HTTP requests to HTTPS port. |  |  |  |  |  |  |  |
|                 |                                             |          | Save & Apply                                                 |  |  |  |  |  |  |  |

Figure 106: HTTPS Access

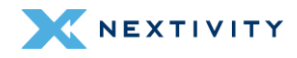

## 4.3.2 Startup

The **Startup** page shows the user the scripts that run when the system loads. There are two scripts on this page: **Initscripts** and **Local Startup** scripts.

### 4.3.2.1 Initscripts

In the Initscripts tab, there are some action buttons such as:

- Enabled click once to disable the script and again to enable
- Start initiates a stopped service
- Restart stops and then starts the selected service
- Stop stops a started service

| Startup                                                                                                    |               |         |       |         |      |  |  |  |  |
|----------------------------------------------------------------------------------------------------|---------------|---------|-------|---------|------|--|--|--|--|
| Initscripts Local St                                                                                                    | artup         |         |       |         |      |  |  |  |  |
| You can enable or disable installed init scripts here. Changes will applied after a device reboot.<br>Warning: If you disable essential init scripts like "network", your device might become inaccessible! |               |         |       |         |      |  |  |  |  |
| Start priority                                                                                                    | Initscript    |         |       |         |      |  |  |  |  |
| 00                                                                                                    | urngd         | Enabled | Start | Restart | Stop |  |  |  |  |
| 00                                                                                                    | sysfixtime    | Enabled | Start | Restart | Stop |  |  |  |  |
| 10                                                                                                    | system        | Enabled | Start | Restart | Stop |  |  |  |  |
| 10                                                                                                    | boot          | Enabled | Start | Restart | Stop |  |  |  |  |
| 11                                                                                                    | fstab         | Enabled | Start | Restart | Stop |  |  |  |  |
| 11                                                                                                    | sysctl        | Enabled | Start | Restart | Stop |  |  |  |  |
| 12                                                                                                    | log           | Enabled | Start | Restart | Stop |  |  |  |  |
| 12                                                                                                    | rpcd          | Enabled | Start | Restart | Stop |  |  |  |  |
| 13                                                                                                    | awc-usb-fixup | Enabled | Start | Restart | Stop |  |  |  |  |
| 14                                                                                                    | mcu           | Enabled | Start | Restart | Stop |  |  |  |  |
| 15                                                                                                    | lvm2          | Enabled | Start | Restart | Stop |  |  |  |  |
| 19                                                                                                    | dropbear      | Enabled | Start | Restart | Stop |  |  |  |  |
| 19                                                                                                    | wpad          | Enabled | Start | Restart | Stop |  |  |  |  |
| 19                                                                                                    | firewall      | Enabled | Start | Restart | Stop |  |  |  |  |
| 19                                                                                                    | dnsmasq       | Enabled | Start | Restart | Stop |  |  |  |  |
| 20                                                                                                    | usbmode       | Enabled | Start | Restart | Stop |  |  |  |  |
| 20                                                                                                    | network       | Enabled | Start | Restart | Stop |  |  |  |  |
| 35                                                                                                    | odhopd        | Enabled | Start | Restart | Stop |  |  |  |  |
| 50                                                                                                    | cron          | Enabled | Start | Restart | Stop |  |  |  |  |

Figure 107: Startup page – Initscripts

### 4.3.2.2 Local Startup

In the Local Startup scripts tab, the user can add their own custom scripts or commands to the system.

**! WARNING:** Any additional scripts or commands should only be added by very experienced users.

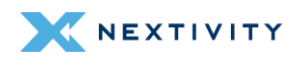

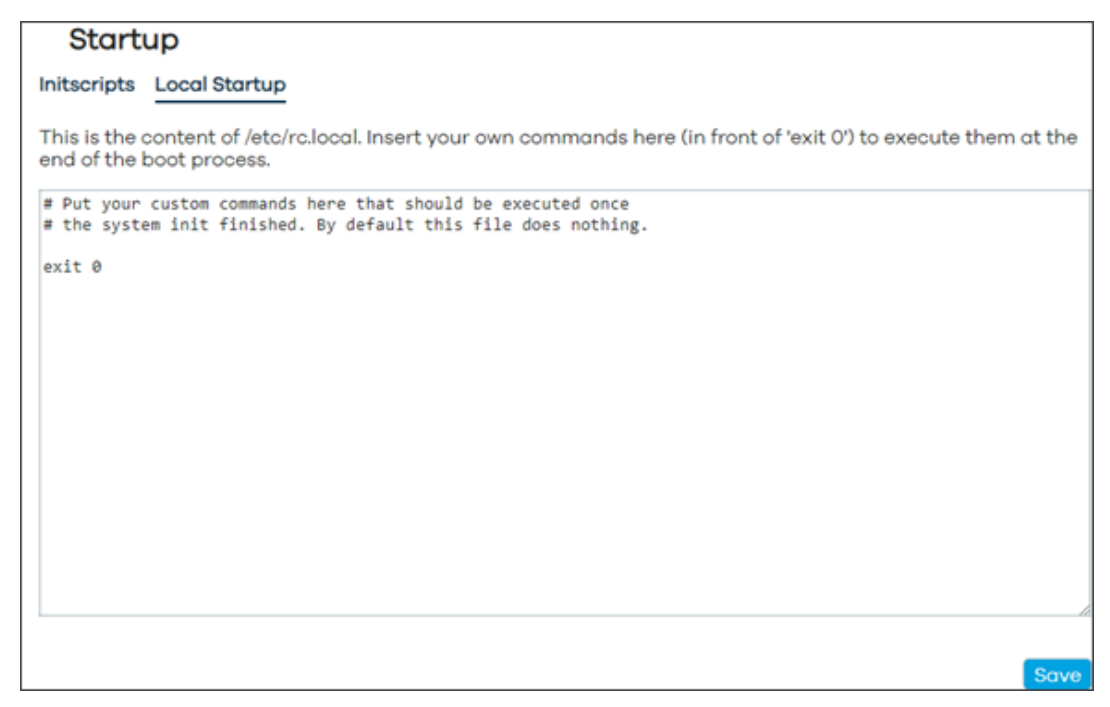

Figure 108: Startup page – Local Startup

# 4.3.3 Scheduled Tasks

The Scheduled Tasks page allows the user to add their own cron jobs.

**! WARNING:** Cron jobs should only be added by experienced users.

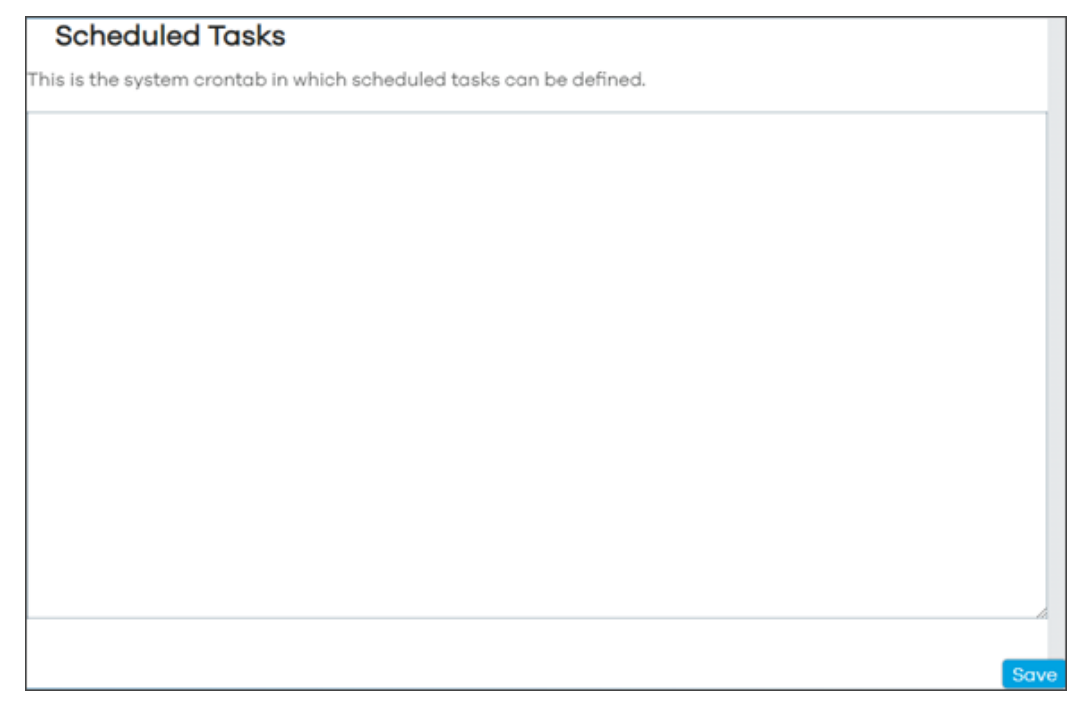

Figure 109: Scheduled Tasks page

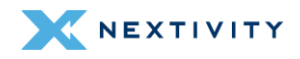

# 4.3.4 MegaFi Configuration

This page is where the MegaFi device has most of its user configurations. There are eight sections: Cloud, MegaFi Logging, IP Configuration, MegaFi and modem Configuration, API Configuration, Configuration, Serial Number, and Build Information.

### 4.3.4.1 Cloud

In the Cloud section, there are multiple configurations that include:

- UUID this is the device's Universally Unique Identifier. This is a one-time assignment by the Nextivity cloud service and cannot be changed. If no UUID is present and the user wants to work with the device in the cloud, the user can contact Nextivity support team at support@nextivityinc.com.
- Cloud Poll URL a URL is assigned prior to the user receiving their device and should not be changed.
- **Cloud Poll Period (seconds)** time delay between polls. The default value is 60 seconds which is the recommended interval.
- Cloud Status URL is not currently used and should be blank.
- Cloud Status current connection status and reports if the Cloud is enabled and communicating.

| • Cloud                     |                                     |
|-----------------------------|-------------------------------------|
| UUID                        | 97F8B7D4-609D-4514-9F6C-A03FB694A   |
| Cloud Poll URL              | ei.awcone.com                       |
| Cloud Poll Period (seconds) | 60                                  |
| Cloud Status URL            |                                     |
| Cloud Status                | Connected (10/18/2023, 12:45:13 PM) |

Figure 110: MegaFi Configuration – Cloud section

### 4.3.4.2 MegaFi Logging

In the **MegaFi Logging** section, there are different types of logging settings that can be enabled/disabled. Though these default settings can be changed, it is strongly recommended to leave them as is:

- Logging Enabled: Logging enabled is the default setting
- Push to Cloud: Push Enabled is the default setting
- Push to Cloud Period (seconds): 60 seconds is the default setting
- System Poll Period (seconds): 15 seconds is the default setting
- Show in Local UI: Local UI Enabled is the default setting

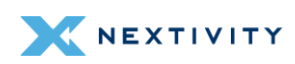

| <ul> <li>MegaFi Logging</li> </ul> |                  |   |
|------------------------------------|------------------|---|
| Logging Enabled                    | Logging Enabled  | ~ |
| Push to Cloud                      | Push Enabled     | ~ |
| Push to Cloud Period (seconds)     | 60               |   |
| System Poll Period (seconds)       | 15               |   |
| Show in Local UI                   | Local UI Enabled | ~ |

Figure 111: MegaFi Configuration – MegaFi Logging

### 4.3.4.3 NAT or Passthrough Mode

In the NAT or Passthrough Mode configuration section, the device can be put into NAT (default setting) or Passthrough Mode and the user can also update the devices' LAN IP address which sets the range.

 Note: Refer to section 3.11 NAT vs. Passthrough Mode for detailed information on configuring the mode of MegaFi.

NAT or Passthrough Mode

| MegaFi Mode (Changing causes reboot) | NAT Mode      | <b>v</b> ` |
|--------------------------------------|---------------|------------|
| LAN IP Address                       | 192.168.113.1 | 1          |

Figure 112: MegaFi Configuration – NAT or Passthrough Mode

#### 4.3.4.4 LAN IP Address

The LAN IP address can be updated by entering the new LAN IP address in the field.

- Note: Changing the LAN IP Address in this area is the same procedure that was described in Section 3.2 Changing LAN IP Address.
- 1. Enter the new IP Address in the field and hit '**Enter**', otherwise it will revert back to default or pre-configured setting.
- 2. Click on Save & Apply to confirm change.
- **3.** Give the device a few minutes for it to successfully regain network connectivity, and before attempting to reconnect to MegaFi via Mission Control or SSH.
  - Note: The system automatically sets a Class C network and will provide IP Addresses to devices within that range as it is set as a DHCP server by default.

#### 4.3.4.5 MegaFi and Modem Configuration

In the **MegaFi and Modem Configuration** section, the **Band Lock** can be configured to either "LTE B14 Only" or "Default Band Configuration" (default setting and involves other bands corresponding to FirstNet). Changing this setting using the '**Set Default Band Configuration**'

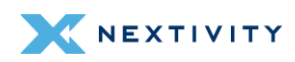

button will require confirmation from the user to proceed since it will cause a brief connection interruption.

 Note: Refer to section 3.12 Band Lock for more detailed information for Band Locking.

The Reboot Offline Time can be configured here 3, 5, or 10 minutes. It is disabled by default.

| MegaFi and Modem Configuration |              |                   |                                |  |
|--------------------------------|--------------|-------------------|--------------------------------|--|
| Reboot Offline Time            | (minutes)    | Disabled          | ~                              |  |
| Band Lock                      | Default Band | Configuration 🗸 🗸 | Set Default Band Configuration |  |

Figure 113: MegaFi Configuration – MegaFi and Modem Configuration

#### 4.3.4.6 API Configuration

In the **API Configuration** section, there are three options that can be enabled/disabled. These APIs allow external systems to use https to gather modem status, reboot, or power cycle the MegaFi.

- MegaFi Reboot API Enabled: Disabled by default
- Modem power Cycle API Enabled: Disabled by default
- Modem Status API Enabled: Disabled by default

| API Configuration             |          |   |
|-------------------------------|----------|---|
| MegaFi Reboot API Enabled     | Disabled | ~ |
| Modem Power Cycle API Enabled | Disabled | ~ |
| Modem Status API Enabled      | Disabled | ~ |

Figure 114: MegaFi Configuration – API Configuration

Each of these settings can be enabled via the dropdown menu and applied as follows. To change:

- 1. Click on the dropdown for the settings you wish to change and select the required option of **Enabled**.
- Click on the Save button to add this change to the list of Unapplied Changes and carry on making additional modifications as required; or on the Save & Apply button to commit the changes.
- **3.** Once the desired API has been enabled, append the appropriate string to the end of the MegaFi's url's on a web browser or to the following curl command as follows.
  - /cgi-bin/actions/reboot (will reboot MegaFi and power cycle modem)
  - /cgi-bin/actions/power-cycle (will power cycle modem)

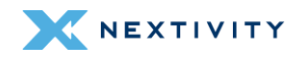

- /cgi-bin/actions/modem-status (will return modem status as json)
- 4. Example: To get modem status with default MegaFi IP address:
  - 4a. Open a web browser and enter the following url: https://192.168.113.1/cgi-bin/actions/modem-status
  - 4b. In an ssh session, enter the following command: curl *k* https://192.168.113.1/cgibin/actions/modem-status

#### 4.3.4.7 Configuration

In the **Configuration** section, the user can restore the device to default factory settings. This is the same procedure as described in *Factory Defaults via Mission Control Section* 3.7.

Note: After a factory reset, the MegaFi's UUID must be reassigned for Cloud support. Contact the support team at <u>support@nextivityinc.com</u> for further assistance.

To Factory Reset MegaFi:

1. Click on the Factory Defaults button.

| Configuration         |                  |
|-----------------------|------------------|
| Restore Configuration | Factory Defaults |

Figure 115: MegaFi Configuration – Configuration

2. Confirm on the pop-up window by clicking on 'Ok'.

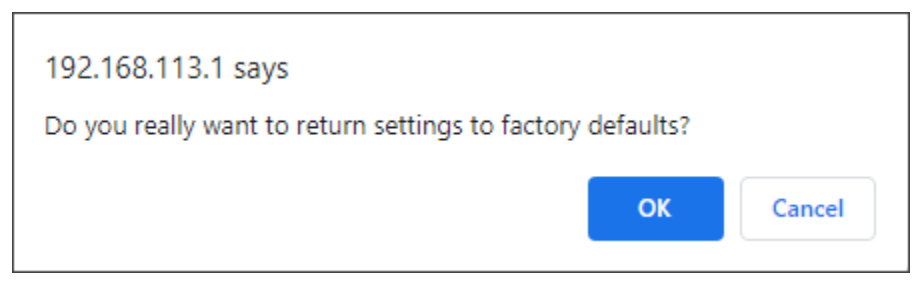

Figure 116: Confirmation message – Return to factory defaults

- 3. Give the device 5-15 minutes to complete the operation.
- **4.** Once the device recovers, the user will be asked to log in to Mission Control again, using the default password located on the device's label.
- 5. The user will then be asked to accept the EULA agreement and change the default password.

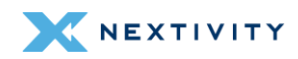

Note: For more details on Factory Defaulting the device via Mission Control or for instructions on how to factory default using the reset button on the device (in case of a forgotten password), refer to the MegaFi User's Guide for more information.

#### 4.3.4.8 Serial Number

The Serial Number section provides the devices' serial number.

|              | ial Number |  |
|--------------|------------|--|
| 232401002229 | 002229     |  |

Figure 117: MegaFi Configuration – Serial Number

#### 4.3.4.9 Build Information

The Build Information section provides the user with where the device was built, when it was built, skin, firmware version, git tag, and other related information.

```
    Build Information
```

```
# Nextivity build info
Build machine: Linux 34fbaf1d1532 4.14.291-218.527.amzn2.x86_64 #1 SMP Fri Aug 26 09:54:31 UTC 2022
x86_64 x86_64 x86_64 GNU/Linux
Build date: Mon Oct 2 23:49:37 UTC 2023
Target board: megafi
Skin: awc (cache processed)
Firmware Version: 2.4.36
# build-awc-openwrt:commit 57aa77eb3e762cfdf9bb728c569adf23671e03bf
# ei-awc-openwrt: commit 72c133d83be6c5825ef64a66ba1c1ab9c4c01db7
# StatusGatherC: commit 028c440216cf9dc439a53812d489f063513e7ee4
```

Figure 118: MegaFi Configuration – Build Information

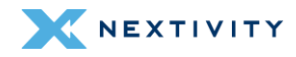

# 4.3.5 GPS Output Configuration

On this page, the user will be able to configure **GPS Server**, **GPS Internal Reporting**, and **GPS Output** (multiple outputs can be added).

| GPS Output Configuration                   | ١                        |         |
|--------------------------------------------|--------------------------|---------|
| Configure GPS output in NMEA and TA        | AIP format to hosts      |         |
| GPS Server                                 |                          |         |
| Server Port                                | (                        |         |
| <ul> <li>GPS Internal Reporting</li> </ul> |                          |         |
| Output Format                              | NMEA                     | ~       |
|                                            | Specify NMEA or TAIP     | Poutput |
| NMEA station code or TAIP ID               |                          |         |
| Rate                                       | 1                        |         |
|                                            | Optional rate limit in a | seconds |
| · CPS Output                               |                          |         |

Figure 119: GPS Output Configuration page

### 4.3.5.1 GPS Server

The user can configure a GPS Server Port in the field provided. Make sure to '**Save & Apply**' after doing so.

• Note: Refer to section 3.14.1 GPS Output Configuration for detailed instructions on how to configure a GPS Server.

#### 4.3.5.2 GPS Internal Reporting

In this section, the user can configure the GPS Internal Reporting within MegaFi to output the GPS format in either NMEA or TAIP format, NMEA station code or TAIP ID, and Rate in seconds. By default the output format is NMEA.

| <ul> <li>GPS Inte</li> </ul> | ernal Re | porting |
|------------------------------|----------|---------|
|------------------------------|----------|---------|

| Output Format                | NMEA                                | ~ |
|------------------------------|-------------------------------------|---|
|                              | Specify NMEA or TAIP output         |   |
| NMEA station code or TAIP ID | 2                                   |   |
| Rote                         | 1<br>Optional rate limit in seconds |   |
|                              | optionalitate inneni occorrae       |   |

Figure 120: GPS Internal Reporting

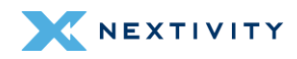

- 1. If the user prefers to see the output format in TAIP format, click on the drop-down menu and select TAIP. The other option is Disabled.
- 2. To add a NMEA station code or TAIP ID, add a digit number in this field, and hit the 'Enter' button.
- 3. To change the rate, enter the desired rate in this field in seconds, and hit the 'Enter' button.
- 4. After any modifications above, click on 'Save & Apply' to commit the changes.
- **5.** To verify any changes made above or if in fact the output format is set to the desired language, do the following:
  - 5a. In **Expert mode**, go to **Status**, then **Modem Status**. Towards the middle of this page the information is being reported in **NMEA/TAIP Position**.

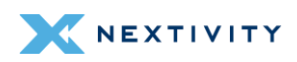

# **Mission Control**

Networking Mode: NAT Expert Mode

| いけい |  |
|-----|--|
|     |  |
|     |  |

#### Firmware Version: 2.5.0.E.8

| System Name<br>Modem Software Version<br>IMEI<br>ICCID<br>IMSI<br>MCBV<br>MCLBV<br>Phone Number<br>Modem Protocol                                                                                               | megafi-AW12<br>EM12AWPAR01A08M4G<br>015681000023929<br>89011003300033549470<br>313100003354947<br>0x260<br>0x2000000003000281a<br>858.914.8404<br>QMI | LTE Connection state<br>Signal Percentage<br>TX Bytes<br>RX Bytes<br>TX Packets<br>RX Packets<br>AT RX Bytes<br>AT TX Bytes                               | Connected<br>90%<br>19411345<br>10462481<br>30382<br>26192<br>19369235<br>10103120                                                                                 |
|----------------------------------------------------------------------------------------------------|----------------------------------------------------------------------------------------------------|----------------------------------------------------------------------------------------------------|----------------------------------------------------------------------------------------------------|
| Latitude                                                                                                    | 32.771530                                                                                                    |                                                                                                    |                                                                                                    |
| Lonaitude                                                                                                    | -117.053398                                                                                                    |                                                                                                    |                                                                                                    |
| NMEA/TAIP Position                                                                                                    | \$GPGGA,001152.000,3246.29                                                                                                    | 9164,N,11703.20437,W,2,14,0.8,14                                                                                                    | 4.7,M,-34.9,M,,0000,*43                                                                                                    |
|                                                                                                    |                                                                                                    |                                                                                                    |                                                                                                    |
| APN                                                                                                    | firstnet-broadband                                                                                                    | Mode<br>ID                                                                                                    | LTE<br>79498159                                                                                                    |
| APN<br>Home Network MCC                                                                                                    | firstnet-broadband<br>310                                                                                                    | Mode<br>ID<br>PID                                                                                                    | LTE<br>79498159<br>248                                                                                                    |
| APN<br>Home Network MCC<br>Home Network MNC                                                                                                    | firstnet-broadband<br>310<br>410<br>FirstNat                                                                                                    | Mode<br>ID<br>PID<br>EARFCN                                                                                                    | LTE<br>79498159<br>248<br>5330                                                                                                    |
| APN<br>Home Network MCC<br>Home Network MNC<br>Home Network Name                                                                                                    | firstnet-broadband<br>310<br>410<br>FirstNet                                                                                                    | Mode<br>ID<br>PID<br>EARFCN<br>FB<br>ULB<br>DLB                                                                                                    | LTE<br>79498159<br>248<br>5330<br>14<br>10MHz<br>10MHz                                                                                                    |
| APN<br>Home Network MCC<br>Home Network MNC<br>Home Network Name<br>PDP IP Address                                                                                                    | firstnet-broadband<br>810<br>410<br>FirstNet<br>10.226.240.109                                                                                        | Mode<br>ID<br>PID<br>EARFCN<br>FB<br>ULB<br>DLB<br>TAC                                                                                                    | LTE<br>79498159<br>248<br>5330<br>14<br>10MHz<br>10MHz<br>33545                                                                                                    |
| APN<br>Home Network MCC<br>Home Network MNC<br>Home Network Name<br>PDP IP Address<br>UE RSSI                                                                                                    | firstnet-broadband<br>810<br>410<br>FirstNet<br>10.226.240.109<br>-61 dBm                                                                             | Mode<br>ID<br>PID<br>EARFCN<br>FB<br>ULB<br>DLB<br>TAC<br>RSRP                                                                                            | LTE<br>79498159<br>248<br>5330<br>14<br>10MHz<br>10MHz<br>33545<br>-90 dBm                                                                                         |
| APN<br>Home Network MCC<br>Home Network MNC<br>Home Network Name<br>PDP IP Address<br>UE RSSI<br>UE Qual                                                                                                    | firstnet-broadband<br>310<br>410<br>FirstNet<br>10.226.240.109<br>-61 dBm<br>26                                                                       | Mode<br>ID<br>PID<br>EARFCN<br>FB<br>ULB<br>DLB<br>TAC<br>RSRP<br>RSRQ                                                                                    | LTE<br>79498159<br>248<br>5330<br>14<br>10MHz<br>10MHz<br>33545<br>-90 dBm<br>-14 dB                                                                               |
| APN<br>Home Network MCC<br>Home Network MNC<br>Home Network Name<br>PDP IP Address<br>UE RSSI<br>UE Qual<br>QMI SC SNR                                                                                          | firstnet-broadband<br>310<br>410<br>FirstNet<br>10.226.240.109<br>-61 dBm<br>26<br>12.00 dB                                                           | Mode<br>ID<br>PID<br>EARFCN<br>FB<br>ULB<br>DLB<br>TAC<br>RSRP<br>RSRQ<br>RSSI                                                                            | LTE<br>79498159<br>248<br>5330<br>14<br>10MHz<br>10MHz<br>33545<br>-90 dBm<br>-14 dB<br>-61 dBm                                                                    |
| APN<br>Home Network MCC<br>Home Network MNC<br>Home Network Name<br>PDP IP Address<br>UE RSSI<br>UE Qual<br>QMI SC SNR<br>QMI CA Band                                                                           | firstnet-broadband<br>310<br>410<br>FirstNet<br>10.226.240.109<br>-61 dBm<br>26<br>12.00 dB<br>66                                                     | Mode<br>ID<br>PID<br>EARFCN<br>FB<br>ULB<br>DLB<br>TAC<br>RSRP<br>RSRQ<br>RSSI<br>SINR                                                                    | LTE<br>79498159<br>248<br>5330<br>14<br>10MHz<br>10MHz<br>33545<br>-90 dBm<br>-14 dB<br>-61 dBm<br>-18.0 dB                                                        |
| APN<br>Home Network MCC<br>Home Network MNC<br>Home Network Name<br>PDP IP Address<br>UE RSSI<br>UE Qual<br>QMI SC SNR<br>QMI CA Band                                                                           | firstnet-broadband<br>310<br>410<br>FirstNet<br>10.226.240.109<br>-61 dBm<br>26<br>12.00 dB<br>66                                                     | Mode<br>ID<br>PID<br>EARFCN<br>FB<br>ULB<br>DLB<br>TAC<br>RSRP<br>RSRQ<br>RSSI<br>SINR<br>TX Power                                                        | LTE<br>79498159<br>248<br>5330<br>14<br>10MHz<br>10MHz<br>33545<br>-90 dBm<br>-14 dB<br>-61 dBm<br>-18.0 dB<br>11.0 dBm                                            |
| APN<br>Home Network MCC<br>Home Network MNC<br>Home Network Name<br>PDP IP Address<br>UE RSSI<br>UE Qual<br>QMI SC SNR<br>QMI CA Band<br>QMI RX CO Power                                                        | firstnet-broadband<br>310<br>410<br>FirstNet<br>10.226.240.109<br>-61 dBm<br>26<br>12.00 dB<br>66                                                     | Mode<br>ID<br>PID<br>EARFCN<br>FB<br>ULB<br>DLB<br>TAC<br>RSRP<br>RSRQ<br>RSSI<br>SINR<br>TX Power<br>QMI RX C1 Power                                     | LTE<br>79498159<br>248<br>5330<br>14<br>10MHz<br>10MHz<br>33545<br>-90 dBm<br>-14 dB<br>-61 dBm<br>-18.0 dB<br>11.0 dBm                                            |
| APN<br>Home Network MCC<br>Home Network MNC<br>Home Network Name<br>PDP IP Address<br>UE RSSI<br>UE Qual<br>QMI SC SNR<br>QMI CA Band<br>QMI RX CO Power<br>QMI RX CO Power                                     | firstnet-broadband<br>310<br>410<br>FirstNet<br>10.226.240.109<br>-61 dBm<br>26<br>12.00 dB<br>66<br>-58.0 dBm<br>14.30 dB                            | Mode<br>ID<br>PID<br>EARFCN<br>FB<br>ULB<br>DLB<br>TAC<br>RSRP<br>RSRQ<br>RSSI<br>SINR<br>TX Power<br>QMI RX C1 Power<br>QMI RX C1 ECIO                   | LTE<br>79498159<br>248<br>5330<br>14<br>10MHz<br>10MHz<br>33545<br>-90 dBm<br>-14 dB<br>-61 dBm<br>-18.0 dB<br>11.0 dB<br>11.0 dBm                                 |
| APN<br>Home Network MCC<br>Home Network MNC<br>Home Network Name<br>PDP IP Address<br>UE RSSI<br>UE Qual<br>QMI SC SNR<br>QMI CA Band<br>QMI RX C0 Power<br>QMI RX C0 Power<br>QMI RX C0 ECIO<br>QMI RX C0 RSRP | firstnet-broadband<br>310<br>410<br>FirstNet<br>10.226.240.109<br>-61 dBm<br>26<br>12.00 dB<br>66<br>-58.0 dBm<br>14.30 dB<br>89.30 dBm               | Mode<br>ID<br>PID<br>EARFCN<br>FB<br>ULB<br>DLB<br>TAC<br>RSRP<br>RSRQ<br>RSSI<br>SINR<br>TX Power<br>QMI RX C1 Power<br>QMI RX C1 ECIO<br>QMI RX C1 RSRP | LTE<br>79498159<br>248<br>5330<br>14<br>10MHz<br>10MHz<br>33545<br>-90 dBm<br>-14 dB<br>-61 dBm<br>-18.0 dB<br>11.0 dB<br>11.0 dB<br>11.0 dB<br>11.0 dB<br>11.0 dB |

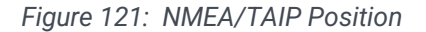

### 4.3.5.3 GPS Output

To enable a remote server to receive the GPS information, start by clicking the 'Add output' as shown in light blue on the lower left of the screen and follow the prompts to implement the format needed for your remote server environment. When adding an output, the available fields are:

 Note: Refer to section 3.14.3 GPS Output for detailed instructions on how to configure a GPS Output.

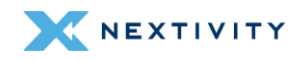

# 4.3.6 Flash Firmware

All firmware-related actions can be performed on this page and is similar to another area withing Mission Control where these same actions can be accomplished.

 Note: Backup, Restore, and Flash new firmware image were already previously described in sections 3.4 – Backup Existing Configuration, 3.5 – Load Configuration from File, and 3.3 – Flash/Update Firmware.

| Flash operations                                                                             |                                                                                                    |
|----------------------------------------------------------------------------------------------|----------------------------------------------------------------------------------------------------|
| Actions                                                                                      |                                                                                                    |
| • Backup                                                                                     |                                                                                                    |
| Click "Generate archive" to download a to                                                    | ir archive of the current configuration files.                                                                                             |
| Download backup<br>• Restore                                                                 | Generate archive                                                                                                    |
| Fo restore configuration files, you can upl<br>nitial state, click "Perform reset" (only pos | oad a previously generated backup archive here. To reset the firmware to its<br>ssible with squashfs images).                              |
| Restore backup                                                                               | <b>Upload archive</b><br>Custom files (certificates, scripts) may remain on the system. To<br>prevent this, perform a factory-reset first. |
| <ul> <li>Flash new firmware imag</li> </ul>                                                  | e                                                                                                    |
| Jpload a sysupgrade-compatible image                                                         | here to replace the running firmware.                                                                                                    |
| Image<br>• Available Firmware                                                                | Flash image                                                                                                    |
| Firmware available in the Cloud                                                              |                                                                                                    |
| None Available                                                                               |                                                                                                    |
|                                                                                              | Save & Apply 🔹 Save Res                                                                                                    |

Figure 122: Flash Operations page

#### 4.3.6.1 Backup

**Backup** – generate a backup and download/save current configuration files. The '**Generate archive**' button will compile the configuration files as a .tar file and will automatically download to the default download folder.

#### 4.3.6.2 Restore

**Restore** – user can restore from a previously generated backup. The user would simply browse for the .tar file that was generated during a Backup action as previously shown. Click on **Upload archive** button, browse for the preferred .tar file and select 'Upload' to start the process.

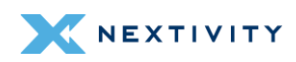

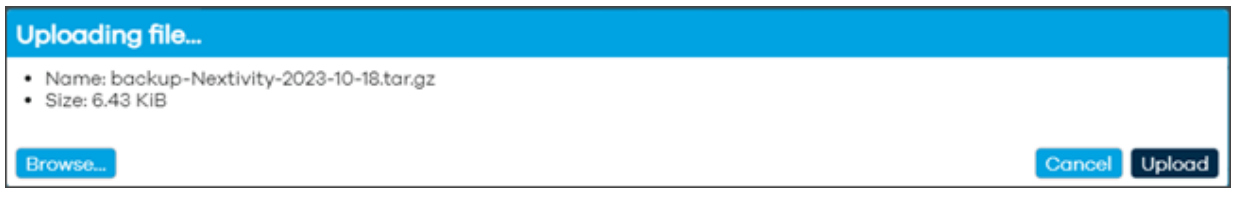

Figure 123: Flash Firmware – After clicking Upload Archive button

The system validates the contents of the archive and asks the user to confirm by selecting **'Continue'**.

| Apply backup?                                                                                                    |
|----------------------------------------------------------------------------------------------------|
| The uploaded backup archive appears to be valid and contains the files listed below. Press "Continue" to restore the backup and reboot, or "Cancel" to abort the operation.                                                                                                    |
| <pre>etc/awc/dhcp/dhcp.leases<br/>etc/awc/dhcp/dhcpd<br/>etc/awc/sha256config<br/>etc/config/awc<br/>etc/config/awc_cloud<br/>etc/config/awc_gpsd<br/>etc/config/dhcp<br/>etc/config/dhcp<br/>etc/config/firewall<br/>etc/config/fstab<br/>etc/config/network<br/>etc/config/network<br/>etc/config/network<br/>etc/config/ucitrack<br/>etc/config/ucitrack<br/>etc/config/ucitrack<br/>etc/config/uhtpd<br/>etc/config/uhtpd<br/>etc/config/wireless<br/>etc/foropbear_rsa_host_key<br/>etc/frables.d/l0-custom-filter-chains.nft<br/>etc/ntables.d/README</pre> |
| etc/passwd<br>etc/shadow<br>etc/sysupgrade.conf<br>etc/uhttpd.crt<br>etc/uhttpd.key<br>etc/uhttpd.key                                                                                                    |
| etc/unttpd.crt Cancel Continue                                                                                                    |

Figure 124: Apply backup? page – prompting to continue to restore the backup

 Note: Some custom files, such as certificates or scripts, may remain on the system; therefore, it is recommended to perform a Factory Reset before restoring/deploying a backup.

#### 4.3.6.3 Flash new firmware image

The user will be able to update firmware manually if they have an available firmware file downloaded onto their personal computer. To do so:

- 1. Click on Flash image... .
- 2. Select Browse to locate the appropriate firmware file on your computer (BIN file).

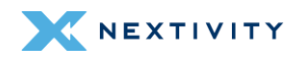

| Uploading file                    |               |
|-----------------------------------|---------------|
| Please select the file to upload. |               |
| Browse                            | Cancel Upload |

Figure 125: Uploading file window prompting user to select the file to upload

- 3. Select **Upload** to begin the update.
- 4. A status bar will briefly indicate the upload of the file, followed by a 'Flash image?' pop-up message. The pop-up cautions the user to validate that the firmware file is corrupt-free by comparing the original file size and SHA256 checksum. Select Continue only if the file size and SHA256 checksum match. Notice that by default, the 'Keep settings and retain the current configuration' box is checked. It is recommended to leave this box checked.

| Flash image?                                                                                                    |
|----------------------------------------------------------------------------------------------------|
| The flash image was uploaded. Below is the checksum and file size listed, compare them with the original file to ensure data integrity. Click 'Continue' below to start the flash procedure. |
| <ul> <li>Size: 14.50 MiB</li> <li>MD5: ac6bbd57194c4eb1064b2927720cf55d</li> <li>SHA256: 885331598b54e88a7724f93935d29fbc502b55ad83cf9a1a314bd198e26413e2</li> </ul>                         |
| ✓ Keep settings and retain the current configuration                                                                                                    |
| Cancel Continue                                                                                                    |

Figure 126: Message prompting user to compare original file size and checksum

5. The unit will begin 'Flashing...'

| Flashing                                                                                                    |
|----------------------------------------------------------------------------------------------------|
| The system is flashing now.<br>O DO NOT POWER OFF THE DEVICE!<br>Wait a few minutes before you try to reconnect. It might be necessary to renew the address of your computer to reach the<br>device again, depending on your settings. |

Figure 127: Message indicating flashing is in progress

- ! WARNING: DO NOT POWER OFF THE DEVICE! The update process will take about 5 minutes to complete.
- 6. After the upload completes, the user may need to refresh their web browser and/or reconnect to MegaFi's Wi-Fi connection to regain access.

#### 4.3.6.4 Available Firmware

If there is a new version of firmware available to download from the cloud, it will show up listed here. Follow the prompts to update the firmware of the device. Otherwise, the button will be labeled as '**None Available**'.

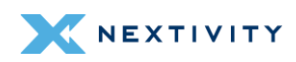

### 4.3.7 Reboot

This page contains a "Perform reboot" option that will restart the unit.

- Note: Clicking the Perform reboot button will perform an immediate reboot with no warning.
- **Note:** This is similar to what was previously detailed in section 3.9.

| Reboot                                      |  |
|---------------------------------------------|--|
| Reboots the operating system of your device |  |
| Perform reboot                              |  |

Figure 128: Reboot page – Perform reboot button

If there are unsaved changes, a message will indicate this as such:

| Reboot                                                           |  |  |
|------------------------------------------------------------------|--|--|
| Reboots the operating system of your device                      |  |  |
| Warning: There are unsaved changes that will get lost on reboot! |  |  |
| Perform reboot                                                   |  |  |

Figure 129: Warning Message – Unsaved changes

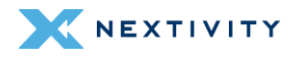

# 4.4 Network

The **Network** section will allow the user to setup, configure, and manage the devices' network. Sub-sections under this page include **Interfaces**, **Wireless**, **Routing**, **DHCP and DNS**, **Diagnostics**, and **Firewall**.

| Overview     |
|--------------|
| Status       |
| System       |
| Network      |
| Interfaces   |
| Wireless     |
| Routing      |
| DHCP and DNS |
| Diagnostics  |
| Firewall     |
| Logout       |

Figure 130: Navigation pane – Network menu

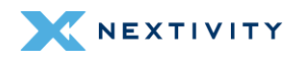

## 4.4.1 Interfaces

The Interfaces page has three tabs: Interfaces, Devices, and Global network options.

| Interfaces Devices                          | s Global network options                                                                                                    |                           |
|---------------------------------------------|----------------------------------------------------------------------------------------------------|---------------------------|
| Interfac                                    | es                                                                                                    |                           |
| lan<br>) ( <u>97,97,97,97,9</u> 6<br>br-lan | Protocol: Static address<br>Uptime: 2h 19m 3s<br>MAC: 34:BA:9A:7B:65:2F<br>RX: 12.56 MB (60458 Pkts.)<br>TX: 104.53 MB (92427 Pkts.)<br>IPv4: 192.168.113.1/24<br>IPv6: 2600:380:3080:cd4a::1/64<br>IPv6: fdb3:9dda:d0::1/60                | Restart Stop Edit         |
| wan<br>Wan                                  | Protocol: DHCP client<br>MAC: 34:BA:9A:7B:65:30<br>RX: 0 B (0 Pkts.)<br>TX: 0 B (0 Pkts.)                                                                                                    | Restart Stop Edit         |
| wwan<br>2<br>wwan0                          | Protocol: ModemManager<br>Uptime: 2h 18m 19s<br>MAC: 3A:AA:10:84:9B:C9<br>RX: 87.05 MB (75086 Pkts.)<br>TX: 10.45 MB (48219 Pkts.)<br>IPv4: 10.222.229.171<br>IPv6: 2600:380:3080:cd4a:74d1:d43e:4a0f:be3e<br>IPv6-PD: 2600:380:3080:cd4a:: | Restart Stop Edit         |
|                                             |                                                                                                    | Save & Apply 🔹 Save Reset |

Figure 131: Interfaces page – Interfaces tab

### 4.4.1.1 Interfaces

Within the **Interfaces** tab, there should be a **Ian**, **wan**, and **wwan** interface shown by default. Each interface will show some statistics for each interface such as:

- Protocol currently configured for the interface
- **Uptime** for the interface
- MAC address for the interface
- **RX** and **TX** data
- IPv4 and IPv6 addresses if any

Next to each interface, there are three actions that are available: Restart, Stop, and Edit.

- **Restart**: selecting this option will immediately reconnect that interface take caution before selecting this option as it will momentarily disrupt connectivity.
- **Stop**: selecting this option will immediately shut down that particular take caution as this will disrupt connectivity.
- Edit: choose this option to edit the port

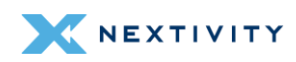
## lan Edit

Under Edit, there are four tabs available: General Settings, Advanced Settings, Firewall Settings, and DHCP Server for each interface.

In General Settings for the LAN interface, it shows the following information:

- **! WARNING:** This is an Edit page from the LAN interface. The other interfaces (WAN and WWAN) have a number of different configuration options under their respective **Edit** pages and should only be updated by experienced users.
  - Status: Device, Uptime, MAC address, RX and TX data, IPv4 and IPv6 IP addresses
  - **Protocol**: defaults to the Static address of **192.168.113.1**.
    - Other options are DHCP client, DHCPv6 client, GRE tunnel over IPv4, GRETAP tunnel over IPv4, GRE tunnel over IPv6, GRETAP tunnel over IPv6, ModemManager, and Unmanaged.
  - Device: defaults to Bridge: "br-lan" (LAN). Other options are available to change the type of interface, though it is not recommended to make any changes as doing so may render your device unusable.
  - Bring up on boot: checked by default
  - IPv4 address: default is 192.168.113.1/24
  - **IPv4 netmask**: default is **255.255.0**. Other options are available in the drop-down menu as well as configuring a custom netmask.
  - **IPv4 gateway**: this is automatically derived from the carrier and not configurable
  - IPv4 broadcast: this is automatically derived from the IPv4 address setting above and not configurable.

| Interfaces » lan     |                |                   |                                                                                                    |   |
|----------------------|----------------|-------------------|----------------------------------------------------------------------------------------------------|---|
| General Settings Adv | anced Settings | Firewall Settings | DHCP Server                                                                                                    |   |
| Status               |                |                   | Device: br-lan<br>Uptime: 2h 20m 10s<br>MAC: 34-8A-9A-7865:2F<br>RX: 13.04 MB (60936 Pkts.)<br>TX: 104.90 MB (93036 Pkts.)<br>IPv4: 192.168.113.1/24<br>IPv6: 163:9d4da:d0:1/60 |   |
| Protocol             |                |                   | Static address                                                                                                    | ~ |
| Device               |                |                   | 🐉 br-lan                                                                                                    | • |
| Bring up on boot     |                |                   |                                                                                                    |   |
| IPv4 address         |                |                   | 192.168.113.1                                                                                                    |   |
| IPv4 netmask         |                |                   | 255.255.255.0                                                                                                    | • |
| IPv4 gateway         |                |                   | 10.222.229.172 (wwan)                                                                                                    |   |
| IPv4 broadcast       |                |                   | 100160110055                                                                                                    |   |

Figure 132: Interfaces > Ian – General Settings tab

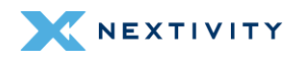

In Advanced Settings for the LAN interface, it shows the following information:

- **WARNING:** Settings in this area should be left at default values and any changes should only be made by experienced users.
  - **Force link**: box is checked by default. Set interface properties regardless of the link carrier (If set, carrier sense events do not invoke hotplug handlers).
  - Use default gateway: box is checked by default. If unchecked, no default route is configured.
  - Use custom DNS servers: None configured by default
  - DNS search domains: None configured by default
  - DNS weight: set to 0 by default. The DNS server entries in the local resolv.conf are primarily sorted by the weight specified here.
  - Use gateway metric: set to 0 by default
  - Override IPv4 routing table: set to 'unspecified' by default. Other options are: prelocal (128), local (255), main (254), default (253), and custom setting
  - Override IPv6 routing table: set to 'unspecified' by default. Other options are: prelocal (128), local (255), main (254), default (253), and custom setting
  - Delegate IPv6 prefixes: checked by default. Enable downstream delegation of IPv6 prefixes available on this interface.
  - IPv6 assignment length: set to 60 by default.
    - Other options are: disabled, 64, or custom setting. Assign a part of given length of every public IPv6-prefix to this interface.
  - IPv6 assignment hint: set to 0 by default. Assign prefix parts using this hexadecimal subprefix ID for this interface.
  - IPv6 prefix filter: no value set by default. Options are local (Local ULA), wwan, or custom setting. If set, downstream subnets are only allocated from the given IPv6 prefix classes.
  - IPv6 suffix: set to ::1 by default. Optional. Allowed values: 'eui64', 'random', fixed value like '::1' or '::1:2'. When IPv6 prefix (like 'a:b:c:d::') is received from a delegating server, use the suffix (like '::1') to form the IPv6 address ('a:b:c:d::1') for the interface.
  - **IPv6 preference**: set to **0** by default. When delegating prefixes to multiple downstreams, interfaces with a higher preference value are considered first when allocating subnets.

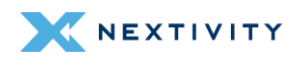

| Interfaces » lan                        |                                                                                                    |
|-----------------------------------------|----------------------------------------------------------------------------------------------------|
| General Settings Advanced Settings Fire | wall Settings DHCP Server                                                                                                    |
| Force link                              | <ul> <li>Set interface properties regardless of the link carrier (If set, carrier sense</li> </ul>                                                                                                    |
| Use default gateway                     | events do not invoke hotplug handlers).  If unchecked, no default route is configured.                                                                                                    |
| Use custom DNS servers                  | +                                                                                                    |
| DNS search domains                      | +                                                                                                    |
| DNS weight                              | 0                                                                                                    |
|                                         | The DNS server entries in the local resolv.conf are primarily sorted by the weight specified here                                                                                                    |
| Use gateway metric                      | 0                                                                                                    |
| Override IPv4 routing table             | unspecified •                                                                                                    |
| Override IPv6 routing table             | unspecified •                                                                                                    |
| Delegate IPv6 prefixes                  |                                                                                                    |
|                                         | Enable downstream delegation of IPv6 prefixes available on this interface                                                                                                    |
| IPv6 assignment length                  | 60 •                                                                                                    |
|                                         | Assign a part of given length of every public IPv6-prefix to this interface                                                                                                    |
| IPv6 assignment hint                    | 0                                                                                                    |
|                                         | Assign prefix parts using this hexadecimal subprefix ID for this interface.                                                                                                    |
| IPv6 prefix filter                      | Please choose •                                                                                                    |
|                                         | If set, downstream subnets are only allocated from the given IPv6 prefix classes.                                                                                                    |
| IPv6 suffix                             | ±1                                                                                                    |
|                                         | Optional. Allowed values: 'eui64', 'random', fixed value like '::1' or '::1:2'. When<br>IPv6 prefix (like 'a:b:c:d::') is received from a delegating server, use the<br>suffix (like '::1') to form the IPv6 address ('a:b:c:d::1') for the interface. |
| IPv6 preference                         | 0                                                                                                    |
|                                         | When delegating prefixes to multiple downstreams, interfaces with a higher preference value are considered first when allocating subnets.           Dismiss         Save                                                                               |

Figure 133: Interfaces > Ian – Advanced Settings

In **Firewall Settings** for the lan interface, it shows the following information:

- **! WARNING:** Settings in this area should be left at default values and any changes should only be made by experienced users.
  - Create/Assign firewall-zone: set to lan by default. Other options are: wan, wwan, unspecified, and custom setting. Choose the firewall zone you want to assign to this interface. Select unspecified to remove the interface from the associated zone or fill out the custom field to define a new zone and attach the interface to it.

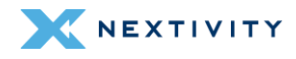

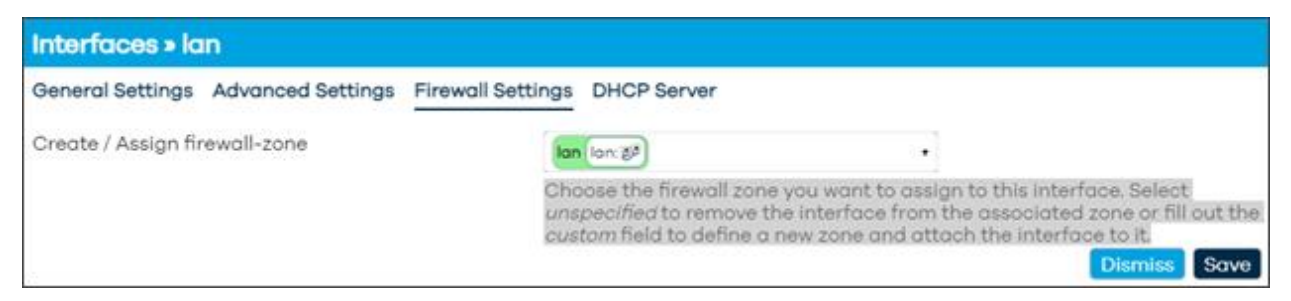

Figure 134: Interfaces > Ian – Firewall Settings

In DHCP Server, General Setup settings for the lan interface, it shows the following information:

- **! WARNING:** Settings in this area should be left at default values and any changes should only be made by experienced users.
  - Ignore interface: unchecked by default. If checked, disables DHCP for this interface.
  - Start: set to 100 by default. Lowest leased address as offset from the network address.
  - Limit: set to 150 by default. Maximum number of leased addresses.
  - Lease time: set to 12h by default. Expiry time of leased addresses, minimum is 2 minutes (2m).

| Interfaces » lan                                    |                                                                          |
|-----------------------------------------------------|--------------------------------------------------------------------------|
| General Settings Advanced Settings Firewall Setting | ings DHCP Server                                                         |
| General Setup Advanced Settings IPv6 Settings       | IPv6 RA Settings                                                         |
| Ignore interface                                    | 0                                                                        |
| 0hh                                                 | Disable DHCP for this interface.                                         |
| Start                                               | 100                                                                      |
|                                                     | Lowest leased address as offset from the network address.                |
| Limit                                               | 150                                                                      |
|                                                     | Maximum number of leased addresses.                                      |
| Lease time                                          | 12h                                                                      |
|                                                     | Expiry time of leased addresses, minimum is 2 minutes (2m). Dismiss Save |

Figure 135: Interfaces > Ian – DHCP Server, General Setup

#### In DHCP Server, Advanced Settings for the lan interface, it shows the following information:

- **! WARNING:** Settings in this area should be left at default values and any changes should only be made by experienced users.
  - Dynamic DHCP: checked by default. Dynamically allocate DHCP addresses for clients. If disabled, only clients having static leases will be served.
  - Force: unchecked by default. Force DHCP on this network even if another server is detected.

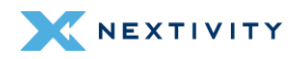

- IPv4-Netmask: set to 255.255.255.0 by default. Override the netmask sent to clients. Normally it is calculated from the subnet that is served.
- **DHCP-Options**: left blank by default. Define additional DHCP options, for example "6,192.168.2.1,192.168.2.2" which advertises different DNS servers to clients.

| Interfaces » lan                                 |                                                                                                    |  |  |
|--------------------------------------------------|----------------------------------------------------------------------------------------------------|--|--|
| General Settings Advanced Settings Firewall Sett | ings DHCP Server                                                                                                    |  |  |
| General Setup Advanced Settings IPv6 Settings    | IPv6 RA Settings                                                                                                    |  |  |
| Dynamic DHCP                                     | •                                                                                                    |  |  |
|                                                  | Dynamically allocate DHCP addresses for clients. If disabled, only clients<br>having static leases will be served                  |  |  |
| Force                                            |                                                                                                    |  |  |
|                                                  | Force DHCP on this network even if another server is detected.                                                                     |  |  |
| IPv4-Netmask                                     | 255.255.255.0                                                                                                    |  |  |
|                                                  | Override the netmask sent to clients. Normally it is calculated from the<br>subnet that is served.                                 |  |  |
| DHCP-Options                                     | +                                                                                                    |  |  |
|                                                  | Define additional DHCP options, for example<br>"6, 192.168.2.1, 192.168.2.2" which advertises different DNS servers to<br>clients. |  |  |
|                                                  | Dismiss Save                                                                                                    |  |  |

*Figure 136: Interfaces > lan – DHCP Server, Advanced Settings* 

#### In DHCP Server, IPv6 Settings for the lan interface, it shows the following information:

- **! WARNING:** Settings in this area should be left at default values and any changes should only be made by experienced users.
  - Designated master: unchecked by default. Set this interface as master for RA and DHCPv6 relaying as well as NDP proxying.
  - RA-Servic: set to server mode by default which sends RA messages advertising this device as IPv6 router.
    - Other options are: disabled which does not send any RA messages on this interface; relay mode which forwards RA messages received on the designated master interface to downstream interfaces; hybrid mode which operates in relay mode if a designated master interface is configured and active, otherwise fall back to server mode.
  - DHCPv6-Service: set to server mode by default which provides a DHCPv6 server on this interface and reply to DHCPv6 solicitations and requests.
    - Other options are: disabled which does not offer DHCPv6 service on this interface; relay mode which forwards DHCPv6 messages between the designated master interface and downstream interfaces; hybrid mode which operates in relay mode if a designated master interface is configured and active, otherwise fall back to server mode.

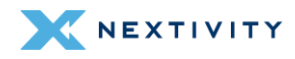

- Announced IPv6 DNS servers: left blank by default. Specifies a fixed list of IPv6 DNS server addresses to announce via DHCPv6. If left unspecified, the device will announce itself as IPv6 DNS server unless the Local IPv6 DNS server option is disabled.
- Local IPv6 DNS server: checked by default. Announce this device as IPv6 DNS server.
- Announced DNS domains left blank by default. Specifies a fixed list of DNS search domains to announce via DHCPv6. If left unspecified, the local device DNS search domain will be announced.
- NDP-Proxy: Configures the operation mode of the NDP proxy service on this interface. Set to disabled by default which does not proxy any NDP packets.
  - Other options are: relay mode which forwards NDP NS and NA messages between the designated master interface and downstream interfaces; hybrid mode which operates in relay mode if a designated master interface is configured and active, otherwise disable NDP proxying.

| Interfaces » lan                                 |                                                                                                    |
|--------------------------------------------------|----------------------------------------------------------------------------------------------------|
| General Settings Advanced Settings Firewall Sett | ings DHCP Server                                                                                                    |
| General Setup Advanced Settings IPv6 Settings    | IPv6 RA Settings                                                                                                    |
| Designated master                                | 0                                                                                                    |
|                                                  | Set this interface as master for RA and DHCPv6 relaying as well as NDP<br>proxying.                                                                                                    |
| RA-Service                                       | server mode •                                                                                                    |
|                                                  | Configures the operation mode of the RA service on this interface.                                                                                                    |
| DHCPv6-Service                                   | server mode                                                                                                    |
|                                                  | Configures the operation mode of the DHCPv6 service on this interface.                                                                                                    |
| Announced IPv6 DNS servers                       | •                                                                                                    |
|                                                  | Specifies a fixed list of IPv6 DNS server addresses to announce via<br>DHCPv6. If left unspecified, the device will announce itself as IPv6 DNS<br>server unless the <i>Local IPv6 DNS server</i> option is disabled. |
| Local IPv6 DNS server                            |                                                                                                    |
|                                                  | Announce this device as IPv6 DNS server.                                                                                                    |
| Announced DNS domains                            | •                                                                                                    |
|                                                  | Specifies a fixed list of DNS search domains to announce via DHCPv6. If<br>left unspecified, the local device DNS search domain will be announced.                                                                    |
| NDP-Proxy                                        | disabled •                                                                                                    |
|                                                  | Configures the operation mode of the NDP proxy service on this interface.                                                                                                    |
|                                                  | Dismiss Save                                                                                                    |

Figure 137: Interfaces > Ian – DHCP Server, IPv6 Settings

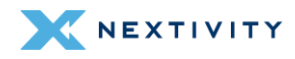

In DHCP Server, IPv6 RA Settings for the lan interface, it shows the following information:

- **WARNING:** Settings in this area should be left at default values and any changes should only be made by experienced users.
  - Default router Configures the default router advertisement in RA messages. Set to automatic by default which announces this device as the default router if a local IPv6 default route is present.
    - Other options are: on available prefix which announces this device as default router if a public IPv6 prefix is available, regardless of local default router availability; forced which announces this device as default router regardless of whether a prefix or default route is present.
  - Enable SLAAC: checked by default. Set the autonomous address-configuration flag in the prefix information options of sent RA messages. When enabled, clients will perform stateless IPv6 address autoconfiguration.
  - RA Flags: Specifies the flags sent in RA messages, for example to instruct clients to request further information via stateful DHCPv6. Is set to both managed config (M) which indicates that the IPv6 addresses are available via DHCPv6 and other (O) which indicates that other information, such as DNS servers, is available via DHCPv6 by default.
    - Other option is: mobile home agent (H) which indicates that the device is also acting as Mobile IPv6 home agent on this link.
  - Max RA interval (seconds) : set to 600 by default. Maximum time allowed between sending unsolicited RA.
  - Min RA interval (seconds): set to 200 by default. Minimum time allowed between sending unsolicited RA.
  - RA Lifetime (seconds) : set to 1800 by default. Router Lifetime published in RA messages. Maximum is 9000 seconds.
  - **RA MTU** (bytes) : set to **1342** by default. The MTU to be published in RA messages. Minimum is 1280 bytes.
  - **RA Hop Limit**: set to **64** by default. The maximum hops to be published in RA messages. Maximum is 255 hops.

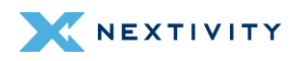

| Interfaces » lan                                |                                                                                                    |
|-------------------------------------------------|----------------------------------------------------------------------------------------------------|
| General Settings Advanced Settings Firewall Set | ttings DHCP Server                                                                                                    |
| General Setup Advanced Settings IPv6 Settings   | IPv6 RA Settings                                                                                                    |
| Default router                                  | automatic •                                                                                                    |
|                                                 | Configures the default router advertisement in RA messages.                                                                                                    |
| Enable SLAAC                                    |                                                                                                    |
|                                                 | Set the autonomous address-configuration flag in the prefix information<br>options of sent RA messages. When enabled, clients will perform stateless<br>IPv6 address autoconfiguration. |
| RA Flags                                        | managed config (M) other config (O) 🔹                                                                                                    |
|                                                 | Specifies the flags sent in RA messages, for example to instruct clients to<br>request further information via stateful DHCPv6.                                                         |
| Max RA interval                                 | 600                                                                                                    |
|                                                 | Maximum time allowed between sending unsolicited RA. Default is 600 seconds.                                                                                                    |
| Min RA interval                                 | 200                                                                                                    |
|                                                 | Minimum time allowed between sending unsolicited RA. Default is 200 seconds.                                                                                                    |
| RA Lifetime                                     | 1800                                                                                                    |
|                                                 | Router Lifetime published in RA messages. Maximum is 9000 seconds.                                                                                                    |
| RAMTU                                           | 1342                                                                                                    |
|                                                 | The MTU to be published in RA messages. Minimum is 1280 bytes.                                                                                                    |
| RA Hop Limit                                    | 64                                                                                                    |
|                                                 | The maximum hops to be published in RA messages. Maximum is 255 hops.                                                                                                    |
| - <i>z</i>                                      | Dismiss Save                                                                                                    |

Figure 138: Interfaces > Ian - DHCP Server, IPv6 RA Settings tab

## wan Edit

In General Settings for the wan interface, it shows the following information:

- **! WARNING:** This is an **Edit** page from the WAN interface. The other interfaces (LAN and WWAN) have a number of different configuration options under their respective Edit pages and should only be updated by experienced users.
  - Status: Device, MAC address, RX and TX data
  - Protocol: Defaults to DHCP client.
    - Other options are DHCPv6 client, GRE tunnel over IPv4, GRETAP tunnel over IPv4, GRE tunnel over IPv6, GRETAP tunnel over IPv6, ModemManager, Unmanaged, and Static Address.
  - Device: Defaults to Switch port: "wan" (wan). Other options are available to change the type of interface, though it is not recommended to make any changes as doing so may render your device unusable.
  - Bring up on boot: Box is checked by default.
  - Hostname to send when requesting DHCP: Default value is 'Send the hostname of this device'.

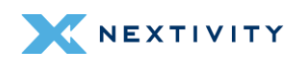

 Other options are 'Do not send a hostname' and the user can specify a custom value a well.

| Interfaces » wan                                 |                                                                                   |   |              |
|--------------------------------------------------|-----------------------------------------------------------------------------------|---|--------------|
| General Settings Advanced Settings Firewall Sett | ings DHCP Server                                                                  |   |              |
| Status                                           | Device: wan<br>MAC: FE:34:BA:9A:94:68<br>RX: 0 B (0 Picts.)<br>TX: 0 B (0 Picts.) |   |              |
| Protocol                                         | DHCP client                                                                       | * |              |
| Device                                           | 💯 wan                                                                             |   |              |
| Bring up on boot                                 |                                                                                   |   |              |
| Hostname to send when requesting DHCP            | Send the hostname of this device                                                  | • |              |
|                                                  |                                                                                   |   | Dismiss Save |

Figure 139: Interfaces > wan- General Settings tab

- In Advanced Settings for the wan interface, it shows the following information:
- **! WARNING:** Settings in this area should be left at default values and any changes should only be made by experienced users.
  - **Force link:** box is unchecked by default. Set interface properties regardless of the link carrier (If set, carrier sense events do not invoke hotplug handlers).
  - Use broadcast flag: box is unchecked by default. Required for certain ISPs, e.g. Charter with DOCSIS 3.
  - Client ID to send when requesting DHCP: left blank by default
  - Vendor Class to send when requesting DHCP: left blank by default
  - Use default gateway: box is checked by default. If unchecked, no default route is configured.
  - Use DNS servers advertised by peers: box is checked by default. If unchecked, the advertised DNS server addresses are ignored.
  - DNS weight: set to 0 by default. The DNS server entries in the local resolv.conf are primarily sorted by the weight specified here.
  - Use gateway metric: set to 0 by default
  - **Override IPv4 routing table:** set to '**unspecified**' by default. Other options are: prelocal (128), local (255), main (254), default (253), and custom setting
  - **Override IPv6 routing table:** set to '**unspecified**' by default. Other options are: prelocal (128), local (255), main (254), default (253), and custom setting
  - Delegate IPv6 prefixes: box is checked by default. Enable downstream delegation of IPv6 prefixes available on this interface.
  - IPv6 assignment length: set to disabled by default. Other options are: 64, or custom setting. Assign a part of given length of every public IPv6-prefix to this interface.

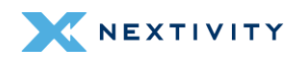

- IPv6 prefix filter: no value set by default. Options are local (Local ULA), wwan, or custom setting. If set, downstream subnets are only allocated from the given IPv6 prefix classes.
- IPv6 suffix: set to ::1 by default. Optional. Allowed values: 'eui64', 'random', fixed value like '::1' or '::1:2'. When IPv6 prefix (like 'a:b:c:d::') is received from a delegating server, use the suffix (like '::1') to form the IPv6 address ('a:b:c:d::1') for the interface.
- **IPv6 preference:** set to **0** by default. When delegating prefixes to multiple downstreams, interfaces with a higher preference value are considered first when allocating subnets.

| Interfaces » wan                               |                                                                                                    |
|------------------------------------------------|----------------------------------------------------------------------------------------------------|
| General Settings Advanced Settings Firewall Se | ttings DHCP Server                                                                                                    |
| Force link                                     | Set interface properties regardless of the link carrier (If set, carrier sense                                                                                                    |
| Use broadcast flag                             | Required for certain ISPs, e.g. Charter with DOCSIS 3                                                                                                    |
| Client ID to send when requesting DHCP         |                                                                                                    |
| Vendor Class to send when requesting DHCP      |                                                                                                    |
| Use default gateway                            |                                                                                                    |
| Use DNS servers advertised by peer             | If unchecked, no default route is configured                                                                                                    |
| DNS weight                                     | If unchecked, the davertised DNS server daaresses are ignored                                                                                                    |
| ono mogine                                     | The DNS server entries in the local resolv.conf are primarily sorted by the weight specified here                                                                                                    |
| Use gateway metric                             | 0                                                                                                    |
| Override IPv4 routing table                    | unspecified •                                                                                                    |
| Override IPv6 routing table                    | unspecified •                                                                                                    |
| Delegate IPv6 prefixes                         |                                                                                                    |
|                                                | Enable downstream delegation of IPv6 prefixes available on this interface                                                                                                    |
| IPv6 assignment length                         | disabled •                                                                                                    |
|                                                | Assign a part of given length of every public IPv6-prefix to this interface                                                                                                    |
| IPv6 prefix filter                             | Please choose •                                                                                                    |
|                                                | If set, downstream subnets are only allocated from the given IPv6 prefix<br>classes.                                                                                                    |
| IPv6 suffix                                    | ±1                                                                                                    |
|                                                | Optional. Allowed values: 'eui64', 'random', fixed value like '::1' or '::1:2'. When<br>IPv6 prefix (like '::b:c:d::') is received from a delegating server, use the<br>suffix (like '::1') to form the IPv6 address ('a:b:c:d::1') for the interface. |
| IPv6 preference                                | 0                                                                                                    |
|                                                | When delegating prefixes to multiple downstreams, interfaces with a higher preference value are considered first when allocating subnets.           Dismiss         Save                                                                               |

Figure 140: Interfaces > wan – Advanced Settings tab

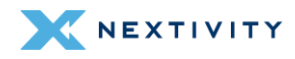

In Firewall Settings for the wan interface, it shows the following information:

**WARNING:** Settings in this area should be left at default values and any changes should only be made by experienced users.

**Create/Assign firewall-zone**: set to **wan** and **wwan** by default. Other options are: **lan**, **unspecified**, and custom setting. Choose the firewall zone you want to assign to this interface. Select unspecified to remove the interface from the associated zone or fill out the custom field to define a new zone and attach the interface to it.

| Interfaces » w      | an                |                   |                                                                                    |                                                         |                                                                                                    |
|---------------------|-------------------|-------------------|------------------------------------------------------------------------------------|---------------------------------------------------------|----------------------------------------------------------------------------------------------------|
| General Settings    | Advanced Settings | Firewall Settings | DHCP Server                                                                        |                                                         |                                                                                                    |
| Create / Assign fir | rewall-zone       | wa                | n wan: 🕎 wwan: 🌆                                                                   | •                                                       |                                                                                                    |
|                     |                   | Cho<br>uns<br>cus | pose the firewall zone yo<br>pecified to remove the i<br>tom field to define a nev | u want to assignter<br>nterface from<br>v zone and atte | gn to this interface. Select<br>the associated zone or fill out the<br>ach the interface to it.<br>Dismiss Save |

Figure 141: Interfaces > wan page – Firewall Settings tab

In **DHCP Server**, **General Setup** settings for the wan interface, it shows the following information:

- **! WARNING:** Settings in this area should be left at default values and any changes should only be made by experienced users.
  - Ignore interface: box is checked by default. If checked, disables DHCP for this interface.

| Interfaces » wan                   |                                   |              |
|------------------------------------|-----------------------------------|--------------|
| General Settings Advanced Settings | Firewall Settings DHCP Server     |              |
| General Setup IPv6 Settings        |                                   |              |
| Ignore interface                   | Disable DHCP for this interface   |              |
|                                    | Discuss proce for this interface. | Dismiss Save |

Figure 142: Interfaces > wan page – DHCP Server tab

In DHCP Server, IPv6 Settings for the wan interface, it shows the following information:

- **! WARNING:** Settings in this area should be left at default values and any changes should only be made by experienced users.
  - Designated master: box is unchecked by default. Set this interface as master for RA and DHCPv6 relaying as well as NDP proxying.

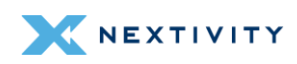

- RA-Service: set to disabled by default which does not send any RA messages on this interface. Other options are: server mode which sends RA messages advertising this device as IPv6 router; relay mode which forwards RA messages received on the designated master interface to downstream interfaces; hybrid mode which operates in relay mode if a designated master interface is configured and active, otherwise fall back to server mode.
- DHCPv6-Service: set to disabled by default which does not offer DHCPv6 service on this interface. Other options are: server mode which provides a DHCPv6 server on this interface and reply to DHCPv6 solicitations and requests; relay mode which forwards DHCPv6 messages between the designated master interface and downstream interfaces; hybrid mode which operates in relay mode if a designated master interface is configured and active, otherwise fall back to server mode.
- NDP-Proxy: Configures the operation mode of the NDP proxy service on this interface. Set to disabled by default which does not proxy any NDP packets.
  - Other options are: relay mode which forwards NDP NS and NA messages between the designated master interface and downstream interfaces; hybrid mode which operates in relay mode if a designated master interface is configured and active, otherwise disable NDP proxying.

| Interfaces » wan                          |                                       |                                                                  |
|-------------------------------------------|---------------------------------------|------------------------------------------------------------------|
| General Settings Advanced Settings Firewa | Il Settings DHCP Server               |                                                                  |
| General Setup IPv6 Settings               |                                       |                                                                  |
| Designated master                         | 0                                     |                                                                  |
|                                           | Set this interface as ma<br>proxying. | aster for RA and DHCPv6 relaying as well as NDP                  |
| RA-Service                                | disabled                              |                                                                  |
|                                           | Configures the operatio               | on mode of the RA service on this interface.                     |
| DHCPv6-Service                            | disabled                              |                                                                  |
|                                           | Configures the operatio               | on mode of the DHCPv6 service on this interface.                 |
| NDP-Proxy                                 | disabled                              |                                                                  |
|                                           | Configures the operatio               | on mode of the NDP proxy service on this interface. Dismiss Save |

Figure 143: Interfaces > wan – DHCP Server – IPv6 Settings tab

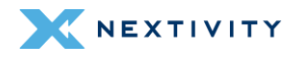

### wwan Edit

In General Settings for the wwan interface, it shows the following information:

- **! WARNING:** This is an Edit page from the WWAN interface. The other interfaces (LAN and WAN) have a number of different configurations under their respective Edit pages and should only be updated by experienced users.
  - Status: Device, Uptime, MAC address, RX and TX data, IPv4, IPv6, and IPv6-PD
  - Protocol: defaults to ModemManager.
    - Other options are DHCP client, DHCPv6 client, GRE tunnel over IPv4, GRETAP tunnel over IPv4, GRE tunnel over IPv6, GRETAP tunnel over IPv6, Unmanaged, and Static Address
  - Bring up on boot: box is checked by default
  - Modem device: defaults to Nextivity Inc. AW-12
  - APN: firstnet-broadnet or user may configure to a customer specific APN
  - **PIN:** default is blank
  - Authentication Type: default is set to 'None'.
    - Other choices are: PAP/CHAP(both), PAP, or CHAP
  - IP Type: default is IPv4/IPv6 (both defaults to IPv4).
    - Other choices are: IPv4 only, IPv6 only
  - Signal Refresh Rate (in seconds): default is blank.

| Interfaces » wwan                             |                                                                                                    |         |
|-----------------------------------------------|----------------------------------------------------------------------------------------------------|---------|
| General Settings Advanced Settings Firewall S | Settings DHCP Server                                                                                                    |         |
| Status                                        | Device: modemmanager-wwan           RX: 0 B (0 Pkts.)           TX: 0 B (0 Pkts.)           Error: Network device is not present |         |
| Protocol                                      | ModemManager                                                                                                    | ~       |
| Bring up on boot<br>Modem device              | •                                                                                                    | •       |
| APN                                           | firstnet-broadband                                                                                                    |         |
| PIN                                           |                                                                                                    |         |
| Authentication Type                           | None                                                                                                    | ~       |
| IP Type                                       | IPv4/IPv6 (both - defaults to IPv4)                                                                                              | *       |
| Signal Refresh Rate                           |                                                                                                    |         |
|                                               | In seconds                                                                                                    |         |
|                                               |                                                                                                    | Dismiss |

Figure 144: Interfaces > wwan page – General Settings tab

In Advanced Settings for the wwan interface, it shows the following information:

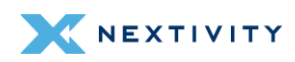

- **! WARNING:** Settings in this area should be left at default values and any changes should only be made by experienced users.
  - Force link: box is unchecked by default. Set interface properties regardless of the link carrier (If set, carrier sense events do not invoke hotplug handlers).
  - Override MTU: default is set to 1342
  - Use default gateway: box is checked by default. If unchecked, no default route is configured.
  - Use custom DNS servers: left blank by default
  - DNS weight: set to 0 by default. The DNS server entries in the local resolv.conf are primarily sorted by the weight specified here.
  - Use gateway metric: set to 10 by default
  - Override IPv4 routing table: set to 'unspecified' by default. Other options are: prelocal (128), local (255), main (254), default (253), and custom setting
  - Override IPv6 routing table: set to 'unspecified' by default. Other options are: prelocal (128), local (255), main (254), default (253), and custom setting
  - Delegate IPv6 prefixes: box is checked by default. Enable downstream delegation of IPv6 prefixes available on this interface.
  - **IPv6 assignment length**: set to disabled by default. Other options are: 64, or custom setting. Assign a part of given length of every public IPv6-prefix to this interface.
  - **IPv6 prefix filter:** no value set by default. Options are local (Local ULA), wwan, or custom setting. If set, downstream subnets are only allocated from the given IPv6 prefix classes.
  - IPv6 suffix: set to ::1 by default. Optional.
    - Allowed values: 'eui64', 'random', fixed value like '::1' or '::1:2'. When IPv6 prefix (like 'a:b:c:d::') is received from a delegating server, use the suffix (like '::1') to form the IPv6 address ('a:b:c:d::1') for the interface.
  - **IPv6 preference:** set to **0** by default. When delegating prefixes to multiple downstreams, interfaces with a higher preference value are considered first when allocating subnets.

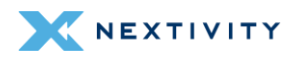

| Interfaces » wwan                               |                                                                                                    |
|-------------------------------------------------|----------------------------------------------------------------------------------------------------|
| General Settings Advanced Settings Firewall Set | ttings DHCP Server                                                                                                    |
| Force link                                      | Set interface properties regardless of the link carrier (If set, carrier sense                                                                                                    |
| Override MTU                                    | 1342                                                                                                    |
| Use default gateway                             | If unchecked, no default route is configured                                                                                                    |
| Use custom DNS servers                          | +                                                                                                    |
| DNS weight                                      | 0                                                                                                    |
|                                                 | The DNS server entries in the local resolv.conf are primarily sorted by the<br>weight specified here                                                                                                    |
| Use gateway metric                              | 10                                                                                                    |
| Override IPv4 routing table                     | unspecified •                                                                                                    |
| Override IPv6 routing table                     | unspecified •                                                                                                    |
| Delegate IPv6 prefixes                          |                                                                                                    |
| ID-C and a set to a th                          | Enable downstream delegation of IPv6 prefixes available on this interface                                                                                                    |
| IPvo assignment length                          | disabled •                                                                                                    |
| ID & profix filter                              | Assign a part of given length of every public IPv6-prefix to this interface                                                                                                    |
| IPvo prenx hiter                                | Please choose •                                                                                                    |
|                                                 | If set, downstream subnets are only allocated from the given IPv6 prefix<br>classes.                                                                                                    |
| IPv6 suffix                                     | e1                                                                                                    |
|                                                 | Optional. Allowed values: 'eui64', 'random', fixed value like '±1' or '±1:2'. When<br>IPv6 prefix (like '±1') is received from a delegating server, use the<br>suffix (like '±1') to form the IPv6 address ('a:b:c:d::1') for the interface. |
| IPv6 preference                                 | 0                                                                                                    |
|                                                 | When delegating prefixes to multiple downstreams, interfaces with a higher preference value are considered first when allocating subnets.                                                                                                    |

Figure 145: Interfaces > wwan page – Advanced Settings tab

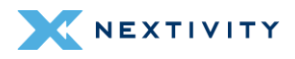

In Firewall Settings for the wwan interface, it shows the following information:

- **! WARNING:** Settings in this area should be left at default values and any changes should only be made by experienced users.
  - Create/Assign firewall-zone: set to wan and wwan by default. Other options are: lan, unspecified, and custom setting. Choose the firewall zone you want to assign to this interface. Select unspecified to remove the interface from the associated zone or fill out the custom field to define a new zone and attach the interface to it.

| Interfaces » w      | wan               |                                                                                                    |
|---------------------|-------------------|----------------------------------------------------------------------------------------------------|
| General Settings    | Advanced Settings | Firewall Settings DHCP Server                                                                                                    |
| Create / Assign fir | ewall-zone        | Choose the firewall zone you want to assign to this interface. Select<br>unspecified to remove the interface from the associated zone or fill out the<br>custom field to define a new zone and attach the interface to it. |

Figure 146: Interfaces > wwan page – Firewall Settings tab

In **DHCP Server** settings for the **wwan** interface, there is no DHCP Server configured for this interface by default.

| Interfaces » w   | wan                                          |                   |             |  |  |  |
|------------------|----------------------------------------------|-------------------|-------------|--|--|--|
| General Settings | Advanced Settings                            | Firewall Settings | DHCP Server |  |  |  |
| No DHCP Server c | No DHCP Server configured for this interface |                   |             |  |  |  |
| Set up DHCP Ser  | ver                                          |                   |             |  |  |  |
|                  |                                              |                   | Dismiss     |  |  |  |

Figure 147: Interfaces > wwan page – DHCP Server settings tab

However, a user can configure one if they wish. They may do so by clicking on '**Set up DHCP Server**'.

The **DHCP Server**, **General Setup** settings for the **wwan** interface, shows the following information:

- **WARNING:** Settings in this area should be left at default values and any changes should only be made by experienced users.
  - **Ignore interface:** box is checked by default. If checked, disables DHCP for this interface.

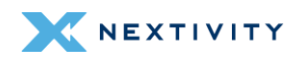

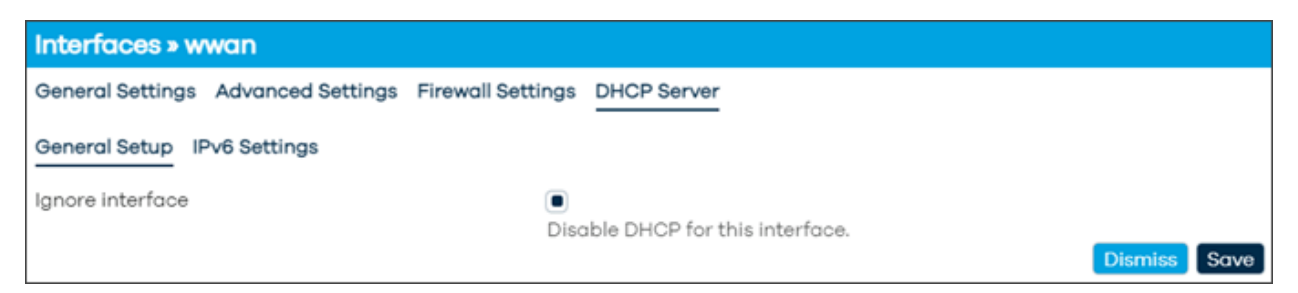

Figure 148: Interfaces > wwan page – General Setup for DHCP Server

## In DHCP Server, IPv6 Settings for the wwan interface, it shows the following information:

- **! WARNING:** Settings in this area should be left at default values and any changes should only be made by experienced users.
  - Designated master: box is unchecked by default. Set this interface as master for RA and DHCPv6 relaying as well as NDP proxying.
  - RA-Service: set to disabled by default which does not send any RA messages on this interface.
    - Other options are: server mode which sends RA messages advertising this device as IPv6 router; relay mode which forwards RA messages received on the designated master interface to downstream interfaces; hybrid mode which operates in relay mode if a designated master interface is configured and active, otherwise fall back to server mode.
  - DHCPv6-Service: set to disabled by default which does not offer DHCPv6 service on this interface.
    - Other options are: server mode which provides a DHCPv6 server on this interface and reply to DHCPv6 solicitations and requests; relay mode which forwards DHCPv6 messages between the designated master interface and downstream interfaces; hybrid mode which operates in relay mode if a designated master interface is configured and active, otherwise fall back to server mode.
  - NDP-Proxy: Configures the operation mode of the NDP proxy service on this interface. Set to disabled by default which does not proxy any NDP packets.
    - Other options are: relay mode which forwards NDP NS and NA messages between the designated master interface and downstream interfaces; hybrid mode which operates in relay mode if a designated master interface is configured and active, otherwise disable NDP proxying.

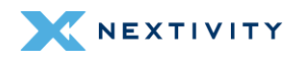

# 4.4.1.2 Devices

In the **Devices** tab, there are listed devices that have corresponding information that include: Device name, Type, MAC Address, MTU. Next to each device, there are some action buttons such as Configurations and Unconfigure (and "Add device configuration..." at the bottom). By default, **br-lan** and **wan** are hi-lighted.

| Device        | Туре           | MAC Address       | MTU  |                      |
|---------------|----------------|-------------------|------|----------------------|
| Be br-lan     | Bridge device  | 34·BA·9A·7B·65·2F | 1342 | Configure Unconfigur |
| wan           | Network device | 34·BA·9A·7B·65·30 | 1500 | Configure Unconfigur |
| erspan0       | Network device | 00:00:00:00:00:00 | 1450 | Configure Unconfigur |
| eth0          | Network device | 3E:A5:F4:55:65:95 | 1504 | Configure Unconfigur |
| (mail)        | Network device | 34:BA:9A:7B:65:2F | 1500 | Configure Unconfigur |
| Elan2         | Network device | 34:BA:9A:7B:65:2F | 1500 | Configure Unconfigur |
| 🕎 lan3        | Network device | 34:BA:9A:7B:65:2F | 1500 | Configure Unconfigur |
| Elan4         | Network device | 34:BA:9A:7B:65:2F | 1500 | Configure Unconfigur |
| 🚂 wwan0       | Network device | 3A:AA:10:84:9B:C9 | 1342 | Configure Unconfigur |
| 👷 wlan0       | Network device | 34:BA:9A:7B:65:31 | 1342 | Configure Unconfigur |
| 👳 wlan1       | Network device | 34:BA:9A:7B:65:32 | 1342 | Configure Unconfigur |
| Add device of | configuration  |                   |      |                      |

Figure 149: Devices tab showing list of device properties

# br-lan Configure

Each device has its own configuration, and after selecting "**Configure**...," a configurations page will be displayed with 3-tabs of settings if applicable: **General device options**, **Advanced device options**, and **Bridge VLAN filtering**.

- **! WARNNG:** The **Unconfigure** option can lead to unfavorable results. Only use this if you are an experienced user.
- In General device options for br-lan, it shows the following information:
- **! WARNING:** Settings in this area should be left at default values and any changes should only be made by experienced users.
  - Device type: Bridge device is set by default
  - Device name: br-lan

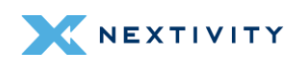

- Bridge ports: Lists: lan1, lan2, lan, lan4. Specifies the wired ports to attach to this bridge. In order to attach wireless networks, choose the associated interface as network in the wireless settings.
- Bring up empty bridge: box not checked by default.
- MTU: set to 1342 by default
- MAC address: mac address of the device
- **TX queue length**: set to **1000** by default.
- Enable IPv6: set to automatic (enabled) by default. Other option is disabled.
- IPv6 MTU: set to 1342
- DAD transmits: set to 1 by default. Amount of Duplicate Address Detection probes to send.

| Bridge device: br-l    | an                      |                       |                                          |                                         |                                        |              |
|------------------------|-------------------------|-----------------------|------------------------------------------|-----------------------------------------|----------------------------------------|--------------|
| General device options | Advanced device options | Bridge VLAN filtering |                                          |                                         |                                        |              |
| Device type            |                         | Bridge                | device                                   |                                         |                                        | ~            |
| Device name            |                         | br-lan                |                                          |                                         |                                        |              |
| Bridge ports           |                         | 💯 lan1                | 📰 lan2                                   | 💯 lan3                                  | 💯 lan4                                 |              |
| Bring up empty bridge  |                         | Specifie<br>choose    | s the wired<br>the associ<br>o the bridg | d ports to<br>ated inter<br>10 interfac | attach to<br>face as ne<br>e even if r | this<br>etwo |
| MTU                    |                         | 1342                  |                                          |                                         |                                        |              |
| MAC address            |                         | 34:BA:9               | A:7B:65:2F                               |                                         |                                        |              |
| TX queue length        |                         | 1000                  |                                          |                                         |                                        |              |
| Enable IPv6            |                         | automo                | tic (enable                              | ed)                                     |                                        | ~            |
| IPv6 MTU               |                         | 1342                  |                                          |                                         |                                        |              |
| DAD transmits          |                         | 1                     |                                          |                                         |                                        |              |
|                        |                         | Amount                | of Duplice                               | ate Addre                               | ss Detecti                             | on p         |

Figure 150: Configuration page for br-lan device – General device options tab

#### In Advanced device options for br-lan, it shows the following information:

- **! WARNING:** Settings in this area should be left at default values and any changes should only be made by experienced users.
  - Priority: set to 32767
  - Ageing time: 30. Timeout in seconds for learned MAC addresses in the forwarding database.
  - Enable STP: box unchecked by default. Enables the Spanning Tree Protocol on this bridge if checked.
  - Enable IGMP snooping: box unchecked by default. Enables IGMP snooping on this bridge if checked.
  - Enable multicast querier: box unchecked by default.

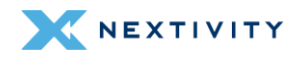

- Enable promiscuous mode: set to automatic (disabled) by default. Other option is enabled.
- Reverse path filter: set to disabled by default. Other options are: Loose filtering and Strict filtering.
- Accept local: set to automatic (disabled) by default. Other option is enabled. Accept packets with local source addresses.
- Send ICMP redirects: set to automatic (enabled) by default. Other option is disabled.
- Honor gratuitous ARP: set to automatic (disabled) by default. Other option is enabled.
   When enabled, new ARP table entries are added from received gratuitous APR requests or replies, otherwise only preexisting table entries are updated, but no new hosts are learned.
- Drop gratuitous ARP: set to automatic (disabled) by default. Other option is enabled. Drop all gratuitous ARP frames, for example if there's a known good ARP proxy on the network and such frames need not be used or in the case of 802.11, must not be used to prevent attacks.
- Neighbor cache validity: set to 30000. Time in milliseconds
- Stale neighbor cache timeout: set to 60. Timeout in seconds
- **Minimum ARP validity time**: set to **0**. Minimum required time in seconds before an ARP entry may be replaced. Prevents ARP cache thrashing.
- Enable IPv6 segment routing: set to automatic (disabled) by default. Other option is enabled.
- Drop unsolicited NA: set to automatic (disabled) by default. Other option is enabled. Drop all unsolicited neighbor advertisements, for example if there's a known good NA proxy on the network and such frames need not be used or in the case of 802.11, must not be used to prevent attacks.
- Enabled multicast support: set to automatic (enabled) by default. Other option is disabled.
- Force IGMP version: set to No enforcement by default. Other options are Enforce IGMPv1, Enforce IGMPv2, and Enforce IGMPv3.
- Force MLD version: set to No enforcement by default. Other options are Enforce MLD version 1, and Enforce MLD version 2.

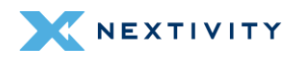

| Bridge device: br-lan                          |                                                                                              |                                                                                                    |
|------------------------------------------------|----------------------------------------------------------------------------------------------|----------------------------------------------------------------------------------------------------|
| General device options Advanced device options | Bridge VLAN filtering                                                                        |                                                                                                    |
| Priority                                       | s2767                                                                                        | *:                                                                                                    |
| Ageing time                                    | 30                                                                                           | 6                                                                                                    |
| Enable STP                                     | Timeout in seconds for learn                                                                 | ned MAC addresses in the forwarding database                                                                                  |
| Enable IGMP snooping                           | Enables IGMP snooping on t                                                                   | rotocol on this bridge                                                                                                    |
| Enable multicast querier                       | 0                                                                                            |                                                                                                    |
| Enable promiscuous mode                        | automatic (disabled)                                                                         | ~                                                                                                    |
| Reverse path filter                            | disabled                                                                                     | ~                                                                                                    |
| Accept local                                   | automatic (disabled)                                                                         | ~                                                                                                    |
|                                                | Accept packets with local so                                                                 | ource addresses                                                                                                    |
| Send ICMP redirects                            | automatic (enabled)                                                                          | <b>v</b> `                                                                                                    |
| Honor gratuitous ARP                           | automatic (disabled)                                                                         | ~                                                                                                    |
|                                                | When enabled, new ARP tab<br>APR requests or replies, othe<br>but no new hosts are learner   | le entries are added from received gratuitous<br>erwise only preexisting table entries are updated,<br>d.                     |
| Drop gratuitous ARP                            | automatic (disabled)                                                                         | <b>v</b>                                                                                                    |
| Neighbour cache validity                       | Drop all gratuitous ARP from<br>proxy on the network and su<br>802:11, must not be used to p | nes, for example if there's a known good ARP<br>uch frames need not be used or in the case of<br>revent attacks.              |
|                                                | Time is milliseconds                                                                         | · · · · · · · · · · · · · · · · · · ·                                                                                         |
| Stale neighbour cache timeout                  | 60                                                                                           |                                                                                                    |
|                                                | Timeout in seconds                                                                           |                                                                                                    |
| Minimum ARP validity time                      | 0                                                                                            |                                                                                                    |
|                                                | Minimum required time in se<br>Prevents ARP cache thrashi                                    | econds before an ARP entry may be replaced.<br>ng.                                                                            |
| Enable IPv6 segment routing                    | automatic (disabled)                                                                         | <b>v</b>                                                                                                    |
| Drop unsolicited NA                            | automatic (disabled)                                                                         | *                                                                                                    |
|                                                | Drop all unsolicited neighbo<br>good NA proxy on the netwo<br>case of 802.11, must not be u  | r advertisements, for example if there's a known<br>ork and such frames need not be used or in the<br>sed to prevent attacks. |
| Enable multicast support                       | automatic (enabled)                                                                          | ~                                                                                                    |
| Force IGMP version                             | No enforcement                                                                               | ~                                                                                                    |
| Force MLD version                              | No enforcement                                                                               | <b>v</b>                                                                                                    |
|                                                |                                                                                              | Dismiss Save                                                                                                    |

Figure 151: Configuration page for br-lan device – Advanced device options tab

In Bridge VLAN filtering for br-lan, it shows the following information:

- **! WARNING:** Settings in this area should be left at default values and any changes should only be made by experienced users.
  - Enable VLAN filtering: box is unchecked by default and no VLAN values are set. Other option is to enable by checking the box which turns on this feature on.
  - The Add button below allows the user to add ports to a VLAN to the users' discretion with options to create VLAN ID number, whether it is Not a member, Untagged, Tagged, or Is Primary VLAN.

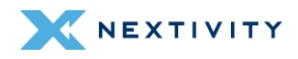

| Bridge device: br-lan  |            |               |            |                   |            |              |
|------------------------|------------|---------------|------------|-------------------|------------|--------------|
| General device options | Advanced d | evice options | Bridge VI  | LAN filtering     |            |              |
| Enable VLAN filtering  |            |               | $\bigcirc$ |                   |            |              |
| VLAN ID                | Local      | E lon1        |            | 2 lon2            | En lan3    | The long     |
|                        |            | 1000FD        |            | no link           | no link    | no link      |
|                        |            |               | This secti | ion contains no v | values yet |              |
| Add                    |            |               |            |                   |            |              |
|                        |            |               |            |                   |            | Dismiss Save |

Figure 152: Configuration page for br-lan device – Bridge VLAN Filtering

# wan Configure

In General device options for wan, it shows the following information:

- **WARNING:** Settings in this area should be left at default values and any changes should only be made by experienced users.
  - Device type: Network device is set by default
  - Existing device: wan
  - MTU: set to 1500 by default
  - MAC address: mac address of the device
  - **TX queue length**: set to 1000 by default.
  - Enable IPv6: set to automatic (enabled) by default. Other option is disabled.
  - IPv6 MTU: set to 1500
  - DAD transmits: set to 1 by default. Amount of Duplicate Address Detection probes to send.

| Network device: wo     | n                       |                                       |                               |
|------------------------|-------------------------|---------------------------------------|-------------------------------|
| General device options | Advanced device options |                                       |                               |
| Device type            |                         | Network device                        | ×                             |
| Existing device        |                         | 📰 wan                                 | •]                            |
| MTU                    |                         | 1500                                  |                               |
| MAC address            |                         | FE:34:BA:9A:94:68                     |                               |
| TX queue length        |                         | 1000                                  |                               |
| Enable IPv6            |                         | automatic (enabled)                   | ~                             |
| IPv6 MTU               |                         | 1500                                  |                               |
| DAD transmits          |                         | 1                                     |                               |
|                        |                         | Amount of Duplicate Address Detection | n probes to send Dismiss Save |

Figure 153: General device options for wan

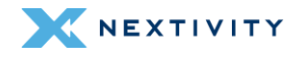

## In Advanced device options for wan, it shows the following information:

- **! WARNING:** Settings in this area should be left at default values and any changes should only be made by experienced users.
  - Enable promiscuous mode: set to automatic (disabled) by default. Other option is enabled.
  - **Reverse path filter**: set to **disabled** by default. Other options are: Loose filtering and Strict filtering.
  - Accept local: set to automatic (disabled) by default. Other option is enabled. Accept packets with local source addresses.
  - Send ICMP redirects: set to automatic (enabled) by default. Other option is disabled.
  - Honor gratuitous ARP set to automatic (disabled) by default. Other option is enabled. When enabled, new ARP table entries are added from received gratuitous APR requests or replies, otherwise only preexisting table entries are updated, but no new hosts are learned.
  - Drop gratuitous ARP set to automatic (disabled) by default. Other option is enabled. Drop all gratuitous ARP frames, for example if there's a known good ARP proxy on the network and such frames need not be used or in the case of 802.11, must not be used to prevent attacks.
  - Neighbor cache validity: set to 30000. Time in milliseconds
  - Stale neighbor cache timeout: set to 60. Timeout in seconds
  - **Minimum ARP validity time**: set to **0**. Minimum required time in seconds before an ARP entry may be replaced. Prevents ARP cache thrashing.
  - Enable IPv6 segment routing: set to automatic (disabled) by default. Other option is enabled.
  - Drop unsolicited NA: set to automatic (disabled) by default. Other option is enabled. Drop all unsolicited neighbor advertisements, for example if there's a known good NA proxy on the network and such frames need not be used or in the case of 802.11, must not be used to prevent attacks.
  - Enabled multicast support: set to automatic (enabled) by default. Other option is disabled.
  - Force IGMP version: set to No enforcement by default. Other options are Enforce IGMPv1, Enforce IGMPv2, and Enforce IGMPv3.
  - Force MLD version: set to No enforcement by default. Other options are Enforce MLD version 1 and Enforce MLD version 2.

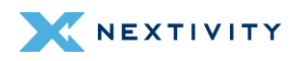

| Network device: wan                            |                                                                                                    |                                                                                                    |  |  |  |  |
|------------------------------------------------|----------------------------------------------------------------------------------------------------|----------------------------------------------------------------------------------------------------|--|--|--|--|
| General device options Advanced device options |                                                                                                    |                                                                                                    |  |  |  |  |
| Enable promiscuous mode                        | automatic (disabled)                                                                                                    | <b>v</b>                                                                                                   |  |  |  |  |
| Reverse path filter                            | disabled                                                                                                    | ×                                                                                                    |  |  |  |  |
| Accept local                                   | automatic (disabled)                                                                                                    | ~                                                                                                    |  |  |  |  |
|                                                | Accept packets with local source addresses                                                                                                    |                                                                                                    |  |  |  |  |
| Send ICMP redirects                            | automatic (enabled)                                                                                                    | ~                                                                                                    |  |  |  |  |
| Honor gratuitous ARP                           | automatic (disabled)                                                                                                    | ×                                                                                                    |  |  |  |  |
|                                                | When enabled, new ARP table entr<br>APR requests or replies, otherwise<br>but no new hosts are learned.                                                                                            | les are added from received gratuitous<br>only preexisting table entries are updated,                      |  |  |  |  |
| Drop gratuitous ARP                            | automatic (disabled)                                                                                                    | v                                                                                                    |  |  |  |  |
|                                                | Drop all gratuitous ARP frames, for example if there's a known good ARP<br>proxy on the network and such frames need not be used or in the case of<br>802.11, must not be used to prevent attacks. |                                                                                                    |  |  |  |  |
| Neighbour cache validity                       | 30000                                                                                                    |                                                                                                    |  |  |  |  |
|                                                | Time in milliseconds                                                                                                    |                                                                                                    |  |  |  |  |
| Stale neighbour cache timeout                  | 60                                                                                                    |                                                                                                    |  |  |  |  |
|                                                | Timeout in seconds                                                                                                    |                                                                                                    |  |  |  |  |
| Minimum ARP validity time                      | 0                                                                                                    |                                                                                                    |  |  |  |  |
|                                                | Minimum required time in seconds<br>Prevents ARP cache thrashing.                                                                                                    | s before an ARP entry may be replaced.                                                                     |  |  |  |  |
| Enable IPv6 segment routing                    | automatic (disabled)                                                                                                    | ×                                                                                                    |  |  |  |  |
| Drop unsolicited NA                            | automatic (disabled)                                                                                                    | ×                                                                                                    |  |  |  |  |
|                                                | Drop all unsolicited neighbor adve<br>good NA proxy on the network and<br>case of 802.11, must not be used to                                                                                      | rtisements, for example if there's a known<br>d such frames need not be used or in the<br>prevent attacks. |  |  |  |  |
| Enable multicast support                       | automatic (enabled)                                                                                                    | <b>v</b>                                                                                                   |  |  |  |  |
| Force IGMP version                             | No enforcement                                                                                                    | ×                                                                                                    |  |  |  |  |
| Force MLD version                              | No enforcement                                                                                                    | ~                                                                                                    |  |  |  |  |
|                                                |                                                                                                    | Dismiss Save                                                                                               |  |  |  |  |

Figure 154: Advanced device options for wan

# 4.4.1.3 Global network options

In the **Global network options** tab, there are two settings that can be configured:

- IPv6 ULA-Prefix: prepopulated by default. Unique Local Address in the range fc00::/7. Typically only within the 'local' half fd00::/8. ULA for IPv6 is analogous to IPv4 private network addressing. This prefix is randomly generated at first install.
- Packet Steering: box checked by default. Enable packet steering across all CPUs. May help or hinder network speed.

| fdb3:9dda:00d0::/48                                                                                                    |
|----------------------------------------------------------------------------------------------------|
| Unique Local Address - in the range fc00::/7. Typically only within<br>the 'local' half fd00::/8. ULA for IPv6 is analogous to IPv4 private<br>network addressing. This prefix is randomly generated at first insta |
| Enable packet steering across all CPUs. May help or hinder network speed.                                                                                                    |
|                                                                                                    |

Figure 155: Global network options

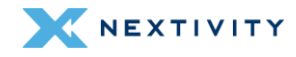

# 4.4.2 Wireless

On this page, Wi-Fi settings can be configured based on the users' preferences. There are two available Wi-Fi radios, one for 2.4 GHz and one for 5 GHz. In each setting, the user has the option to enable the radio, change the channel, configure the mode, change the SSID, configure the encryption, and configure the key.

 Note: Please refer to section 3.10 Wi-Fi Settings for details on verifying and changing these settings.

# 4.4.3 Routing

On this page, the user will be able to route over which interface and gateway a certain host or network can be reached. There are four tabs: **Static IPv4 Routes**, **Static IPv6 Routes**, **IPv4 Rules**, and **IPv6 Rules**.

These sections contain no values by default. The **Static IPv4** and **IPv6 Routes** tabs are similar as are the IPv4 and IPv6 Rules tabs.

There is an **Add** button at the bottom to add routes and rules as needed.

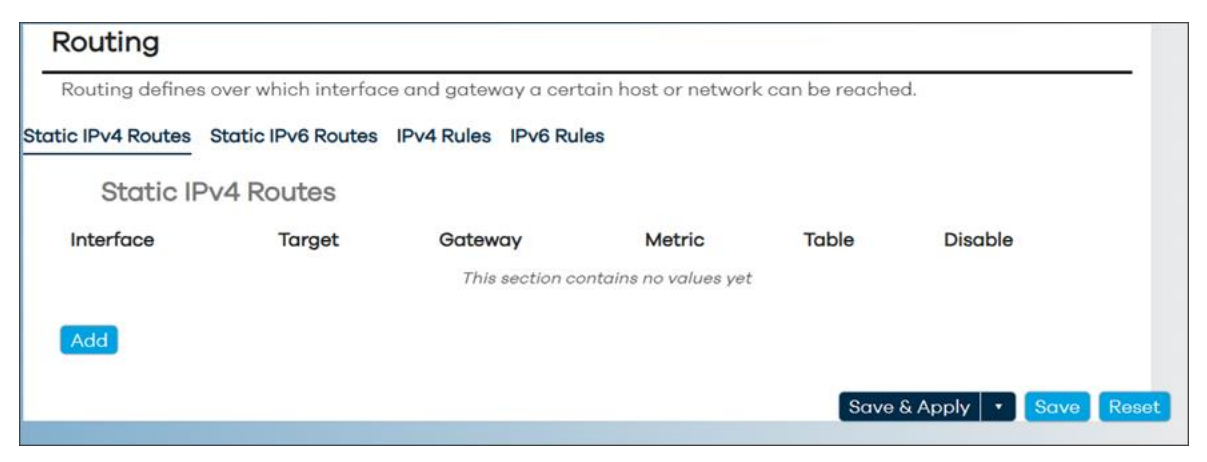

Figure 156: Routing page – Static IPv4 Routes

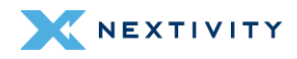

| Routing         |                           |             |                              |                   |         |            |
|-----------------|---------------------------|-------------|------------------------------|-------------------|---------|------------|
| Routing de      | fines over which interfac | e and gatew | ay a certain host or net     | work can be react | hed.    |            |
| Static IPv4 Rou | utes Static IPv6 Routes   | IPv4 Rules  | IPv6 Rules                   |                   |         |            |
| IPv4            | Rules                     |             |                              |                   |         |            |
| Priority        | Incoming interface        | Source      | Outgoing interface           | Destination       | Table   | Disable    |
|                 |                           | This ee     | iction contains no values ye | et.               |         |            |
| Add             |                           |             |                              |                   |         |            |
|                 |                           |             |                              |                   |         |            |
|                 |                           |             |                              | Save &            | Apply • | Save Reset |

Figure 157: Routing page – IPv4 Rules tab

### 4.4.3.1 Adding Routes

When adding routes, the user will be presented with General Settings and Advanced Settings.

**! WARNING:** Settings in this area should be left at default values and any changes should only be made by experienced users.

Under General Settings, the following parameters are available:

- Interface: set to unspecified. Options are lan, loopback, wan, and wwan. Specifies the logical interface name of the parent (or master) interface this route belongs to.
- Route Type: set to unicast. Options are: local, broadcast, multicast, unreachable, prohibit, blackhole, and anycast. Specifies the route type to be created.
- Target: set to 0.0.0.0/0. Network address.
- Gateway: set to 192.168.0.1. Specifies the network gateway. If omitted, the gateway
  from the parent interface is taken if any, otherwise creates a link scope route. If set to
  0.0.0.0 no gateway will be specified for the route.

| Routing                            |                                                                                            |                                                                                                    |
|------------------------------------|--------------------------------------------------------------------------------------------|----------------------------------------------------------------------------------------------------|
| General Settings Advanced Settings |                                                                                            |                                                                                                    |
| Interface                          | unspecified                                                                                | •                                                                                                    |
|                                    | Specifies the logical interfo<br>route belongs to                                          | ace name of the parent (or master) interface this                                                                                         |
| Route type                         | unicost                                                                                    | <b>v</b>                                                                                                    |
| Torget                             | Specifies the route type to<br>0.0.0.0/0                                                   | be created                                                                                                    |
| Gateway                            | Network address<br>192168.0.1                                                              | •                                                                                                    |
|                                    | Specifies the network gate<br>interface is taken if any, at<br>no gateway will be specifie | way. If omitted, the gateway from the parent<br>herwise creates a link scope route. If set to 0.0.0.0<br>id for the route<br>Dismiss Save |

Figure 158: Routing page – General Settings tab

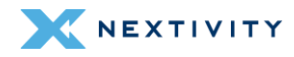

#### Under Advanced Settings, the following parameters are available:

- Metric: set to 0. Specifies the route metric to use.
- MTU: set to 1500. Defines a specific MTU for this route.
- Table: set to unspecified. Options are: prelocal (128), local (255), main (254), default (253), and custom. The rule target is a table lookup ID: a numeric table index ranging from 0 to 65535 or symbol alias declared in /etc/iproute2/rt\_tables. Special aliases local (255), main (254) and default (253) are also valid.
- Source: set to auto. Options are 192.168.113.1 or local IP address of device, derived IP address for wwan, or custom. Specifies the preferred source address when sending to destinations covered by the target.
- On-Link: box is unchecked. When enabled, gateway is on-link even if the gateway does not match any interface prefix.

| Routing                            |                                                                                                    |
|------------------------------------|----------------------------------------------------------------------------------------------------|
| General Settings Advanced Settings |                                                                                                    |
| Metric                             | 0                                                                                                    |
|                                    | Specifies the route metric to use                                                                                                    |
| MTU                                | 1500                                                                                                    |
|                                    | Defines a specific MTU for this route                                                                                                    |
| Table                              | unspecified •                                                                                                    |
|                                    | The rule target is a table lookup ID: a numeric table index ranging from 0 to 65535 or symbol alias declared in /etc/iproute2/rt_tables. Special aliases local (255), main (254) and default (253) are also valid |
| Source                             | auto •                                                                                                    |
| On-link                            | Specifies the preferred source address when sending to destinations covered<br>by the target                                                                                                    |
|                                    | When enabled, gateway is on-link even if the gateway does not match any interface prefix                                                                                                    |
|                                    | Dismiss Save                                                                                                    |

Figure 159: Routing page – Advanced Settings tab

# 4.4.3.2 Adding Rules

When adding rules, the user will be presented General Settings and Advanced Settings.

**! WARNING:** Settings in this area should be left at default values and any changes should only be made by experienced users.

Under General Settings, the following parameters are available:

- Priority: set to 30000
- **Rule type**: set to **unicast**. Specifies the ordering of the IP rules. Other options are: unreachable, prohibit, blackhole, and throw.
- Incoming interface: set to unspecified. Other options are: lan, loopback, wan, and wwan.
   Specifies the incoming logical interface name.
- **Source**: set to **0.0.0.0/0**. Specifies the source subnet to match (CIDR notation).

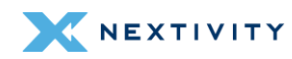

- **Outgoing interface**: set to unspecified. Specifies the outgoing logical interface name.
- **Destination**: set to **0.0.0/0**. Specifies the destination subnet to match (CIDR notation).
- Table: set to unspecified. Options are: prelocal (128), local (255), main (254), default (253), and custom. The rule target is a table lookup ID: a numeric table index ranging from 0 to 65535 or symbol alias declared in /etc/iproute2/rt\_tables. Special aliases local (255), main (254) and default (253) are also valid.

| Routing                            |                                                                                  |                                                                                                    |
|------------------------------------|----------------------------------------------------------------------------------|----------------------------------------------------------------------------------------------------|
| General Settings Advanced Settings |                                                                                  |                                                                                                    |
| Priority                           | 30000                                                                            |                                                                                                    |
|                                    | Specifies the ordering o                                                         | f the IP rules                                                                                                    |
| Rule type                          | unicost                                                                          | ~                                                                                                    |
|                                    | Specifies the rule torge                                                         | t routing action                                                                                                    |
| Incoming interface                 | unspecified                                                                      |                                                                                                    |
| Source                             | Specifies the incoming<br>0.0.0/0                                                | logical Interface name                                                                                                    |
|                                    | Specifies the source sul                                                         | bnet to match (CIDR notation)                                                                                                    |
| Outgoing interface                 | unspecified                                                                      |                                                                                                    |
|                                    | Specifies the outgoing I                                                         | ogical interface nome                                                                                                    |
| Destination                        | 0.0.0/0                                                                          |                                                                                                    |
|                                    | Specifies the destinatio                                                         | n subnet to match (CIDR notation)                                                                                                    |
| Table                              | unspecifie                                                                       | rd •                                                                                                    |
|                                    | The rule target is a tabl<br>65535 or symbol alias d<br>(255), main (254) and de | e lookup ID: a numeric table index ranging from 0 to<br>eclared in /etc/iproute2/rt_tables. Special aliases local<br>fault (253) are also valid |
|                                    |                                                                                  | Dismiss Save                                                                                                    |

Figure 160: Routing page – General settings tab

Under Advanced Settings, the following parameters are available:

- **Jump to rule**: set to **80000**. The rule target is a jump to another rule specified by its priority value.
- **Firewall mark**: set to **0x1/0xf**. Specifies the fwmark and optionally its mask to match, e.g. 0xFF to match mark 255 or 0x0/0x1 to match any even mark value.
- **Type of service**: set to **10**. Specifies the TOS value to match in IP headers.
- User identifier: set to 1000-1005. Specifies an individual UID or range of UIDs to match, e.g. 1000 to match corresponding UID or 1000-1005 to inclusively match all UIDs within the corresponding range.
- **Prefix suppressor**: set to **24**. Reject routing decisions that have a prefix length less than or equal to the specified value.
- Invert match: box is unchecked. If set, the meaning of the match options is inverted.

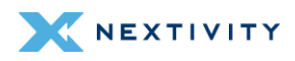

| Routing                            |                                                                                                    |
|------------------------------------|----------------------------------------------------------------------------------------------------|
| General Settings Advanced Settings |                                                                                                    |
| Jump to rule                       | 80000                                                                                                    |
| Firewall mark                      | The rule target is a jump to another rule specified by its priority value<br>0x1/0xf                                                                                              |
| Type of service                    | Specifies the fwmark and optionally its mask to match, e.g. 0xFF to match<br>mark 255 or 0x0/0x1 to match any even mark value<br>10                                               |
| User identifier                    | Specifies the TOS value to match in IP headers<br>1000-1005                                                                                                    |
| Prefix suppressor                  | Specifies an individual UID or range of UIDs to match, e.g. 1000 to match<br>corresponding UID or 1000-1005 to inclusively match all UIDs within the<br>corresponding range<br>24 |
| Invert match                       | Reject routing decisions that have a prefix length less than or equal to the specified value                                                                                      |
|                                    | if set, the meaning of the match options is inverted Dismiss Sav                                                                                                    |

Figure 161: Routing page – Advanced Settings

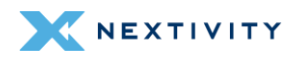

# 4.4.4 DHCP and DNS

This page contains all the device information and attributes to manage servers, leases, and other settings:

In General Settings, configurable options are:

- Domain required: boxed is checked by default. Do not forward DNS queries without dots or domain parts.
- Authoritative: boxed is checked by default. This is the only DHCP server in the local network.
- Local server: set to /lan/. Never forward matching domains and subdomains, resolve from DHCP or hosts files only.
- Local domain: set to lan. Local domain suffix appended to DHCP names and hosts file entries.
- Log queries: boxed unchecked by default. Write received DNS queries to syslog.
- DNS forwardings: set to /example/10.1.2.3. Can add more as needed. List of upstream resolvers to forward queries to.
- Addresses: set to /router.local/router.lan/192.168.0.1. Resolve specified FQDNs to an IP.
  - Syntax: /fqdn[/fqdn...]/[ipaddr].
  - /#/ matches any domain. /example.com/ returns NXDOMAIN.
  - /example.com/# returns NULL addresses (0.0.0.0 and ::) for example.com and its subdomains. Can add more as needed.
- **IP sets**: set to **/example.org/ipset6**. List of IP sets to populate with the IPs of DNS lookup results of the FQDNs also specified here. Can add more as needed.
- Rebind protection: box is unchecked by default. Discard upstream responses containing RFC1918 addresses.
- Local service only: box is checked by default. Accept DNS queries only from hosts whose address is on a local subnet.
- Non-wildcard: box is checked by default. Bind dynamically to interfaces rather than wildcard address.
- Listen interfaces: set to lan by default. Listen only on the specified interfaces, and loopback if not excluded explicitly. Can add more as needed.
- **Exclude interfaces**: set to **loopback**. Do not listen on the specified interfaces. Can add more as needed.

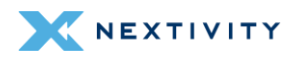

| Dnsmasq is a lightweight DHCP server and DNS forwarder. |                                                                                                    |  |  |  |
|---------------------------------------------------------|----------------------------------------------------------------------------------------------------|--|--|--|
| General Settings Relay Resolv and Hosts Files           | PXE/TFTP Settings Advanced Settings Static Leases Hostnames                                                                                                    |  |  |  |
| SRV MX IP Sets                                          |                                                                                                    |  |  |  |
| Domain required                                         | •                                                                                                    |  |  |  |
|                                                         | Do not forward DNS queries without dots or domain parts.                                                                                                    |  |  |  |
| Authoritative                                           |                                                                                                    |  |  |  |
|                                                         | This is the only DHCP server in the local network.                                                                                                    |  |  |  |
| Local server                                            | /lan/                                                                                                    |  |  |  |
|                                                         | Never forward matching domains and subdomains, resolve from DHCl<br>or hosts files only.                                                                                                    |  |  |  |
| Local domain                                            | lan                                                                                                    |  |  |  |
| log queries                                             | Local domain suffix appended to DHCP names and hosts file entries.                                                                                                    |  |  |  |
| 203 440100                                              | Write received DNS queries to syslog                                                                                                    |  |  |  |
| DNS forwardings                                         | /example org/1012.3                                                                                                    |  |  |  |
|                                                         |                                                                                                    |  |  |  |
| Addresses                                               | List of upstream resolvers to forward queries to.                                                                                                    |  |  |  |
| Addresses                                               | /router.local/router.lan/192.168.0.1                                                                                                    |  |  |  |
|                                                         | Resolve specified FQDNs to an IP.<br>Syntax: /fqdn[/fqdn]/[ipaddr].<br>/#/ matches any domain. /example.com/ returns NXDOMAIN.<br>/example.com/# returns NULL addresses (0.0.0.0 and ::) for<br>example.com and its subdomains. |  |  |  |
| IP sets                                                 | /example.org/ipset,ipset6 +                                                                                                    |  |  |  |
|                                                         | List of IP sets to populate with the IPs of DNS lookup results of the FQDNs also specified here.                                                                                                    |  |  |  |
| Rebind protection                                       |                                                                                                    |  |  |  |
|                                                         | Discard upstream responses containing RFC1918 addresses.                                                                                                    |  |  |  |
| Local service only                                      |                                                                                                    |  |  |  |

Figure 162: DHCP and DNS page – General Settings

In **Relay**, there are no values set by default.

| Dnsmo     | asq is a lightwo | eight DHCP server and DN                            | NS forwarder.                                                     |                   |               |           |
|-----------|------------------|-----------------------------------------------------|-------------------------------------------------------------------|-------------------|---------------|-----------|
| eneral Se | ettings Relay    | Resolv and Hosts Files                              | PXE/TFTP Settings                                                 | Advanced Settings | Static Leases | Hostnames |
| RV MX     | IP Sets          |                                                     |                                                                   |                   |               |           |
| portial   | uur #por c).     |                                                     |                                                                   |                   |               |           |
| You me    | ay add multipl   | e unique Relay To on the<br>Listen add              | same Listen addr.<br><b>ress</b>                                  | Relay To addre    | SS            |           |
| You mo    | Interface        | e unique Relay To on the<br>Listen add<br><i>Th</i> | same Listen addr.<br><b>ress</b><br><i>is section contains no</i> | Relay To addre    | SS            |           |
| You me    | ay add multipl   | e unique Relay To on the<br>Listen add<br>Th        | same Listen addr.<br><b>ress</b><br>is section contains no        | Relay To addre    | SS            |           |
| ID<br>Add | ay add multipl   | e unique Relay To on the<br>Listen add<br><i>Th</i> | same Listen addr.<br><b>ress</b><br><i>is section contains no</i> | Relay To addre    | SS            |           |

Figure 163: DHCP and DNS page – Relay tab

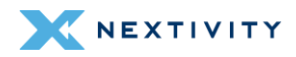

There is the ability to Add relay entries as follows:

- ID: Enter the ID
- Interface: set to unspecified. Options are lan, wan, wwan, and custom.
- Listen address: choose an IP address or mac address from the drop-down menu or enter a custom one.
- Relay To address: set to 192.168.10.1#535. Change as necessary.

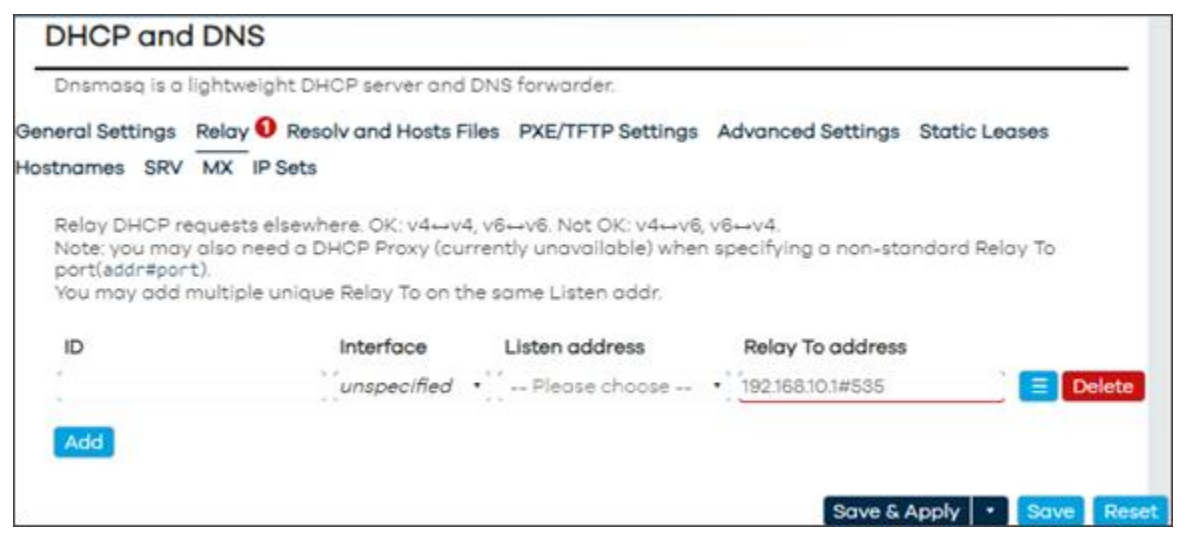

Figure 164: DHCP page – Add Relay

In Resolv and Hosts Files, these are the parameters that are configurable:

- Use /etc/ethers: box is checked by default. Read /etc/ethers to configure the DHCP server.
- Lease file: set to /etc/awc/dhcp/dhcp.leases. File to store DHCP lease information.
- Ignore resolv file: box is unchecked by default.
- **Resolv file**: set to /tmp/resolv.conf.d/resolv.conf.auto. File with upstream resolvers.
- Ignore /etc/hosts: box is unchecked by default.
- Additional hosts files: set to /etc/dnsmasq.hosts, Can add more as needed.

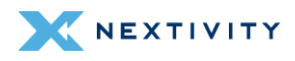

| Dnsmasq is a lightweight DHCP server and DNS forwarder.      |                                                            |               |           |  |
|--------------------------------------------------------------|------------------------------------------------------------|---------------|-----------|--|
| General Settings Relay Resolv and Hosts Files SRV MX IP Sets | PXE/TFTP Settings Advanced Settings                        | Static Leases | Hostnames |  |
| Use/etc/ethers                                               | <ul> <li>Read /etc/ethers to configure the DHCP</li> </ul> | server.       |           |  |
| Lease file                                                   | /etc/awc/dhcp/dhcp.leases                                  |               |           |  |
| gnore resolv file                                            | File to store DHCP lease information.                      |               |           |  |
| Resolv file                                                  | /tmp/resolv.conf.d/resolv.conf.auto                        |               |           |  |
| lgnore /etc/hosts                                            | File with upstream resolvers.                              |               |           |  |
| Additional hosts files                                       | /etc/dnsmasq.hosts +                                       |               |           |  |

Figure 165: DHCP and DNS page – Resolv and Hosts Files tab

In **PXE/TFTP Settings**, these are the parameters that are configurable:

 Enable TFTP server: box is not checked by default. Check the box to enable the built-in single-instance TFTP server.

| Dnsmasq is a                      | a lightweight DHC  | P server and DNS fo | rwarder.          |                      |               |           |
|-----------------------------------|--------------------|---------------------|-------------------|----------------------|---------------|-----------|
| General Settings<br>SRV MX IP Set | Relay Resolv o     | nd Hosts Files PXE  | /TFTP Settings    | Advanced Settings    | Static Leases | Hostnames |
| Enable TFTP serv                  | ver                | Enc                 | ble the built-in  | single-instance TFTP | server.       |           |
| Special PXE                       | boot options for D | nsmasq.             |                   |                      |               |           |
| Filename                          | Server name        | Server address      | DHCP Opt          | ions Network-I       | Force         | Instance  |
|                                   |                    | This sec            | ction contains no | values yet           |               |           |
| -                                 |                    |                     |                   |                      |               |           |
| Add                               |                    |                     |                   |                      |               |           |
|                                   |                    |                     |                   |                      |               |           |

Figure 166: DHCP and DNS page – PXE/TFTP Settings tab

- Special PXE boot options for Dnsmasq: there are no values in this area. The ability to add will provide further configuration options:
  - Filename: set to pxelinux.0. Host requests this filename from the boot server.
  - Server name: set to myNAS. The hostname of the boot server.
  - Server address: set to 192.168.1.2. The IP address of the boot server.

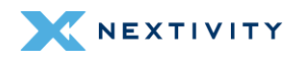

- DHCP Options: set to 42.192.168.14. Options for the Network-ID. (Note: needs also Network-ID.) E.g. "42,192.168.1.4" for NTP server, "3,192.168.4.4" for default route.
   0.0.0.0 means "the address of the system running dnsmasq". Can add more as needed.
- Network-ID: set to unspecified. Use the drop-down menu to choose a specific option. Apply DHCP Options to this net. (Empty = all clients).
- Force: box is unchecked. Always send DHCP Options. Sometimes needed, with e.g. PXELinux.
- Instance: set to unspecified. Options are 0 (Domain: Ian, Local: /Ian/), or custom. Dnsmasq instance to which this boot section is bound. If unspecified, the section is valid for all dnsmasq instances.

| DHCP and DNS   |                                                                                                    |
|----------------|----------------------------------------------------------------------------------------------------|
| Filename       | pxelinux.0                                                                                                    |
| Server nome    | Host requests this filename from the boot server.<br>myNAS                                                                                                    |
| Server address | The hostname of the boot server<br>192.168.1.2                                                                                                    |
| DHCP Options   | The IP address of the boot server<br>42:192:1681.4                                                                                                    |
|                | Options for the Network-ID. (Note: needs also Network-ID.) E.g.<br>"42,192.168.1.4" for NTP server, "3,192.168.4.4" for default route. 0.0,0.0<br>means "the address of the system running dnsmasa". |
| Network-ID     | unspecified                                                                                                    |
| Force          | Apply DHCP Options to this net. (Empty = all clients).                                                                                                    |
|                | Always send DHCP Options. Sometimes needed, with e.g. PXELinux.                                                                                                    |
| Instance       | unspecified •                                                                                                    |
|                | Drismasq instance to which this boot section is bound. If unspecified, the<br>section is valid for all drismasq instances.                                                                           |
|                | Dismiss Save                                                                                                    |

Figure 167: DHCP and DNS page – Special PXE boot options for Dnsmasq

In Advanced Settings, these are the available configuration options:

- Suppress logging: box unchecked by default. Suppress logging of the routine operation for the DHCP protocol.
- Allocate IPs sequentially: box unchecked by default. Allocate IP addresses sequentially, starting from the lowest available address.
- Filter private box checked by default. Do not forward reverse lookups for local networks.
- Filter SRV/SOA service discovery box unchecked by default. Filters SRV/SOA service discovery, to avoid triggering dial-on-demand links. May prevent VoIP or other services from working.
- Filter IPv6 AAAA records box unchecked by default. Remove IPv6 addresses from the results and only return IPv4 addresses. Can be useful if ISP has IPv6 nameservers but does not provide IPv6 routing.
- Filter IPv4 A records: box unchecked by default. Remove IPv4 addresses from the results and only return IPv6 addresses.

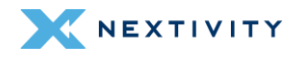

- Localise queries: box checked by default. Return answers to DNS queries matching the subnet from which the query was received if multiple IPs are available.
- **Expand hosts**: box checked by default. Add local domain suffix to names served from hosts files.
- **No negative cache**: box unchecked by default. Do not cache negative replies, e.g. for nonexistent domains.
- Additional servers file: set to /etc/dnsmasq.servers. File listing upstream resolvers, optionally domain-specific, e.g. server=1.2.3.4, server=/domain/1.2.3.4.
- Strict order box unchecked by default. Upstream resolvers will be queried in the order of the resolv file.
- All servers box unchecked by default. Query all available upstream resolvers.
- Ips to override with NXDOMAIN: set to 64.94.110.11. List of IP addresses to convert into NXDOMAIN responses. Can add more as needed.
- **DNS server port**: set to **53**. Listening port for inbound DNS queries.
- **DNS query port**: set to **any**. Fixed source port for outbound DNS queries.
- Max. DHCP leases: set to unlimited. Maximum allowed number of active DHCP leases.
- Max. EDNSO packet size: set to 1232. Maximum allowed size of EDNS0 UDP packets.
- Max. concurrent queries: set to 1024. Maximum allowed number of concurrent DNS queries.
- Size of DNS query cache: set to 1024. Number of cached DNS entries, 10000 is maximum, 0 is no caching.

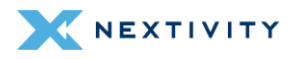

| General Settings Relay Resolv and He | osts Files PXE/TFTP Settings Advanced Settings Static Leases                                                          |
|--------------------------------------|----------------------------------------------------------------------------------------------------|
| Hostnames SRV MX IP Sets             |                                                                                                    |
| Suppress logging                     | 0                                                                                                    |
| and his se of fund                   | Suppress lossing of the routine operation for the DUCP protocol                                                       |
| Allocate IPs sequentially            | Suppress logging of the routine operation for the DAGP protocol.                                                      |
|                                      | Allocate IP addresses sequentially, starting from the lowest<br>available address                                     |
| Filter private                       |                                                                                                    |
|                                      | Do not forward reverse lookups for local networks.                                                                    |
| Filter SRV/SOA service discovery     | 0                                                                                                    |
|                                      | Filters SRV/SOA service discovery, to avoid triggering dial-on-<br>demand links.                                      |
| Filter IPv6 AAAA records             | May prevent volP or other services from working.                                                                      |
|                                      | Remove IPv6 addresses from the results and only return IPv4                                                           |
|                                      | addresses.                                                                                                    |
| x - 2 - 2                            | Can be useful if ISP has IPv6 nameservers but does not provide<br>IPv6 routing.                                       |
| Filter IPv4 A records                |                                                                                                    |
|                                      | Remove IPv4 addresses from the results and only return IPv6<br>addresses.                                             |
| Localise queries                     |                                                                                                    |
|                                      | Return answers to DNS queries matching the subnet from which<br>the query was received if multiple IPs are available. |
| Expand hosts                         |                                                                                                    |
| No negative cache                    | Add local domain suffix to names served from hosts files.                                                             |
|                                      | Do not cache negative replies, e.g. for non-existent domains.                                                         |
| Additional servers file              | /etc/dnsmasq.servers                                                                                                  |
|                                      | File listing upstream resolvers, optionally domain-specific, e.g.<br>server=1.2.3.4, server=/domain/1.2.3.4.          |
| Strict order                         | 0                                                                                                    |
| All servers                          | Upstream resolvers will be queried in the order of the resolv file.                                                   |
|                                      | Query all available upstream resolvers.                                                                               |
| IPs to override with NXDOMAIN        | 64.94.110.11                                                                                                    |
| DNR carvar port                      | List of IP addresses to convert into NXDOMAIN responses.                                                              |
|                                      | 55                                                                                                    |
| DNS autor part                       | Listening port for inbound DNS queries.                                                                               |
| Divis query port                     | any                                                                                                    |
|                                      | Fixed source port for outbound DNS queries.                                                                           |
| Max. DHCP leases                     | unlimited                                                                                                    |
|                                      | Maximum allowed number of active DHCP leases.                                                                         |
| Max, EDNSO packet size               | 1232                                                                                                    |
|                                      | Maximum allowed size of EDNSO UDP packets.                                                                            |
| Mox. concurrent queries              | 1024                                                                                                    |
|                                      | Maximum allowed number of concurrent DNS queries.                                                                     |
| Size of DNS query cache              | 1024                                                                                                    |
|                                      | Number of cached DNS entries, 10000 is maximum, 0 is no caching.                                                      |
|                                      |                                                                                                    |
|                                      | Save & Apply + Save Re                                                                                                |

Figure 168: DHCP and DNS page – Advanced Settings tab

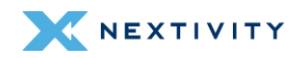
In Static Leases, there is a list of Active DHCP and DHCPv6 Leases.

| Dnsmasq is a l                                                                               | ightwei                                                | ght DHCP serve                                                                               | er and DN                                                              | S forwarder.                                                                                              |                                                                                         |                                                                           |                                                                     |                                                           |
|----------------------------------------------------------------------------------------------|--------------------------------------------------------|----------------------------------------------------------------------------------------------|------------------------------------------------------------------------|----------------------------------------------------------------------------------------------------|-----------------------------------------------------------------------------------------|---------------------------------------------------------------------------|---------------------------------------------------------------------|-----------------------------------------------------------|
| Seneral Settings                                                                             | Relay                                                  | Resolv and Ho                                                                                | sts Files                                                              | PXE/TFTP Settin                                                                                           | igs Advance                                                                             | d Settings                                                                | Static Leases                                                       | Hostnames                                                 |
| RV MX IP Sets                                                                                |                                                        |                                                                                              |                                                                        |                                                                                                    |                                                                                         |                                                                           |                                                                     |                                                           |
| Static leases a<br>for non-dynan<br>Use the <i>Add</i> B<br>address to use<br>can be used to | nre used<br>nic inter<br>utton to<br>and th<br>set nor | to assign fixed<br>face configura<br>add a new lea<br>e <i>Hostname</i> is<br>n-standard hos | d IP addres<br>ations when<br>se entry. T<br>assigned a<br>st-specific | esses and symbol<br>re only hosts wit<br>'he <i>MAC address</i><br>as a symbolic no<br>lease time, e.g. 1 | ic hostnames<br>h a correspon<br>s identifies the<br>ame to the req<br>2h, 3d or infini | to DHCP cli<br>ding lease of<br>host, the <i>IF</i><br>uesting hos<br>te. | ents. They are<br>are served.<br>Pv4 address sp<br>st. The optional | also required<br>ecifies the fixed<br>I <i>Lease time</i> |
| Hostname                                                                                     | MA                                                     | C address                                                                                    | IPv4 a                                                                 | Iddress                                                                                                   | _ease time                                                                              | DUID                                                                      | IPv6 suffix (                                                       | hex)                                                      |
|                                                                                              |                                                        |                                                                                              |                                                                        |                                                                                                    |                                                                                         |                                                                           |                                                                     |                                                           |
|                                                                                              |                                                        |                                                                                              | This                                                                   | s section contains                                                                                        | no values yet                                                                           |                                                                           |                                                                     |                                                           |
| Add<br>Active DHCP L                                                                         | .eases                                                 | IPv4 ad                                                                                      | This                                                                   | s section contains                                                                                        | no values yet                                                                           | Lease                                                                     | time remaining                                                      | 20030                                                     |
| Add<br>Active DHCP L<br>Hostname<br>LAPTOP-UIRN6RV                                           | eases                                                  | IPv4 ad                                                                                      | This<br>Idress<br>13.127                                               | s section contains<br>MAC add<br>7C:8A:E1:80                                                              | no values yet<br>ress<br>D:E6:40                                                        | Lease<br>8h 15m                                                           | time remaining<br>37s                                               | 9                                                         |
| Add<br>Active DHCP L<br>Hostname<br>LAPTOP-UIRN6RV<br>Active DHCPV                           | eases<br>ଦ<br>6 Leas                                   | IPv4 ad<br>192.168.11                                                                        | This<br>Idress<br>13.127                                               | s section contains<br>MAC add<br>7C:8A:E1:80                                                              | no values yet<br>ress<br>D:E6:40                                                        | Lease<br>8h 15m                                                           | time remaining<br>37s                                               | 9                                                         |
| Add<br>Active DHCP L<br>Hostname<br>LAPTOP-UIRN6RV<br>Active DHCPv<br>Host                   | eases<br>Q<br>6 Leas<br>IPv6 a                         | IPv4 ad<br>192.168.1<br>Ses<br>ddress                                                        | This<br>Idress<br>13.127                                               | s section contains<br>MAC add<br>7C:8A:E1:8(                                                              | no values yet<br>ress<br>D:E6:40<br>DUID                                                | Lease<br>8h 15m                                                           | time remaining<br>37s<br>Lease<br>rema                              | g<br>e time<br>ining                                      |

Figure 169: DHCP and DNS page – Static Leases tab

There are values configured in this area by default, but there is an option to **Add** as follows:

- Hostname: enter hostname
- MAC address: set to unspecified. Choose one from the drop-down menu or choose custom.
- **IPv4 address**: set to unspecified. Choose one from the drop-down menu or choose custom.
- Lease time: set the lease time
- **DUID**: set to unspecified. Choose one from the drop-down menu or choose custom.
- IPv6 suffix (hex): enter the IPv6 suffix in hex value.

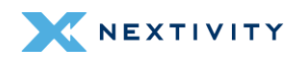

| DHCP and DNS      |                  |   |              |
|-------------------|------------------|---|--------------|
| Hostname          | ſ                | ) |              |
| MAC address       | ,<br>unspecified | • |              |
| IPv4 address      | unspecified      | • |              |
| Lease time        | >                |   |              |
| DUID              | unspecified      | • |              |
| IPv6 suffix (hex) | 2                | · |              |
|                   |                  |   | Dismiss Save |

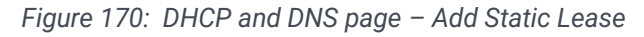

In Hostnames, there are no values configured.

| DHCP and DN                           | 15                                                      |                                                 |                              |               |           |
|---------------------------------------|---------------------------------------------------------|-------------------------------------------------|------------------------------|---------------|-----------|
| Dnsmasq is a light                    | veight DHCP server and DI                               | NS forwarder.                                   |                              |               |           |
| General Settings Rela                 | y Resolv and Hosts Files                                | PXE/TFTP Settings                               | Advanced Settings            | Static Leases | Hostnames |
| Hostnames are use configured with sto | d to bind a domain name<br>tic leases, but it can be us | to an IP address. This<br>eful to rebind an FQE | s setting is redundant<br>N. | for hostnames | already   |
| Hostname                              |                                                         | IP address                                      |                              |               |           |
|                                       | Th                                                      | nis section contains no                         | values yet                   |               |           |
| Add                                   |                                                         |                                                 |                              |               |           |
|                                       |                                                         |                                                 | Se                           | ave & Apply 🔹 | Save Res  |

Figure 171: DHCP and DNS page – Hostnames tab

There is an option to Add as follows:

- Hostname: enter the hostname
- IP address Choose one from the drop-down menu or choose custom.

| DHCP and DNS           |               |              |
|------------------------|---------------|--------------|
| Hostname<br>IP address | Please choose | Dismiss Save |

Figure 172: DHCP and DNS page – Adding a hostname

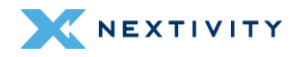

In SRV, there are no values configured in this area by default.

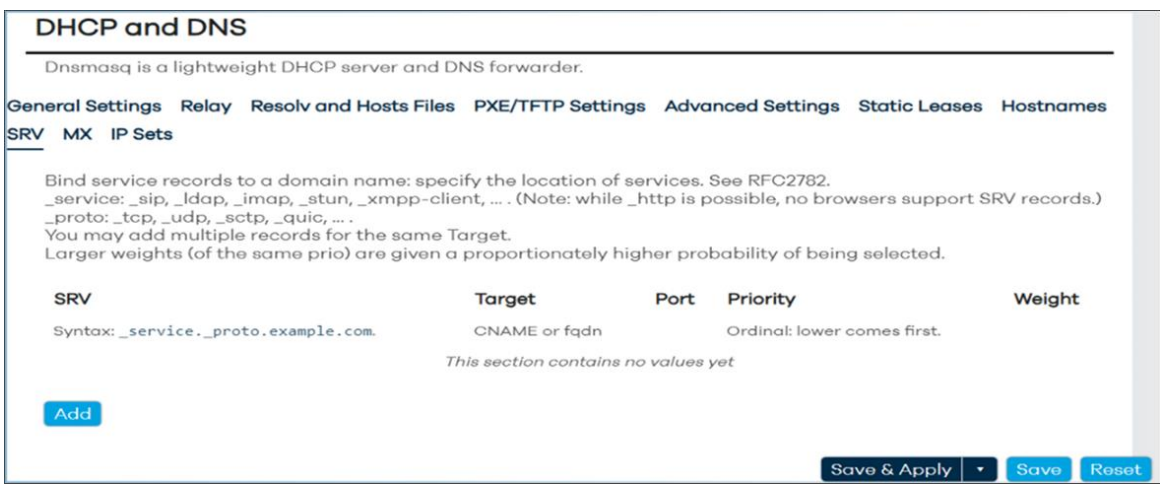

Figure 173: DHCP and DNS page - SRV tab

There is an option to Add as follows:

- SRV: example is given. Enter appropriate domain
- Target: enter target value (CNAME or fqdn)
- Port: set to 5060
- Priority: set to 10
- Weight: set to 50

| Unsmasq is a ligi                                                                                        | htweigh                             | ht DHCP :                                    | server and DNS                                                             | forwarder.                             |                                                                      |                              |           |
|----------------------------------------------------------------------------------------------------|-------------------------------------|----------------------------------------------|----------------------------------------------------------------------------|----------------------------------------|----------------------------------------------------------------------|------------------------------|-----------|
| neral Settings Re                                                                                        | elay R                              | Resolv and                                   | Hosts Files F                                                              | XE/TFTP Settin                         | gs Advanced                                                          | Settings Static L            | eases     |
| stnames SRV 📀                                                                                            | MX I                                | P Sets                                       |                                                                            |                                        |                                                                      |                              |           |
| Bind service reco<br>service: sip. Id                                                                    | ords to<br>dap, _in                 | a domain<br>nap, _stur                       | name: specify<br>, _xmpp-client                                            | the location of (Note: while           | services. See RF<br>_http is possibl                                 | C2782.<br>e, no browsers su  | pport SRV |
| records.)<br>_proto: _tcp, _ud)<br>You may add mu<br>Larger weights (c                                   | ip, _sctp<br>ultiple re<br>of the s | p, _quic,<br>ecords fo<br>same prío          | r the same Targ<br>) are given a pr<br>Target                              | get.<br>oportionately h<br><b>Port</b> | igher probabilit<br>Priority                                         | y of being selecte<br>Weight | ed.       |
| records.)<br>_proto:_tcp,_ud;<br>You may add mu<br>Larger weights (c<br>SRV<br>Syntax:<br>_serviceproto. | ip, _sctp<br>ultiple re<br>of the s | p, _quic,<br>ecords fo<br>same prio<br>e.com | ,<br>r the same Tary<br>) are given a pr<br><b>Target</b><br>CNAME or fadr | get.<br>oportionately h<br><b>Port</b> | igher probabilit<br><b>Priority</b><br>Ordinal: lowe<br>comes first. | y of being selecte<br>Weight | ed.       |

Figure 174: DHCP and DNS page - SRV tab

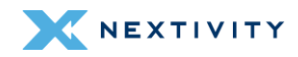

In MX, there are no values configured in this area by default.

| DHCP and DNS                                             |                                                             |                            |               |           |
|----------------------------------------------------------|-------------------------------------------------------------|----------------------------|---------------|-----------|
| Dnsmasq is a lightweight l                               | DHCP server and DNS forwarde                                | ər.                        |               |           |
| General Settings Relay Res<br>SRV <u>MX</u> IP Sets      | olv and Hosts Files PXE/TFTP                                | Settings Advanced Settings | Static Leases | Hostnames |
| Bind service records to a c<br>You may add multiple reco | lomain name: specify the locat<br>ords for the same domain. | ion of services.           |               |           |
| Domain                                                   | Relay                                                       | Priority                   |               |           |
|                                                          | This section co                                             | ntains no values yet       |               |           |
|                                                          |                                                             |                            |               |           |
| Add                                                      |                                                             |                            |               |           |
|                                                          |                                                             |                            |               |           |

Figure 175: DHCP and DNS page - MX tab

There is an option to Add as follows:

- Domain: enter domain
- Relay: enter relay
- **Priority**: set to 0

In IP Sets, there are no values configured in this area by default.

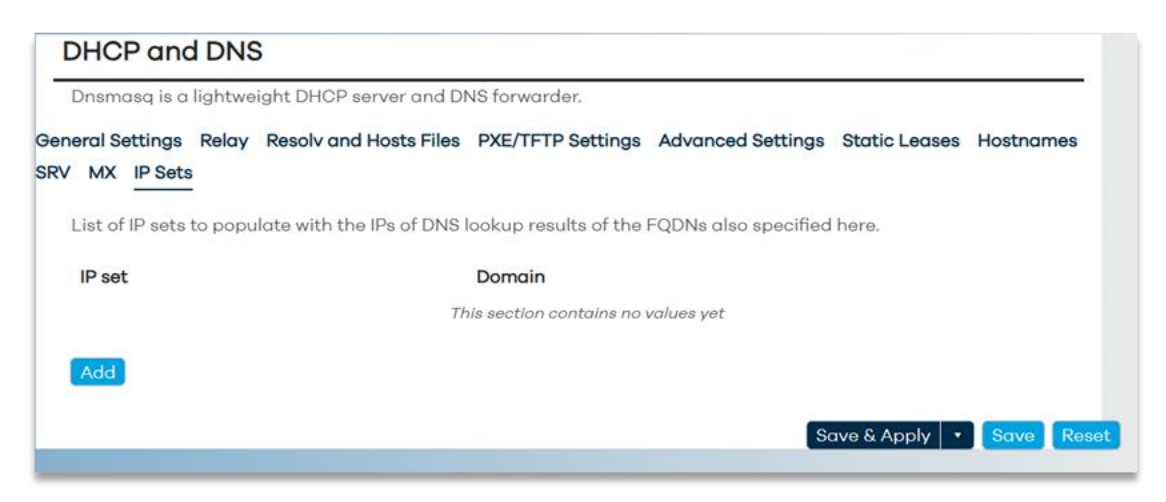

Figure 176: DHCP and DNS page – IP Sets tab

There is an option to Add as follows:

- IP set: add IP sets as needed
- Domain: add domains as needed

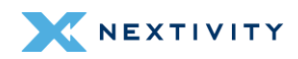

| DHCP and DNS |   |   |              |
|--------------|---|---|--------------|
| IP set       | [ | • |              |
| Domain       | [ | • |              |
|              |   |   | Dismiss Save |

Figure 177: DHCP and DNS page – Adding an IP Set

## 4.4.5 **Diagnostics**

This page will allow the user to execute various network commands to check the connection and name resolution to other systems.

The options are:

- **IPv4 Ping**: ping remote device to verify connectivity
- **IPv4 Traceroute**: traceroute to remote device to verify connectivity, hops, etc
- Nslookup: verify name resolution
- **Note**: the default server in the fields "openwrt.org", can be modified as needed.

| Diagnostics            |                                             |                                     |
|------------------------|---------------------------------------------|-------------------------------------|
| Execution of various r | network commands to check the connection an | d name resolution to other systems. |
| openwrt.org            | openwrt.org                                 | openwrt.org                         |
| IPv4 Ping              | IPv4 Traceroute                             | Nslookup                            |

Figure 178: Diagnostics page - Checking connection and name resolution to other systems

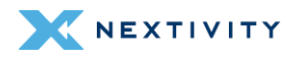

## 4.4.6 Firewall

This page has five tabs: General Settings, Port Forwards, Traffic Rules, NAT Rules, and IP Sets.

### 4.4.6.1 Firewall – Zone Settings

The firewall creates zones over your network interfaces to control network traffic flow.

In General Settings, the following settings are:

- Enable SYN-flood protection: box checked by default
- Drop invalid packets: box unchecked by default
- Input: set to accept. Other options are to reject or drop.
- **Output**: set to accept. Other options are to reject or drop.
- Forward: set to reject. Other options are to accept or drop.
- Note: The following are experimental features. Not fully compatible with QoS/SQM:
- Software flow offloading: box unchecked by default.
- Zone forwardings setup:
  - **Ian**  $\rightarrow$  **wan**: Adjust Input, Output, Forward, and Masquerading as needed.
  - wan → REJECT

| The firewall creates zones                                                               | over your ne                  | twor | k interface                         | es to      | o control i                    | netw   | vork traffic flow. |       |           |
|------------------------------------------------------------------------------------------|-------------------------------|------|-------------------------------------|------------|--------------------------------|--------|--------------------|-------|-----------|
| • General Settings                                                                       |                               |      |                                     |            |                                |        |                    |       |           |
| Enable SYN-flood protection                                                              | on                            |      |                                     |            |                                |        |                    |       |           |
| Drop invalid packets                                                                     |                               |      |                                     |            |                                |        |                    |       |           |
| Output                                                                                   |                               |      | acc                                 | ept        |                                |        |                    | ~     |           |
| Forward                                                                                  |                               |      | acc                                 | ept        |                                |        |                    | Ť     |           |
| · Pouting/NAT Off                                                                        | ading                         |      | IAIA                                | GL         |                                |        |                    | •     |           |
|                                                                                          |                               |      |                                     |            |                                |        |                    |       |           |
|                                                                                          | , a a n g                     |      |                                     |            |                                |        |                    |       | <br>      |
| perimental feature. Not fully                                                            | compatible                    | with | QoS/SQM                             | ۱.         |                                |        |                    |       |           |
| perimental feature. Not fully<br>Software flow offloading                                | compatible                    | with | QoS/SQM                             | ۱.         |                                |        |                    |       | <br>      |
| perimental feature. Not fully<br>Software flow offloading                                | compatible                    | with | QoS/SQM                             | l.<br>:war | e based c                      | offlo  | ading for routing  | g/NAT |           |
| perimental feature. Not fully<br>Software flow offloading<br>Zones                       | compatible                    | with | QoS/SQM                             | l.<br>war  | e based c                      | offloo | ading for routing  | 9/NAT | <br>      |
| perimental feature. Not fully<br>Software flow offloading<br>ZONES<br>Zone ⇒ Forwardings | compatible                    | with | QoS/SQM<br>D<br>Soft                | l.<br>:war | e based c                      | offloo | ading for routing  | 9/NAT | <br>      |
| perimental feature. Not fully<br>Software flow offloading<br>Zones<br>Zone ⇒ Forwardings | compatible<br>Input<br>accept | with | QoS/SQM<br>Soft<br>Output<br>accept | I.<br>war  | e based o<br>Forward<br>accept | offloo | ading for routing  | g/NAT | dit Delet |

Figure 179: Firewall – Zone Settings page – General Settings tab

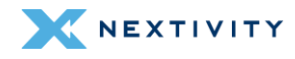

Edit button these zone forwards reveals further settings: **General Settings**, **Advanced Settings** and **Conntrack Settings**.

In General Settings:

- Name: set to lan.
- Input: set to accept. Other options are reject and drop.
- **Output**: set to **accept**. Other options are reject and drop.
- Forward: set to accept. Other options are reject and drop.
- Masquerading: box is unchecked. Enable network address and port translation IPv4 (NAT4 or NAPT4) for outbound traffic on this zone. This is typically enabled on the wan zone.
- MSS clamping box is unchecked
- **Covered networks**: set to **lan**. Other options are wan, wwan, and custom.
- Note: The options below control the forwarding policies between this zone (lan) and other zones. Destination zones cover forwarded traffic originating from lan. Source zones match forwarded traffic from other zones targeted at lan. The forwarding rule is unidirectional, e.g. a forward from lan to wan does not imply a permission to forward from wan to lan as well.
- Allow forward from destination zones: set to wan and wwan
- Allow forward from source zones: set to unspecified. Other options are: wan and wwan.

| Firewall - Zone Settings                                                                                                    |                                                                                                    |                                                                                                    |
|----------------------------------------------------------------------------------------------------|----------------------------------------------------------------------------------------------------|----------------------------------------------------------------------------------------------------|
| General Settings Advanced Settings Conntrack Sett                                                                                                    | ings                                                                                                    |                                                                                                    |
| This section defines common properties of "lan". The <i>in</i> ,<br>this zone while the <i>forward</i> option describes the policy in<br><i>networks</i> specifies which available networks are memb                                                                           | out and output options set the def<br>for forwarded traffic between diffe<br>ers of this zone.                                                                  | ault policies for traffic entering and leaving<br>rrent networks within the zone. <i>Covered</i>             |
| Name                                                                                                    | lan                                                                                                    |                                                                                                    |
| Input                                                                                                    | accept                                                                                                    | *                                                                                                    |
| Output                                                                                                    | accept                                                                                                    | *                                                                                                    |
| Forward                                                                                                    | accept                                                                                                    | *                                                                                                    |
| Masquerading                                                                                                    | ò                                                                                                    |                                                                                                    |
|                                                                                                    | Enable network address and port                                                                                                    | translation IPv4 (NAT4 or NAPT4) for                                                                         |
| MSS clamping                                                                                                    |                                                                                                    | s is cypically enabled on the warr zone.                                                                     |
| Covered networks                                                                                                    | lan: 8                                                                                                    | •                                                                                                    |
| The options below control the forwarding policies betwe<br>originating from lan. Source zones match forwarded tro<br>e.g. a forward from lan to wan does <i>not</i> imply a permiss<br>Allow forward to <i>destination zones</i> .<br>Allow forward from <i>source zones</i> . | een this zone (lan) and other zones<br>fific from other zones <b>targeted at l</b><br>ion to forward from wan to lan as<br>wan wan: ﷺ www<br><i>unspecified</i> | s. Destination zones cover forwarded traffic<br>lan. The forwarding rule is <i>unidirectional</i> ,<br>well. |

Figure 180: Firewall Zone – Zone properties

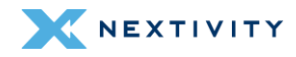

#### In Advanced Settings:

- Note: The options below control the forwarding policies between this zone (lan) and other zones. Destination zones cover forwarded traffic originating from lan. Source zones match forwarded traffic from other zones targeted at lan. The forwarding rule is unidirectional, e.g. a forward from lan to wan does not imply a permission to forward from wan to lan as well.
- **Covered devices**: set to **unspecified**. Choose from drop-down menu to choose device. Use this option to classify zone traffic by raw, non-uci managed network devices.
- Covered subnets: Use this option to classify zone traffic by source or destination subnet instead of networks or devices. Add as needed.
- IPv6 Masquerading: box is unchecked by default. Enable network address and port translation IPv6 (NAT6 or NAPT6) for outbound traffic on this zone.
- Restrict to address family: set to IPv4 and IPv6. Other options IPv4 only or IPv6 only.
- Restrict Masquerading to given source subnets: set to 0.0.0.0/0. Can add subnets as needed.
- Restrict Masquerading to given destination subnets: set to 0.0.0/0. Can add subnets as needed.
- Enable logging on this zone: box is unchecked by default

| Firewall - Zone Settings                                                                                                    |                                                                                                    |  |  |  |  |
|----------------------------------------------------------------------------------------------------|----------------------------------------------------------------------------------------------------|--|--|--|--|
| General Settings Advanced Settings Conntrack Set                                                                                                    | tings                                                                                                    |  |  |  |  |
| The options below control the forwarding policies betw<br>originating from lan. Source zones match forwarded tri<br>e.g. a forward from lan to wan does <i>not</i> imply a permiss | een this zone (lan) and other zones. <i>Destination zones</i> cover forwarded traffic affic from other zones <b>targeted at lan</b> . The forwarding rule is <i>unidirectional</i> , slon to forward from wan to lan as well. |  |  |  |  |
| Covered devices                                                                                                    | unspecified •                                                                                                    |  |  |  |  |
| Covered subnets                                                                                                    | Use this option to classify zone traffic by raw, non- <i>uci</i> managed network devices.                                                                                                    |  |  |  |  |
|                                                                                                    |                                                                                                    |  |  |  |  |
| IPv6 Masquerading                                                                                                    | Use this option to classify zone traffic by source or destination subnet instead of networks or devices.                                                                                                    |  |  |  |  |
|                                                                                                    | Enable network address and port translation IPv6 (NAT6 or NAPT6) for<br>outbound traffic on this zone.                                                                                                    |  |  |  |  |
| Restrict to address family                                                                                                    | IPv4 and IPv6                                                                                                    |  |  |  |  |
| Restrict Masquerading to given source subnets                                                                                                    | 0.0.0.0/0                                                                                                    |  |  |  |  |
| Restrict Masquerading to given destination subnets                                                                                                    | 0.0.0.0/0                                                                                                    |  |  |  |  |
| Enable logging on this zone                                                                                                    |                                                                                                    |  |  |  |  |
|                                                                                                    | Dismiss Save                                                                                                    |  |  |  |  |

Figure 181: Firewall Zone Settings – Advanced Settings tab

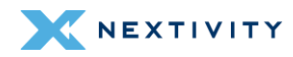

#### In Conntrack Settings:

- Allow "invalid" traffic: box is unchecked by default. Do not install extra rules to reject forwarded traffic with conntrack state invalid. This may be required for complex asymmetric route setups.
- Automatic helper assignment: box is checked by default. Automatically assign conntrack helpers based on traffic protocol and port.

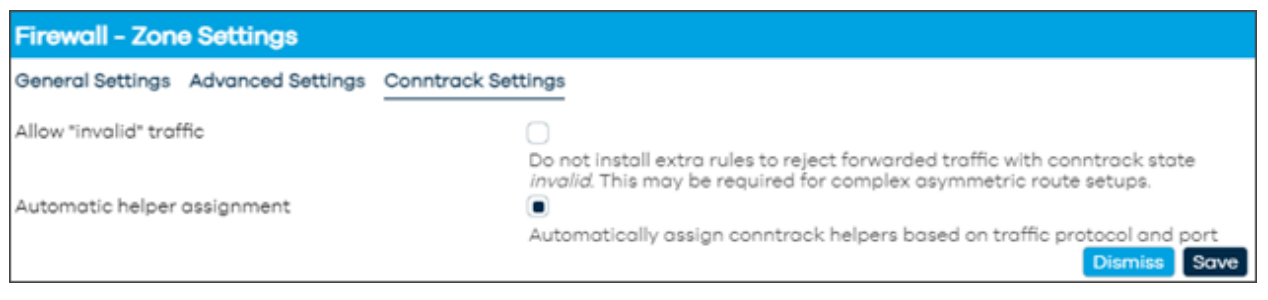

Figure 182: Firewall Zone Settings – Conntrack Settings tab

More Zones can be added as needed using the **Add** button and will be similar configuration pages as just discussed in *4.4.6.1* Firewall – Zone Settings.

## 4.4.6.2 Firewall – Port Forwards

In Port Forwards, the user can add the ability to allow remote computers on the Internet to connect to a specific computer or service within the private LAN.

| General Settings Por           | rt Forwards Traffic Rules | NAT Rules IP Sets              |                                  |            |
|--------------------------------|---------------------------|--------------------------------|----------------------------------|------------|
| Firewall - Po                  | rt Forwards               |                                |                                  |            |
| Port forwarding a private LAN. | llows remote computers or | n the Internet to connect to   | a specific computer or service v | within the |
| Port Forw                      | ards                      |                                |                                  |            |
| Name                           | Match                     | Action                         | Enable                           |            |
|                                | 7                         | This section contains no value | es yet                           |            |
| Add                            |                           |                                |                                  |            |
|                                |                           |                                | Save & Apply                     | Save Reset |

Figure 183: Firewall – Port Forwards page

Click on the 'Add' button to enter Port Forwarding rule. Settings in General Settings:

- Name: Enter a name for the Port Forwarding rule
- **Restrict to address family**: set to **automatic**. Other options are IPv4 only and IPv6 only
- Protocol: set to TCP and UDP. Other options are Any, ICMP and custom

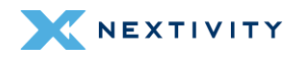

- Source zone: set to wan and wwan. Other options are unspecified and lan.
- **External port**: set the external port. Match incoming traffic directed at the given destination port or port range on this host.
- **Destination zone**: set to **lan**. Other options are unspecified, wan, and wwan
- Internal IP address: set to any. Other options are specified in the drop down menu. Redirect matched incoming traffic to the specified internal host.
- Internal port: set to any. Redirect matched incoming traffic to the given port on the internal host.

| Unnamed forward<br>automatic<br>TCP | UDP                                                                                            | ,                                                                                                    |
|-------------------------------------|------------------------------------------------------------------------------------------------|----------------------------------------------------------------------------------------------------|
| automatic<br>TCP                    | UDP                                                                                            | ~                                                                                                    |
| TCP                                 | UDP                                                                                            |                                                                                                    |
| 1.                                  |                                                                                                | •                                                                                                    |
| wan wor: 📰 wwon: 1                  | 781)                                                                                           |                                                                                                    |
| ,                                   | _                                                                                              | 4                                                                                                    |
| Match incoming tri<br>on this host  | offic directed at 1                                                                            | the given destination port or port range                                                                                                    |
| Ian lon: 85                         |                                                                                                |                                                                                                    |
| 0                                   | ny                                                                                             | •                                                                                                    |
| Redirect matched<br>any             | incoming traffic 1                                                                             | to the specified internal host                                                                                                    |
|                                     | Match incoming tr<br>on this host<br>an lon: 35<br>Redirect matched<br>any<br>Redirect matched | Match incoming traffic directed at to<br>on this host<br>any<br>Redirect matched incoming traffic<br>any<br>Redirect matched incoming traffic |

Figure 184: Firewall Port Forwards – General Settings tab

In Advanced Settings, the following settings are:

- Use ipset: enter ipset to use
- Source MAC address: choose from drop down menu. Only match incoming traffic from these MACs.
- **Source IP address**: set to **any**. Other options are displayed in the drop-down menu. Only match incoming traffic from this IP or range.
- **Source port**: set to **any**. Only match incoming traffic originating from the given source port or port range on the client host.
- **External IP address**: set to **any**. Other options are displayed in the drop-down menu.
- Enable NAT Loopback: box checked by default.
- Loopback source IP: set to Use internal IP address. Other option is external IP address
- Match helper: set to any. Other options in the drop-down menu are: AMANDA, FTP, RAS, Q.931, IRC, NETBIOS-NS, PPTP, SANE, SIP, SNMP, TFTP, RSTP, or custom. Match traffic using the specified connection tracking helper.

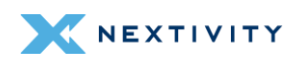

- Match mark: enter a match mark that matches a specific firewall mark or a range of different marks.
- **Limit matching**: set to **unlimited**. Other options are 10/second, 60/minute, 3/hour, 500/day, or custom. Limits traffic matching to the specified rate.

| Firewall - Port Forwards - Unnamed forwa | ard                                                                                                    |
|------------------------------------------|----------------------------------------------------------------------------------------------------|
| General Settings Advanced Settings       |                                                                                                    |
| Use ipset                                |                                                                                                    |
| Source MAC address                       | odd MAC •                                                                                              |
|                                          | Only match incoming traffic from these MACs.                                                           |
| Source IP address                        | any •                                                                                                  |
|                                          | Only match incoming traffic from this IP or range.                                                     |
| Source port                              | any                                                                                                    |
|                                          | Only match incoming traffic originating from the given source port or port<br>range on the client host |
| External IP address                      | any •                                                                                                  |
|                                          | Only match incoming traffic directed at the given IP address.                                          |
| Enable NAT Loopback                      |                                                                                                    |
| Loopback source IP                       | Use internal IP address 🗸                                                                              |
|                                          | Specifies whether to use the external or the internal IP address for reflected<br>traffic.             |
| Match helper                             | any •                                                                                                  |
|                                          | Match traffic using the specified connection tracking helper.                                          |
| Match mark                               |                                                                                                    |
|                                          | Matches a specific firewall mark or a range of different marks.                                        |
| Limit matching                           | unlimited •                                                                                            |
|                                          | Limits traffic matching to the specified rate.                                                         |
|                                          | Dismiss Save                                                                                           |

Figure 185: Firewall Port Forwards – Advanced Settings tab

## 4.4.6.3 Firewall – Traffic Rules

In **Traffic Rules**, define policies for packets traveling between different zones, for example to reject traffic between certain hosts or to open WAN ports on the router. Traffic Rule options are:

- Allow-DHCP-Renew: set to match incoming IPv4, protocol UDP from wan to this device, port 68. Action set to Accept input and Enabled (box checked).
- Allow-Ping: set to match incoming IPv4, protocol ICMP from wan to this device. Action set to Accept input and Enabled (box checked).
- Allow-IGMP: set to match incoming IPv4, protocol IGMP from wan to this device. Action set to Accept input and Enabled (box checked).
- Allow-DHCPv6: set to match incoming IPv6, protocol UDP from wan, IP fc00::/6 to this device, IP fc00::/6, port 546. Action set to Accept input and Enabled (box checked).
- Allow-MLD: set to match incoming IPv6, protocol ICMP from wan, IP fe80::/10 to this device. Action set to Accept input and Enabled (box checked).

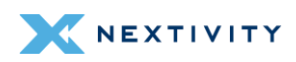

- Allow-ICMPv6-Input: set to match incoming IPv6, protocol ICMP from wan to this device. Limit matching to 1000 packets per second. Action set to Accept input and Enabled (box checked).
- Allow-ICMPv6-Forward: set to match incoming IPv6, protocol ICMP from wan to any zone. Limit matching to 1000 packets per second. Action set to Accept input and Enabled (box checked).
- Allow-IPSEC-ESP: set to match Forwarded IPv4 and IPv6, protocol IPSEC-ESP from wan to lan. Action set to Accept input and Enabled (box checked).
- Allow-ISAKMP: set to match Forwarded IPv4 and IPv6, protocol UDP from wan to lan, port 500. Action set to Accept input and Enabled (box checked).
- Add your own: select to add a rule not listed above.

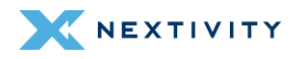

| ertain hosts or to ope   | n WAN ports on the router.                                                                                   | it zones, for exam | inple to re | leer nome betwee |
|--------------------------|----------------------------------------------------------------------------------------------------|--------------------|-------------|------------------|
| Traffic Rules            |                                                                                                    |                    |             |                  |
| Name                     | Match                                                                                                    | Action             | Enable      |                  |
| Allow-DHCP-Renew         | Incoming <i>IPV4</i> , protocol <i>UDP</i><br>From wan<br>To <i>this device</i> , port 68                    | Accept input       | •           | Edit Delet       |
| Allow-Ping               | Incoming IPv4, protocol ICMP<br>From wan<br>To this device                                                   | Accept input       |             | Edit Dele        |
| Allow-IGMP               | Incoming IPv4, protocol IGMP<br>From wan<br>To this device                                                   | Accept input       | ۲           | Edit Delet       |
| Allow-DHCPv6             | Incoming <i>IPv6</i> , protocol <i>UDP</i><br>From wan, IP fc00::/6<br>To this device, IP fc00::/6, port 546 | Accept input       | ۲           | Edit Dele        |
| Allow-MLD                | Incoming IPV6, protocol ICMP<br>From won, IP fe80::/10<br>To this device                                     | Acceptinput        | ۲           | Edit Dele        |
| Allow-ICMPv6-Input       | Incoming IPv6, protocol ICMP<br>From wan<br>To this device<br>Limit matching to 1000 pockets per<br>second   | Accept input       | •           | Edit Dele        |
| Allow-ICMPv6-<br>Forward | Forwarded IPv6 protocol ICMP<br>From wan<br>To any zone<br>Limit matching to 1000 packets per<br>second      | Accept<br>forward  | ۲           | Edit Delet       |
| Allow-IPSec-ESP          | Forwarded IPv4 and IPv6, protocol IPSEC-<br>ESP<br>From wan<br>To lan                                        | Accept<br>forward  |             | Edit Dele        |
| Allow-ISAKMP             | Forwarded IPv4 and IPv6, protocol UDP<br>From wan<br>To lan , port 500                                       | Accept<br>forward  | ۲           | Edit Delet       |
| Add                      |                                                                                                    |                    |             |                  |

Figure 186: Firewall Traffic Rules page

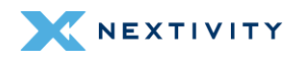

Use the **Edit** button next to a specific Traffic Rule to adjust and fine tune:

## General Settings:

| Firewall - Traffic Rules - Allow-DHCP-Renew     |                      |  |  |  |
|-------------------------------------------------|----------------------|--|--|--|
| General Settings Advanced Settings Time Restric | tions                |  |  |  |
| Name                                            | Allow-DHCP-Renew     |  |  |  |
| Protocol                                        | UDP ·                |  |  |  |
| Source zone                                     | wan war: 📰 wwar: 🗐 🔹 |  |  |  |
| Source address                                  | odd IP •             |  |  |  |
| Source port                                     | any                  |  |  |  |
| Destination zone                                | Device(input)        |  |  |  |
| Destination address                             | 91 bbo               |  |  |  |
| Destination port                                | 68                   |  |  |  |
| Action                                          | accept 🗸             |  |  |  |
|                                                 | Dismiss Sa           |  |  |  |

Figure 187: Firewall Traffic Rules – Showing the Allow DHCP Renew rule General Settings

#### Advanced Settings:

| Firewall - Traffic Rules - Allow-DHCP-Renew         |                                                                   |  |  |  |  |
|-----------------------------------------------------|-------------------------------------------------------------------|--|--|--|--|
| General Settings Advanced Settings Time Restriction | ions                                                              |  |  |  |  |
| Match device                                        | unspecified 🗸                                                     |  |  |  |  |
| Restrict to address family                          | IPv4 only                                                         |  |  |  |  |
| Use ipset                                           |                                                                   |  |  |  |  |
| Source MAC address                                  | odd MAC •                                                         |  |  |  |  |
| Match helper                                        | any •                                                             |  |  |  |  |
| Match mark                                          | Match traffic using the specified connection tracking helper.     |  |  |  |  |
|                                                     | Matches a specific firewall mark or a range of different marks.   |  |  |  |  |
| Match DSCP                                          | any •                                                             |  |  |  |  |
| Limit matching                                      | Matches traffic carrying the specified DSCP marking.<br>unlimited |  |  |  |  |
|                                                     | Limits traffic matching to the specified rate. Dismiss Save       |  |  |  |  |

Figure 188: Firewall Traffic Rules – Showing the Allow DHCP Renew rule Advanced Settings

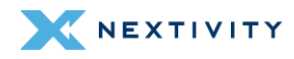

#### **Time Restrictions:**

| Firewall - Traffic Rules - Allow-DHCP-Renew |                   |         |   |         |  |
|---------------------------------------------|-------------------|---------|---|---------|--|
| General Settings Advanced Settings          | Time Restrictions |         |   |         |  |
| Week Days                                   | · · · · · ·       | Any day | • |         |  |
| Month Days                                  | ,                 | Any day | - |         |  |
| Start Time (hh:mm:ss)                       | 2                 |         | 5 |         |  |
| Stop Time (hh:mm:ss)                        | ,                 |         | 4 |         |  |
| Start Date (yyyy-mm-dd)                     | ,                 |         | 4 |         |  |
| Stop Date (yyyy-mm-dd)                      | ,                 |         | 4 |         |  |
| Time in UTC                                 | ò                 |         |   |         |  |
|                                             |                   |         |   | Dismiss |  |

Figure 189: Firewall Traffic Rules Showing the Allow DHCP Renew rule Time Restrictions

## 4.4.6.4 Firewall – NAT Rules

In **NAT Rules**, allows fine grained control over the source IP to use for outbound or forwarded traffic.

| General Settings Pa | rt Forwards Traffic Rules   | NAT Rules IP Sets              |                           |            |
|---------------------|-----------------------------|--------------------------------|---------------------------|------------|
| Firewall - NA       | AT Rules                    |                                |                           | _          |
| NAT rules allow fi  | ne grained control over the | e source IP to use for outbou  | und or forwarded traffic. |            |
| NAT Rule            | S                           |                                |                           |            |
| Name                | Match                       | Action                         | Enable                    |            |
|                     |                             | This section contains no value | s yet                     |            |
| Add                 |                             |                                |                           |            |
|                     |                             |                                | Save & Apply 🔹            | Save Reset |

Figure 190: Firewall NAT Rules page

Click on the 'Add' button to enter a NAT Rule. Settings in General Settings:

- Name: Enter a name for the NAT rule
- **Restrict to address family**: set to **automatic**. Other options are IPv4 only and IPv6 only
- **Protocol**: set to **ANY**. Other options are TCP, UDP, ICMP, and custom
- **Outbound zone**: set to lan. Other options are Any zone, wan, and wwan.
- **Source address**: set to **any**. Other options are displayed in the drop-down menu.
- **Destination address**: set to **any**. Other options are displayed in the drop-down menu. Match forwarded traffic directed at the given IP address.
- Action: set to SNAT Rewrite to specific source IP or port. Other options are MASQUERADE – Automatically rewrite to outbound interface IP, or ACCEPT – Disable address rewriting.

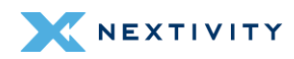

 Rewrite IP address: set to unspecified. Other options are specified in the drop-down menu. Redirect matched incoming traffic to the specified internal host.

| General Settings Advanced Settings Time | Restrictions                    |                       |       |
|-----------------------------------------|---------------------------------|-----------------------|-------|
| Nome                                    | Unnamed NAT                     |                       |       |
| Restrict to address family              | outomotic                       | *                     |       |
| Protocol                                | Any                             | •                     |       |
| Outbound zone                           | lan lon st                      |                       |       |
| Source address                          | ony                             |                       |       |
|                                         | Match forwarded traffic from th | his IP or range.      |       |
| Destination address                     | ony                             | •                     |       |
|                                         | Match forwarded traffic directe | d at the given IP add | ress. |
| Action                                  | SNAT - Rewrite to specific sour | ce IP or port         | ~     |
| Rewrite IP address                      | unspecified                     |                       |       |

Figure 191: Firewall NAT Rules – General Settings tab

#### In Advanced Settings:

- **Outbound device**: set to **unspecified**. Other options are displayed in the drop-down menu. Matches forwarded traffic using the specified outbound network device.
- Match mark: enter a match mark that matches a specific firewall mark or a range of different marks.
- Limit matching: set to unlimited. Other options are 10/second, 60/minute, 3/hour, 500/day, or custom. Limits traffic matching to the specified rate.

| Firewall - NAT   | Rules - Unname    | d NAT            |                               |                 |                       |           |
|------------------|-------------------|------------------|-------------------------------|-----------------|-----------------------|-----------|
| General Settings | Advanced Settings | Time Restriction | 5                             |                 |                       |           |
| Outbound device  |                   | [                | unspecified                   | •               |                       |           |
| Match mark       |                   | Ņ                | Matches forwarded traffic us  | sing the specif | ied outbound network  | device.   |
|                  |                   | l.               | Matches a specific firewall m | hark or a range | e of different marks. |           |
| Limit matching   |                   | [                | unlimited                     | •]              |                       |           |
|                  |                   | L                | imits traffic matching to the | e specified rat | e.<br>Dist            | miss Save |

Figure 192: Firewall NAT Rules – Advanced Settings tab

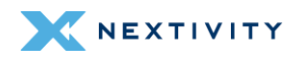

In Time Restrictions:

- Week Days: set to Any day. Choose specific days in the drop-drop menu.
- Month Days set to Any day. Choose specific days in the drop-drop menu.
- Start Time (hh:mm:ss) enter start time
- Stop time (hh:mm:ss) enter stop time
- Start Date (yyyy-mm-dd) enter start date
- Stop Date (yyyy-mm-dd) enter stop date
- Time in UTC Check box to set time in UTC

| Firewall - NAT Rules - Unnamed NAT                  |         |   |           |  |  |
|-----------------------------------------------------|---------|---|-----------|--|--|
| General Settings Advanced Settings Time Restriction | ons     |   |           |  |  |
| Week Days                                           | Any day | • |           |  |  |
| Month Days                                          | Any day | • |           |  |  |
| Start Time (hh:mm:ss)                               |         | 4 |           |  |  |
| Stop Time (hh:mm:ss)                                | 2       | ç |           |  |  |
| start Date (yyyy-mm-dd)                             | 2       | ç |           |  |  |
| Stop Date (yyyy-mm-dd)                              | 2       | 4 |           |  |  |
| Time in UTC                                         | ò       |   |           |  |  |
|                                                     |         |   | Dismiss S |  |  |

Figure 193: Firewall NAT Rules - Time Restrictions tab

## 4.4.6.5 Firewall – IP Sets

In IP Sets, firewall4 supports referencing and creating IP sets to simplify matching of large address lists without the need to create one rule per item to match. Port ranges in ipsets are unsupported by firewall4.

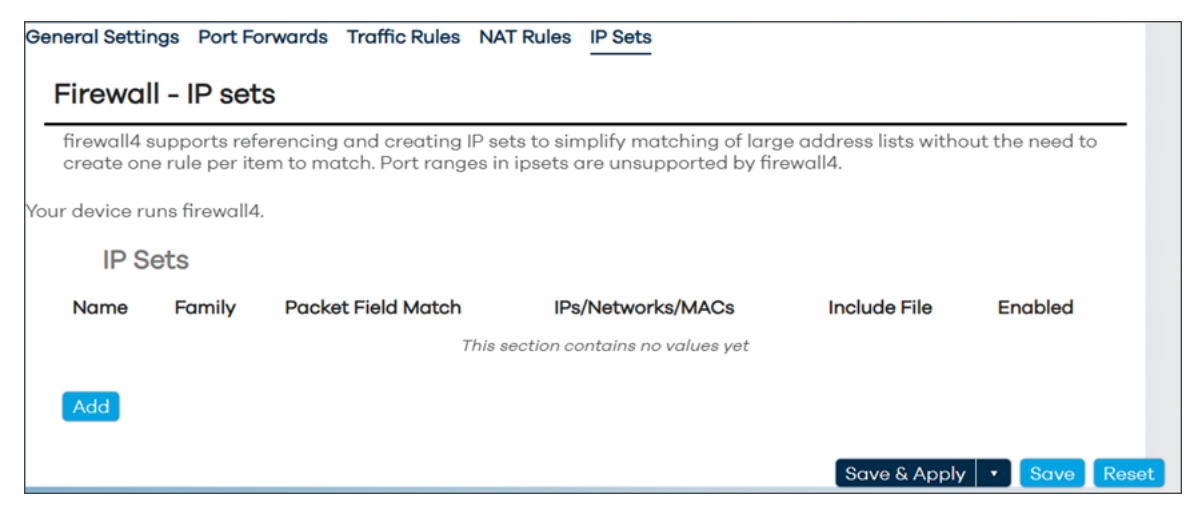

Figure 194: Firewall IP Sets

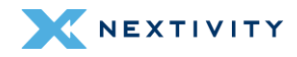

Click 'Add' to add an IP Set rule.

- Name: enter a name for the IP Set
- **Comment**: add a comment
- Family: set to IPv4. Other option is IPv6
- Packet Field Match: Choose an option from the drop-down menu. Packet fields to match upon.
  - Syntax: direction\_datatype. e.g.: src\_port, dest\_net.
  - Directions: src, dst. Datatypes: ip, port, mac, net, set.
  - Direction prefixes are optional.
- **Note:** datatype set is unsupported in fw4.
- IPs/Networks/MACs: enter a mac address: macaddr/ip[/cidr]
- Max Entries: enter max entries up to 65536
- Include File: Select file and upload. Path to file of CIDRs, subnets, host lps, etc.
- Timeout: set timeout. Unit: seconds. Default 0 means the entry is added permanently to the set. Max: 2147483 seconds.
- **Counters**: check box to enable packet and byte count tracking for the set.

| Firewall - IP sets |                                                                                                    |
|--------------------|----------------------------------------------------------------------------------------------------|
| Name               | Unnamed set                                                                                                    |
| Comment            | Comment                                                                                                    |
| Family             | IPv4 V                                                                                                    |
| Packet Field Match | Please choose •                                                                                                    |
|                    | Packet fields to match upon.<br>Syntax: <i>direction_datatype</i> .e.g.: src_port, dest_net.<br>Directions: src, dst. Datatypes: ip, port, mac, net, set.<br>Direction prefixes are optional.<br>"Note: datatype set is unsupported in fw4. |
| IPs/Networks/MACs  | •                                                                                                    |
|                    | macaddr[ip[/cidr]                                                                                                    |
| Max Entries        |                                                                                                    |
| Include File       | up to 65536 entries.<br>Select file                                                                                                    |
| Timeout            | Poth to file of CIDRs, subnets, host IPs, etc.                                                                                                    |
| Counters           | Unit: seconds. Default 0 means the entry is added permanently to the set.<br>Max: 2147483 seconds.<br>Enables packet and byte count tracking for the set.                                                                                   |

Figure 195: Firewall IP Sets – Adding a new IP Set

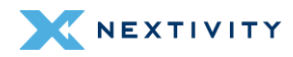

## 4.5 Logout

The user can log out of Mission Control by clicking on this button. This button is always visible in either **Overview** or **Expert Mode** on the left-hand pane towards the bottom.

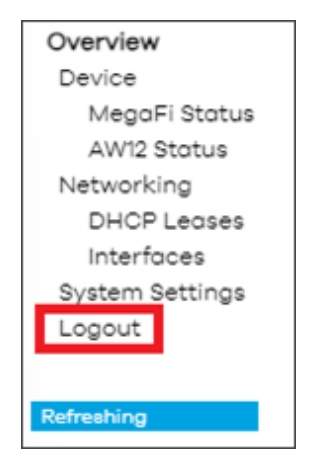

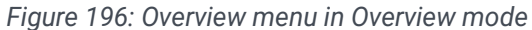

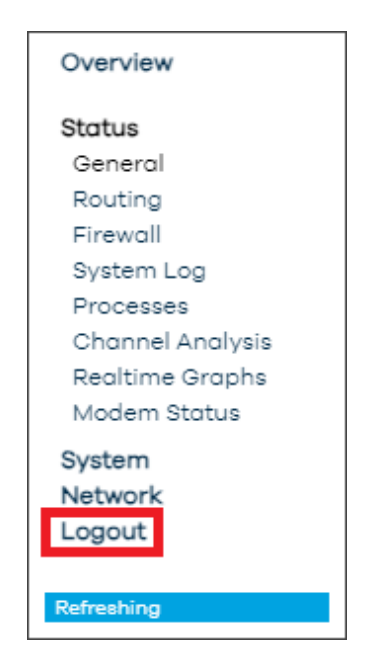

Figure 197: Overview menu in Expert mode

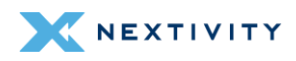

# 5.1 Appendix 1 – Firewall Traffic Rule for Remote SSH Example

If remote SSH access to the device is required and the device has a custom static/public IP address, do the following.

The first piece of setting remote SSH Access was described in section 3.13. The following will finalize what is required to allow traffic on this port to pass through the Firewall.

- 1. Navigate to **Overview > System Settings**.
- 2. Click on Expert Configuration to enter Expert Mode.

| System Settings                    |                      |    |
|------------------------------------|----------------------|----|
| APN (Access Point Name)            | firstnet-broadband   | •] |
| LAN IP                             | 192.168.113.1        | •] |
| Cycle LAN upon WWAN IP change      | Cycle Off            | •] |
| Report to Cloud                    | Reporting On         | •] |
| Automatically Update Firmware      | Firmware Update On   | •] |
| Automatically Update Configuration | Config Update On     | •] |
| Update Firmware                    | Flash image          |    |
| Backup Existing Configuration      | Save to File         |    |
| Load Configuration from File       | Load File            |    |
| Change Password                    | Change Password      |    |
| Factory Defaults                   | Factory Defaults     |    |
| Vehicle Shutdown Delay             | 30 Seconds           | •] |
| Expert Configuration               | Expert Configuration |    |

Figure 198: System Settings – Expert Configuration

3. A pop-up window asks the user to confirm going into Expert Mode. Click **OK** to continue.

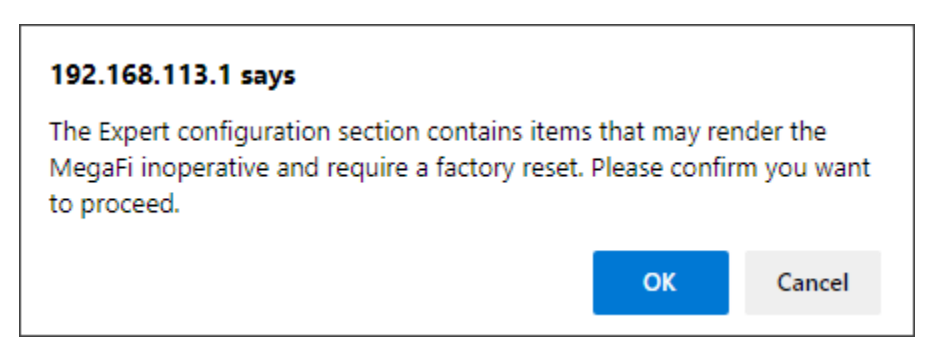

Figure 199: Confirmation to Enter Expert mode

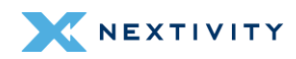

The left-pane menu exposes pages only available in Expert Mode. Navigate to **Network > Firewall > Traffic Rules**.

4. Click on 'Add' at the bottom.

| eral Settings Port Forwa                                | ards Traffic Rules NAT Rules IP Sets                                                          |                    |             |                   |
|---------------------------------------------------------|-----------------------------------------------------------------------------------------------|--------------------|-------------|-------------------|
| Firewall - Traffic F                                    | Rules                                                                                         |                    |             |                   |
| Traffic rules define policie<br>hosts or to open WAN po | es for packets traveling between different zon<br>rts on the router.                          | es, for example to | o reject tr | affic between cer |
| Traffic Rules                                           |                                                                                               |                    |             |                   |
| Name                                                    | Match                                                                                         | Action             | Enable      |                   |
| Allow-DHCP-Renew                                        | Incoming <i>IPv4</i> , protocol <i>UDP</i><br>From wan                                        | Accept input       |             | Edit Dele         |
|                                                         | To this device, port 68                                                                       |                    |             |                   |
| Allow-Ping                                              | Incoming <i>IPv4</i> , protocol <i>ICMP</i><br>From wan                                       | Accept input       |             | Edit Dele         |
|                                                         | To this device                                                                                |                    |             |                   |
| Allow-IGMP                                              | Incoming IPv4, protocol IGMP<br>From wan                                                      | Accept input       |             | Edit Dele         |
|                                                         |                                                                                               |                    |             |                   |
| Allow-DHCPV6                                            | From wan, IP <i>fc00::/6</i><br>To <i>this device</i> ), IP <i>fc00::/6</i> , port <i>546</i> | Accept input       |             | Edit Dele         |
| Allow-MLD                                               | Incoming IPv6, protocol ICMP                                                                  |                    |             |                   |
|                                                         | From wan, IP fe80::/10<br>To this device                                                      | Accept input       |             | Edit Dele         |
| Allow-ICMPv6-Input                                      | Incoming IPv6, protocol ICMP                                                                  |                    |             |                   |
|                                                         | From wan                                                                                      | Accept input       |             | E Edit Dele       |
|                                                         | Limit matching to 1000 packets per second                                                     |                    |             |                   |
| Allow-ICMPv6-Forward                                    | Forwarded IPv6, protocol ICMP                                                                 |                    |             |                   |
|                                                         |                                                                                               | Accept forward     |             | Edit Dele         |
|                                                         | Limit matching to 1000 packets per second                                                     |                    |             |                   |
| Allow-IPSec-ESP                                         | Forwarded IPv4 and IPv6, protocol IPSEC-ESP                                                   |                    |             |                   |
|                                                         | From wan                                                                                      | Accept forward     |             | Edit Dele         |
|                                                         | Forwarded IPv4 and IPv6, protocol UDP                                                         |                    |             |                   |
| AIIUW-IJAKIVIP                                          | From wan                                                                                      | Accept forward     |             | Edit Dele         |
|                                                         | To Ian, port 500                                                                              | 10000000           |             |                   |

Figure 200: Firewall – Traffic Rules page

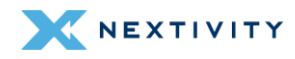

- 5. In General Settings, enter the following parameters:
  - Give the Firewall Traffic Rule a descriptive name. We named it "Remote SSH".
  - Choose only **TCP** for the Protocol in the drop-down menu. Un-check **UDP** from its dropdown menu.
  - Choose wan/wwan for Source zone in the drop-down menu.
  - Choose **Device(input)** for Destination zone from the drop-down menu.
  - For Destination address, select the drop-down arrow and enter the static/public IP address in the '-custom-' field box at the bottom. Hit 'Enter' after entering the IP address.
  - Enter port number **46556** in the Destination port field.
  - Save
  - Save & Apply

| Firewall - Traffic Rules - Remote SSH                |                                    |
|------------------------------------------------------|------------------------------------|
| General Settings Advanced Settings Time Restrictions |                                    |
| Name                                                 | Remote SSH                         |
| Protocol                                             | TCP ·                              |
| Source zone                                          | wan wan: 🕎 wwan: 🛅                 |
| Source address                                       | add IP •                           |
| Source port                                          | any                                |
| Destination zone                                     | Device(input)                      |
| Destination address                                  | 107.89.21.27 (52:24:7F:7F:33:3B) - |
|                                                      | [ add IP •]                        |
| Destination port                                     | 46556                              |
| Action                                               | accept 🗸                           |
|                                                      |                                    |

Figure 201: Firewall – Traffic Rules – Remote SSH

- 6. Once this is done, a remote client should be able to connect via a terminal, PowerShell, or Command prompt window with the following command:
  - ssh root@<static ip> -p <chosen port>
  - When prompted for the password, use the same password used to login to Misson Control.

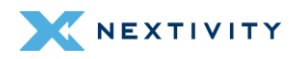